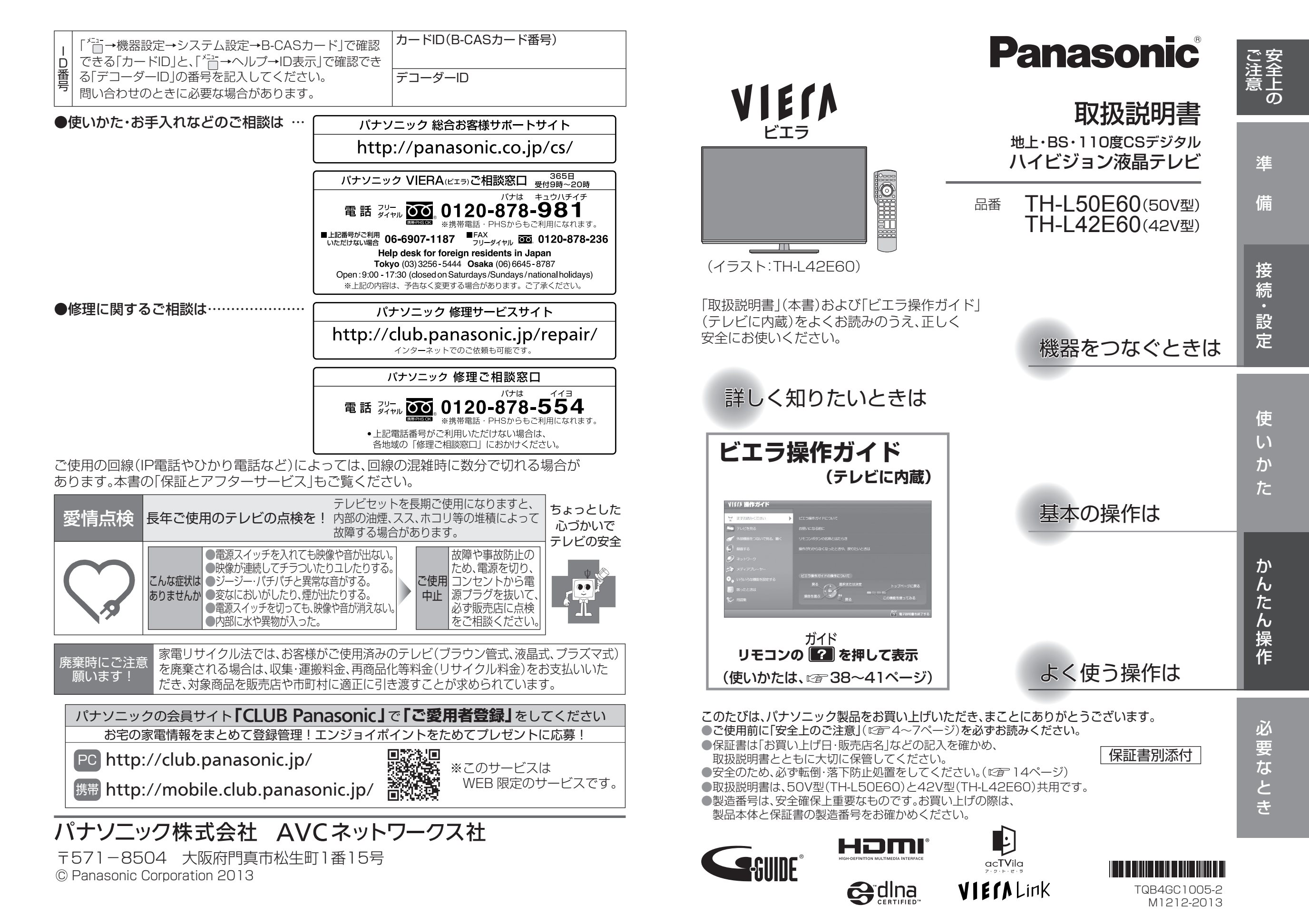

# もくじ

#### ●この取扱説明書やビエラ操作ガイドのイラスト、画面などはイメージであり、実際とは異なる場合があります。 ●この取扱説明書の説明イラストは、TH-L42E60を元に作成しています。

# ご 安 注 全 の 「安全上のご注意」を必ずお読みください(☞ 4~7ページ)

こんなことができます

| デジタル放送の視聴<br>ご 8ページ<br>本機では、地上デジタル放送・<br>BSデジタル放送・110度CS<br>デジタル放送が視聴できます。<br>インターネット<br>ご 60ページ                                                                       | エコナビ<br>「ア「57ページ<br>視聴環境や使用環境に応じて、<br>本機が自動的に本機および<br>周辺機器を制御して、消費電力<br>を低減します。<br>ネットワーク機器<br>『ア2ページ | 準備<br>接続・設定           | <ul> <li>本機で楽しめる放送</li></ul>                                                                                                    | <ul> <li>アンテナ線の接続 20</li> <li>いろいろな機器の接続 22</li> <li>ビエラリンク(HDMI)対応機器の<br/>接続 24</li> <li>ビエラリンクを使わない機器の<br/>接続 26</li> <li>USB機器の接続 28</li> <li>ケーブル・コード一覧(別売品) 28</li> <li>電源コードについて 29</li> <li>かんたん設置設定 30</li> <li>設置設定を再設定する<br/>(チャンネル設定・受信設定) 32</li> </ul>                         | 準 備 接続・設定      |
|----------------------------------------------------------------------------------------------------|----------------------------------------------------------------------------------------------------|-----------------------|----------------------------------------------------------------------------------------------------|----------------------------------------------------------------------------------------------------|----------------|
| インターネットサービスで<br>動画サイトにアクセスしたり、<br>テレビ電話(Skype <sup>™</sup> )などを<br>使うことができます。<br><b>録面(録面予約)、再生</b><br><i>『</i> <b>46</b> ページ<br>本機からディーガやUSB<br>ハードディスクなどに録画<br>できます。 | お部屋ジャンプリンクなど<br>のネットワーク機器を使う<br>ことができます。                                                              | <b>使いかた</b><br>かんたん操作 | <ul> <li>「マイホーム」の画面について… 36</li> <li>ビエラ操作ガイドの使いかた… 38</li> <li>テレビを見る 42</li> <li>番組表から番組を選んで見る… 43</li> <li>ビエラリンク(HDMI)を使う… 44</li> <li>ビエラリンクで接続したディーガに<br/>録画を予約する 46</li> <li>ビエラリンクで接続したディーガに<br/>録画した番組を再生する 47</li> <li>USBハードディスクを使う 48</li> <li>USBハードディスクに<br/>見ている番組を録画する 51</li> <li>USBハードディスクに<br/>録画を予約する 52</li> <li>USBハードディスクに<br/>録画を予約する 52</li> </ul> | <ul> <li>ダビングする<br/>(USBハードディスク→ディーガなど)… 54</li> <li>再生する<br/>(USBハードディスク) 56</li> <li>エコナビ・節電視聴・音声ガイド… 57</li> <li>インターネット、ネットワーク<br/>機器の接続・設定 58</li> <li>インターネットを使う 67</li> <li>キットワークトビラ・<br/>ディモーラ / ミモーラ )</li> <li>ネットワーク機器を使う 72</li> <li>お部屋ジャンプリンク・<br/>ビエラリモート・くらし機器)</li> </ul> | 使 い か た かんたん操作 |
| ビエラ操作ガイドに詳しい<br>下記の表示をしています。                                                                                                    | 説明があるときは<br>つつうー〜<br><sup>ブイド</sup><br><b>?」を押す</b>                                                   | 必要なとき                 | <ul> <li>文字入力について</li></ul>                                                                                                    | <ul> <li>取り扱いについて</li></ul>                                                                                                    | 必要なとき          |
|                                                                                                    |                                                                                                    |                       |                                                                                                    |                                                                                                    |                |

紙の取扱説明書を紛失された場合は、当社ホームページから閲覧やダウンロードができます。 (http://panasonic.jp/support/tv/manual/index.html)

本機はインターネット(LAN)接続による双方向(データ放送)サービスに対応しています。 ただし、電話回線接続による双方向(データ放送)サービスはご利用になれません。

# 安全上のご注意 必ずお守りください

人への危害、財産の損害を防止するため、必ずお守りいただくことを説明しています。 ■誤った使い方をしたときに生じる危害や損害の程度を区分して、説明しています。

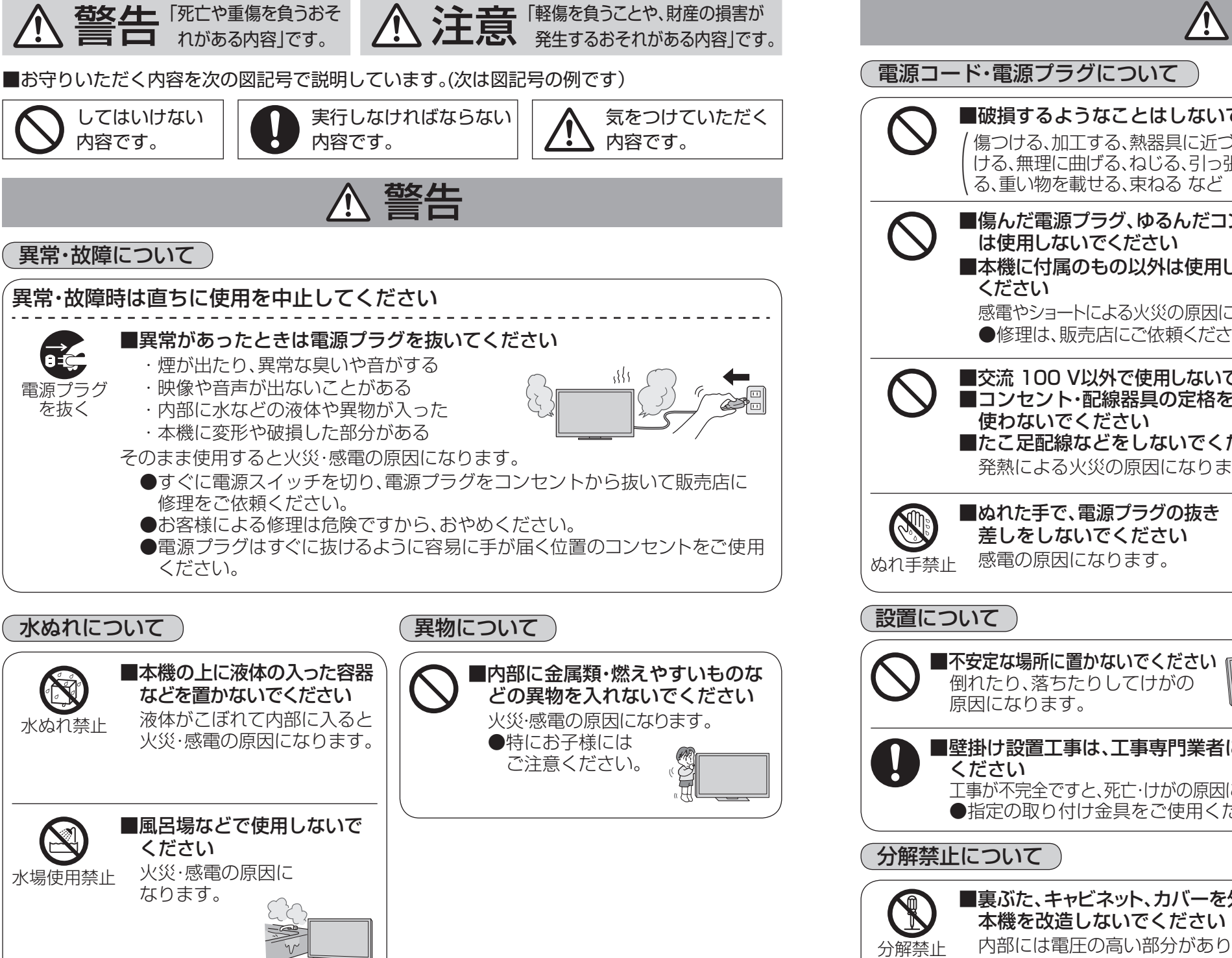

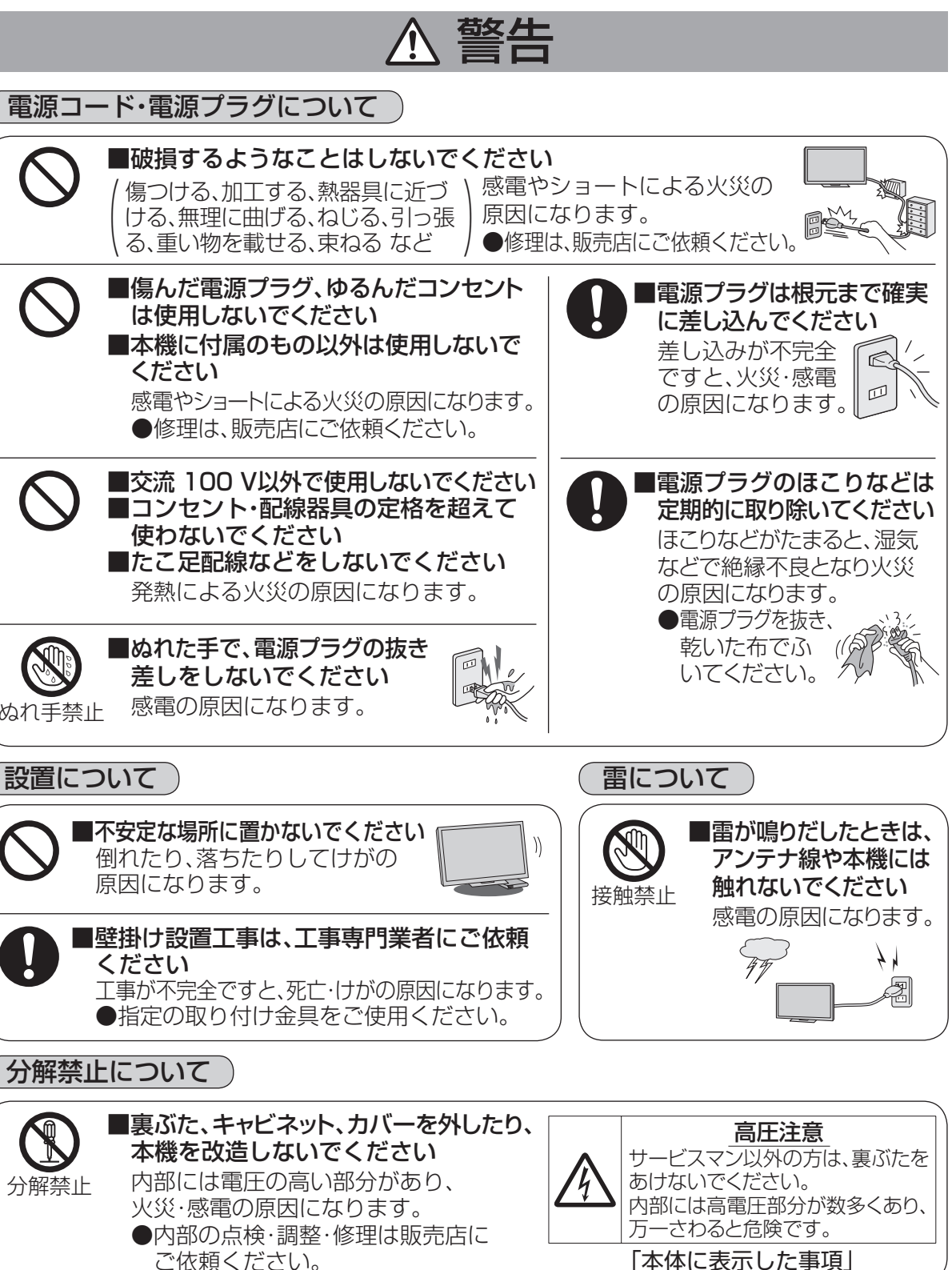

ご安全主の

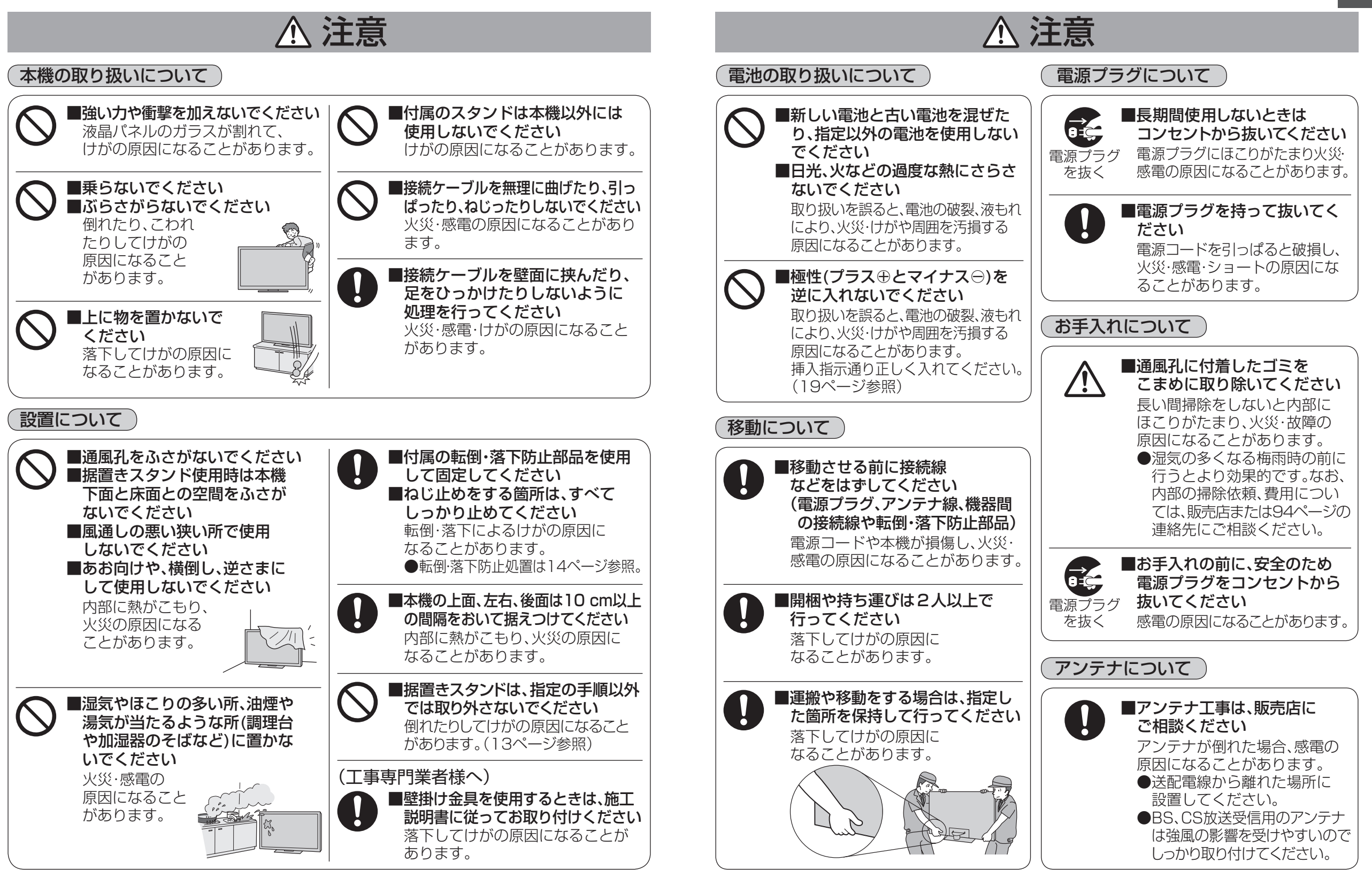

# 本機で楽しめる放送

#### 本機はデジタル放送専用です。

●地上アナログ放送は受信できません。

### 地上デジタル放送について

#### UHF帯の電波を使って行う放送で、高品質の映像と音声、さらにデータ放送が特長です。 (2013年1月現在)

●本機ではワンセグ放送は受信できません。

 ●受信するためには、地上デジタルの送出局に向けてアンテナを設置する必要があります。
 ●地上デジタル専用のUHFアンテナやブースター、混合器などが必要になる場合があります。
 (従来の地上アナログ放送用UHFアンテナでは、視聴地域の特定チャンネルに対応している ことがあり、受信できない場合があります。)

●受信障害がある環境では放送エリア内でも受信できないことがあります。

- ●放送出力が増大された場合に、受信設備(ブースターなど)の再調整、変更が必要になる場合があります。
- ●地上デジタル放送がケーブルテレビで配信されている場合があります(CATVパススルー 方式)。その場合、「かんたん設置設定」で「受信帯域選択」を「全帯域」に設定してください。

#### 地上デジタル放送を見るためには

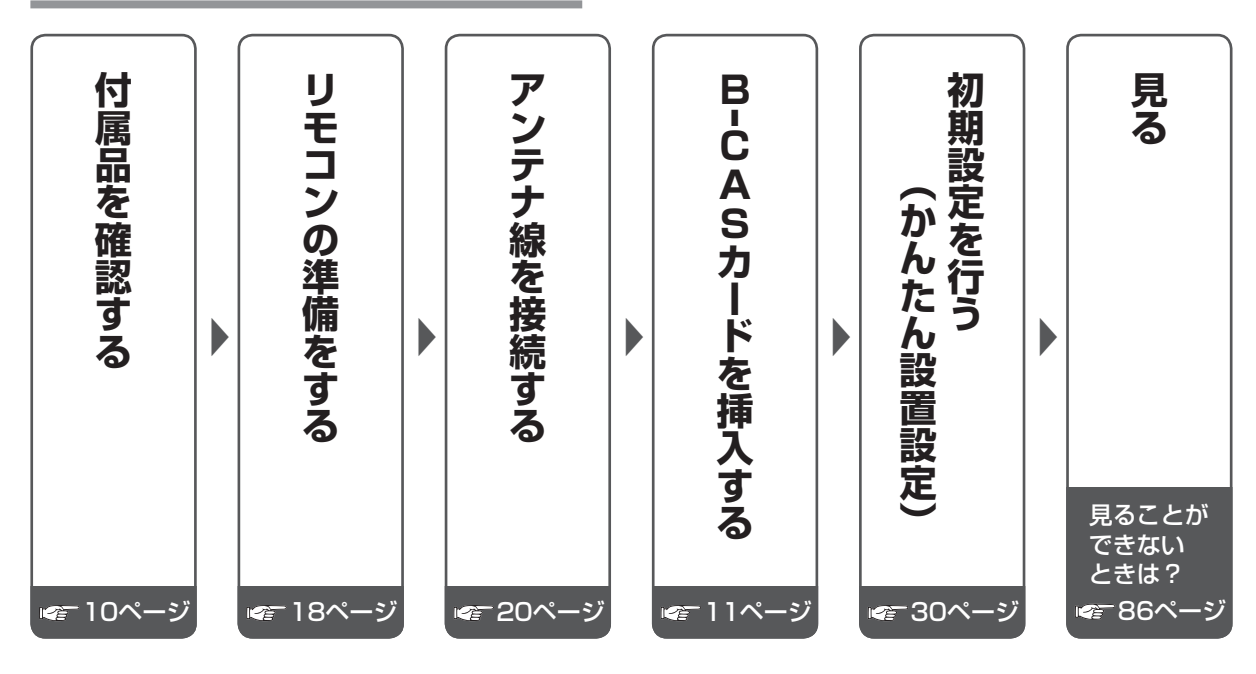

#### お問い合わせ先(地デジ放送について)

総務省地上デジタルテレビジョン放送受信相談センター(地デジコールセンター)
 電話番号:0570-07-0101(IP電話等でつながらない場合は、03-4334-1111)
 受付時間:平日…9:00~21:00、土日・祝日…9:00~18:00
 社団法人 デジタル放送推進協会 http://www.dpa.or.jp/

# 衛星(BS・110度CS)放送について

#### ■BSデジタル放送

放送衛星(Broadcasting Satellite)を使って行う放送で、ハイビジョン放送やデータ放送が 特長です。

BS日テレ、BS朝日、BS-TBS、BSジャパン、BSフジ、放送大学などは無料放送を行っています。 WOWOW(ワウワウ)やスター・チャンネルなどの有料放送は加入申し込みと契約が必要です。

#### ■110度CSデジタル放送

通信衛星(Communications Satellite)を使って行う放送で、ニュースや映画、スポーツ、音楽などの専門チャンネルがあります。ほとんどの放送は有料です。

110度CSデジタル放送の放送事業者「スカパー!」への加入申し込みと契約が必要です。 「スカパー!」にはCS1とCS2の2つの放送サービスがあります。

- ●衛星アンテナには電源供給が必要です。共同受信時や個別受信により、電源の供給設定が 異なります。本機での電源設定は35ページをご参照ください。なお、個別受信で複数のテレビや チューナーをお使いの場合、分配器は、全端子電流通過型をご使用ください。
- ●既設のBSアンテナでも一部受信できる場合がありますが、環境・条件により受信が不安定に なることがありますので、BS・110度CSデジタル放送対応のアンテナおよび受信設備を お使いください。
- ●本機に110度CSデジタル放送に対応していないレコーダーなどを接続する場合は、接続機器 を経由せず直接本機の衛星アンテナ端子へ接続してください。レコーダーなどの接続機器との 分配が必要な場合は、110度CSデジタル放送対応の分配器をお使いください。

#### お問い合わせ先

- ●「WOWOW」 公式ホームページ:http://www.wowow.co.jp/ カスタマーセンター:0120-580-807 受付時間 9:00 ~20:00(年中無休)
- ●「スター・チャンネル」 公式ホームページ:http://www.star-ch.jp/ カスタマーセンター:0570-013-111(ナビダイヤル) (PHS・IP電話のかたは045-650-4724) 受付時間 10:00 ~18:00 ● スター・チャンネル ハイビジョンの加入申し込みは、下記のスカパー ! カスタマーセンターへお問い合わせください。
- ●「スカパー!」公式ホームページ:http://www.skyperfectv.co.jp/ スカパー!カスタマーセンター(総合窓口)
   TEL:【ナビダイヤル】0570-039-888
   PHS・IP電話の場合:03-4334-7777
- 受付時間 10:00 ~20:00(年中無休)

本機では、電話回線を利用した新規加入の申し込みはできません。 ご利用の放送局やサービス会社にお問い合わせください。

# ケーブルテレビ(CATV)を受信する場合

- ●ケーブルテレビの受信は、サービスが行われている地域のみ可能で、使用する機器ごとに ケーブルテレビ会社との受信契約が必要です。
- ●さらにスクランブル放送(有料)はアダプター(ホームターミナル)が必要です。
- ●詳しくはケーブルテレビ会社にご相談ください。
- ●ケーブルテレビで地上デジタル放送が配信されている場合があります(CATVパススルー 方式)。その場合、「かんたん設置設定」で「受信帯域選択」を「全帯域」に設定してください。

進

備

# 付属品·別売品

# 付属品

などは別売です。

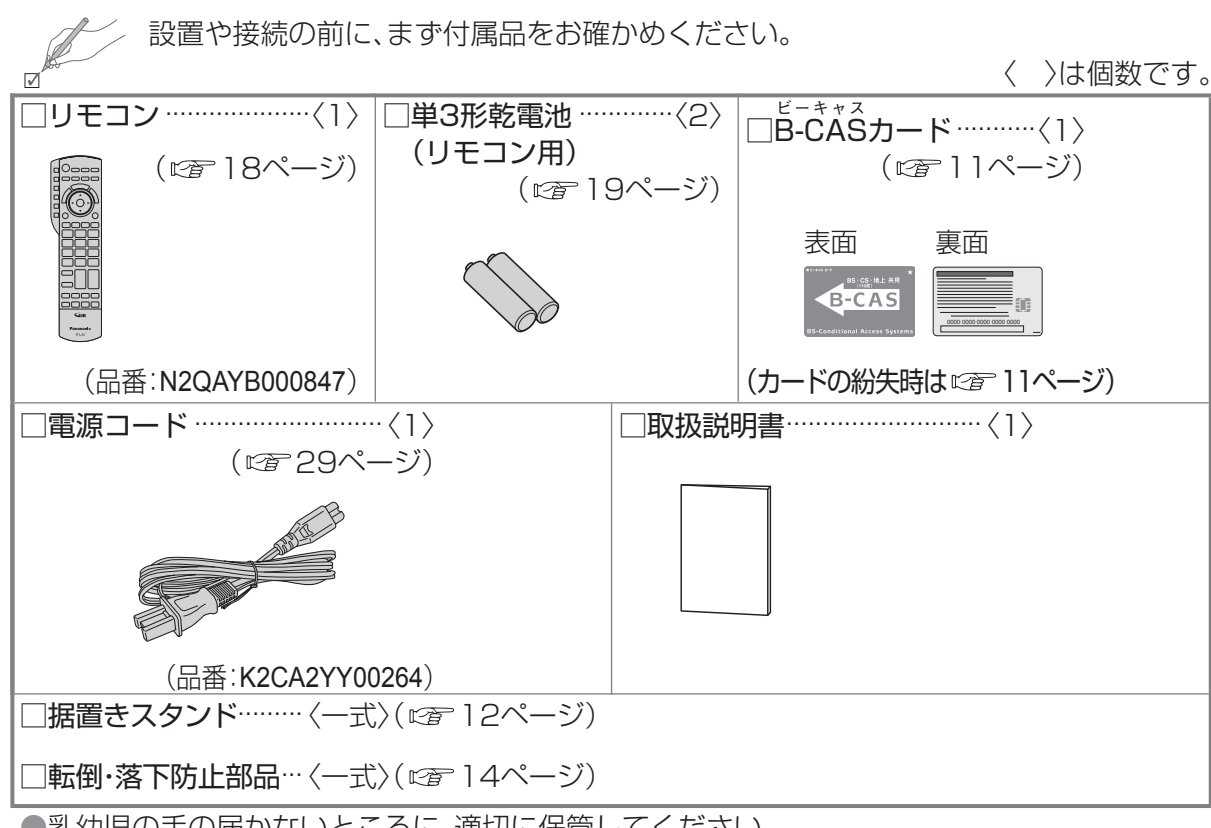

●ヘッドホン・イヤホン、DVDプレーヤーなどの接続コード類、アンテナ接続用の同軸ケーブル

●乳幼児の手の届かないところに、適切に保管してください。
 ●付属品の品番は予告なく変更する場合があります。(上記品番と実物の品番が異なる場合があります。)
 ●付属品を紛失された場合は、お買い上げの販売店へ上記品番でご注文ください。(サービスルート扱い)

別売品

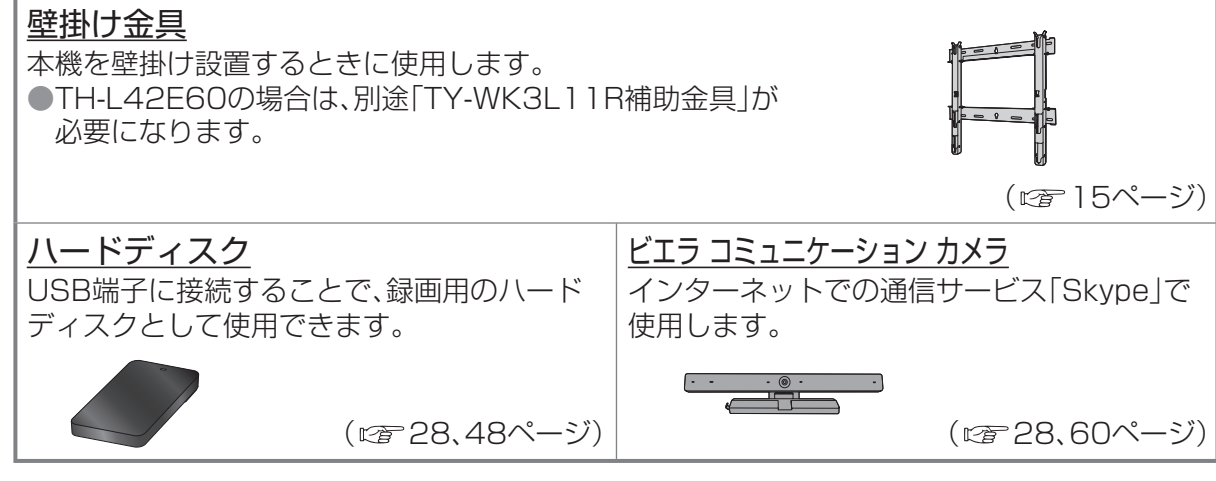

# Ĕ-ČASカードの挿入

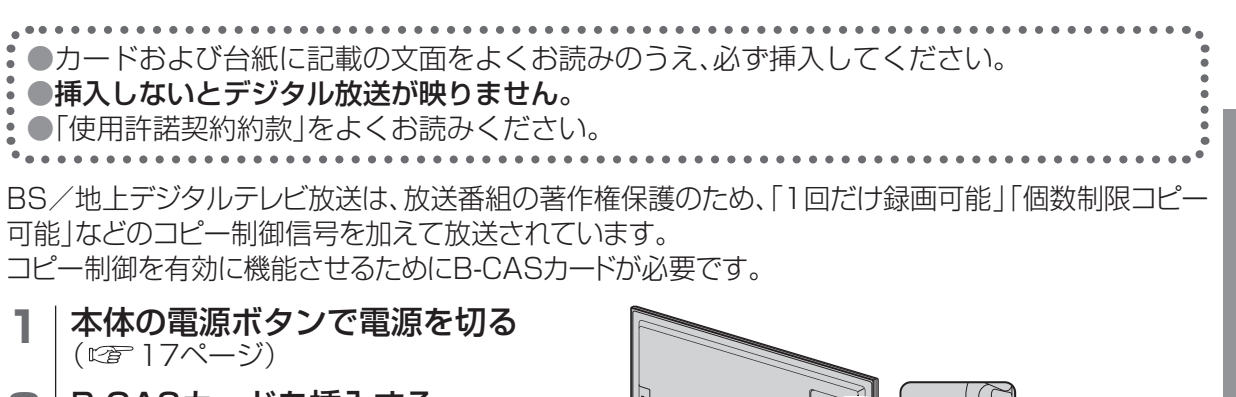

#### 2 B-CASカードを挿入する

カードの矢印表示面を背面(画面と反対側)に 向けて、矢印方向へ止まるまで押し込む ●B-CASカードは折り曲げないように挿入 してください。

- B-CASカード以外のものを挿入しないでください。故障や破損の原因になります。
   ご使用中は抜き差ししないでください。
- 視聴できなくなる場合があります。

#### ■ B-CASカードのテストをする

B-CASカードを抜き差ししたときは、3秒以上経ってから、B-CASカードテストを行ってください。

### ■B-CASカードを抜くとき

- (1)本体の電源ボタンで電源を切る。
- B-CASカードを抜く。
- ●B-CASカードには、IC(集積回路)が組み込まれているため、画面にメッセージが表示された とき以外は抜き差ししないでください。

# B-CASカードについて

●台紙に添付されています。 ※台紙をよくお読みのうえ、正しくお使いください。

●デジタル放送の視聴や録画のために必要なカードです。

#### ■ B-CASカード取り扱い上の留意点

折り曲げたり、変形させない。
重いものを置いたり踏みつけたりしない。
水をかけたり、ぬれた手でさわらない。
IC(集積回路)部には手をふれない。
分解加工は行わない。

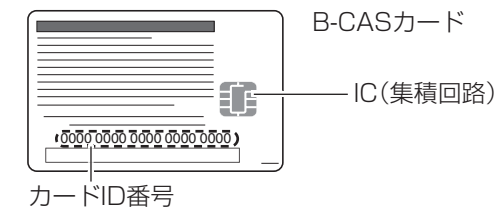

● 有料番組の契約内容などを管理するための 大切な番号です。問い合わせの際にも必要 です。裏表紙のカードID番号(B-CASカード 番号)記入欄にメモしておいてください。

# ■ B-CASカードについてのお問い合わせ(故障交換や紛失時など)は

(株)ビーエス・コンディショナルアクセスシステムズ カスタマーセンター TEL 0570-000-250 進

備

# 据置きスタンドの取り付け

# 本機には据置きスタンドが付属しています。据置きスタンドをご使用の際は、組み立てかたをよくお読みのうえ、しっかりとテレビ本体へ取り付けてご使用ください。

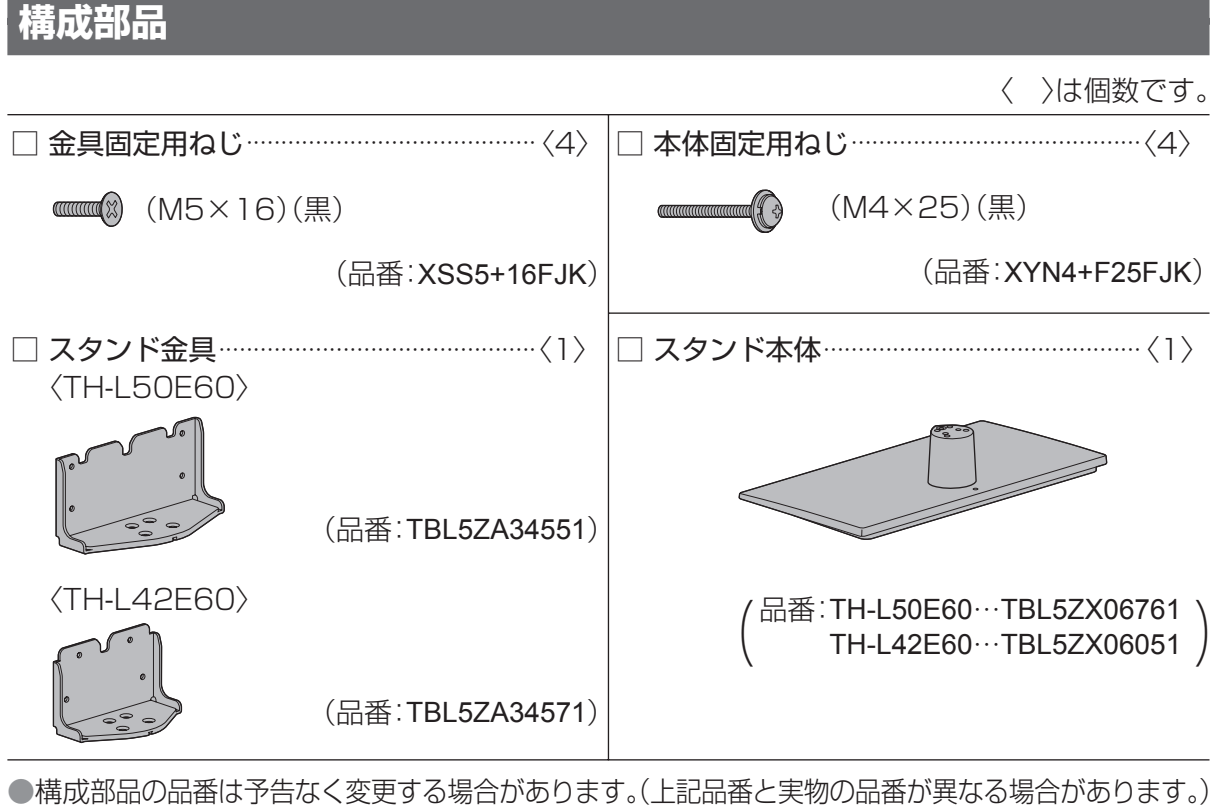

●紛失された場合は、お買い上げの販売店へ上記品番でご注文ください。(サービスルート扱い)

# 組み立てかた

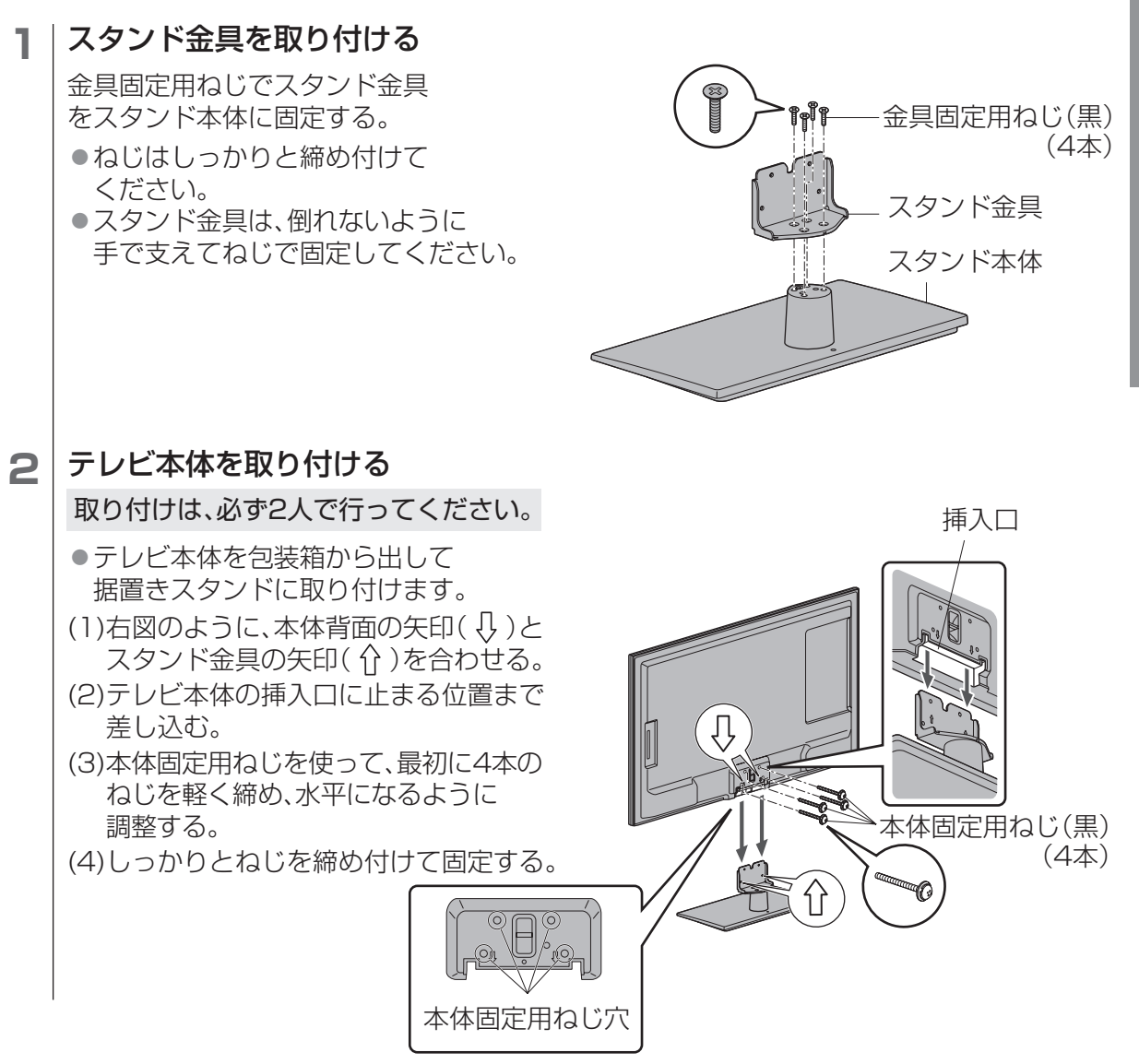

#### ■外しかた

テレビ本体の包装箱に収納するときなどは、電源コードやアンテナ線、機器間の接続線、転倒· 落下防止部品を外したあと、必ず「組み立てかた」の逆の手順で据置きスタンドを外してください。 進

備

据置きスタンドの取り付け

# 転倒·落下防止

#### 地震の場合などに倒れるおそれがあります。安全のため、必ず転倒・落下防止処置をしてください。

●本欄の内容は、地震などでの転倒・落下によるけがなどの危害を軽減するためのものであり、

すべての地震などに対してその効果を保証するものではありません。

付属品の転倒·落下防止部品、壁面への固定用部品の取り付け方法は、下記をご覧ください。 ●テレビ台への固定と、壁面への固定の両方を行ってください。

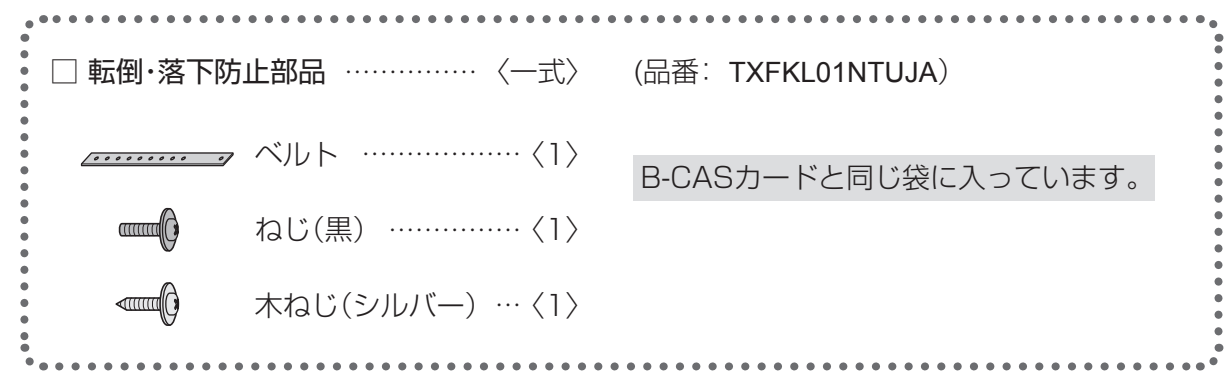

●品番は予告なく変更する場合があります。

(上記品番と実物の品番が異なる場合があります。)

据置きスタンドにベルトを取り付ける

●紛失された場合は、お買い上げの販売店へ上記品番でご注文ください。(サービスルート扱い)

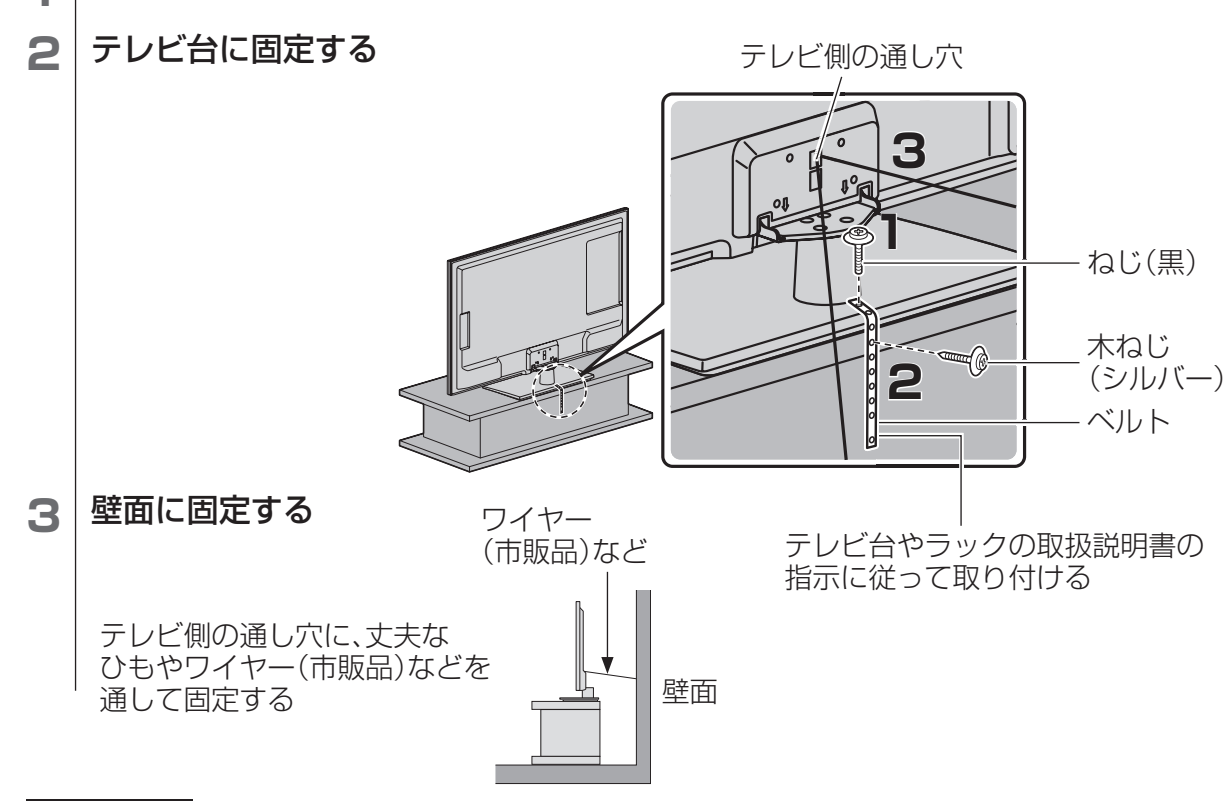

#### お願い

●壁面に固定する場合は、丈夫なひもやワイヤーなどの市販品を使用して、しっかりとした 壁や柱に取り付けてください。

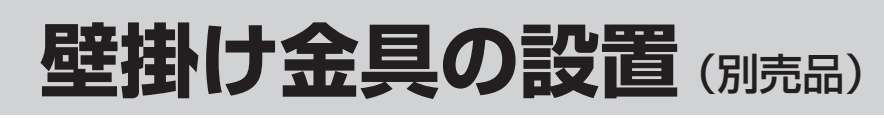

別売の壁掛け金具を取り付けて設置することができます。 本機を設置される際は、お買い上げの販売店にご相談ください。 また、本機専用の壁掛け金具を必ずご使用ください。

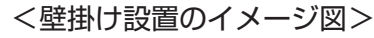

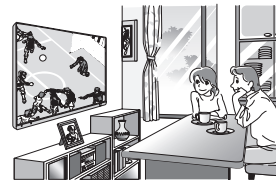

#### ■ 壁掛け金具(別売品)(2013年1月現在)

品番 TH-L50E60/TH-L42E60…TY-WK3L11R(角度可变型)

TH-L50E60の場合:角度を0°(垂直)、下向き5°、10°に変えられます。
TH-L42E60の場合:角度を0°(垂直)、下向き5°、10°、15°、20°に変えられます。
●TH-L42E60の場合は、別途「TY-WK3L11R補助金具」(品番:TY-WKAK426)が必要になります。

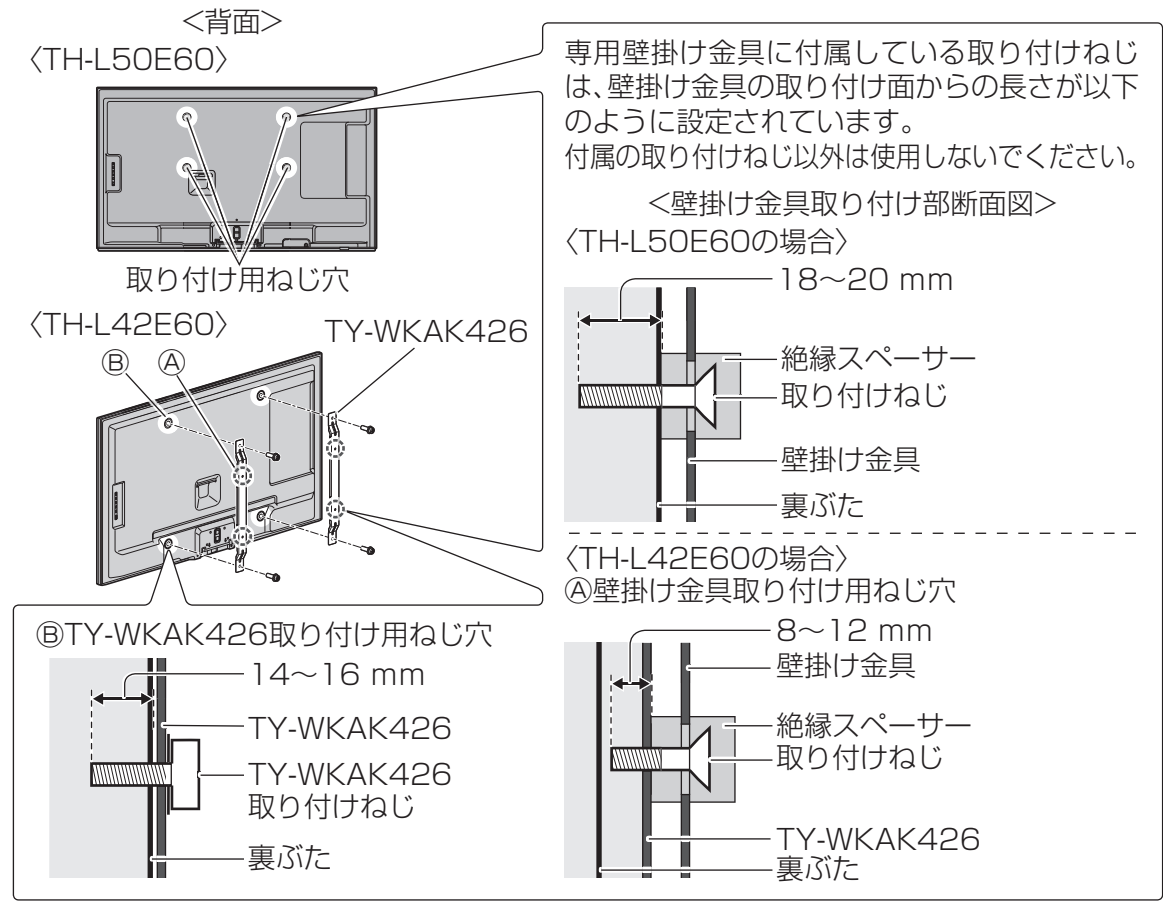

#### お願い

- ●壁掛け金具の取り付け工事は、性能・安全確保のため、必ずお買い上げの販売店または専門業者 に施工を依頼してください。
- ●設置時、衝撃などによって本機が破損することがありますので、取り扱いにはご注意ください。
- ●本機に専用壁掛け金具(別売品)を取り付ける際は、専用壁掛け金具に付属している取り付け ねじをご使用ください。
- ●取り外した部品類は、元に戻される場合に必要となりますので大切に保管してください。
- ●先端部の長い一部のケーブルを使用するときは、壁面にケーブル先端部が干渉し、本機の入力 端子を傷めることがあります。
- このような場合は、ケーブルの先端が壁面に干渉しないよう、壁掛け金具の角度を調整してください。15

14

進

備

# 各部のはたらき

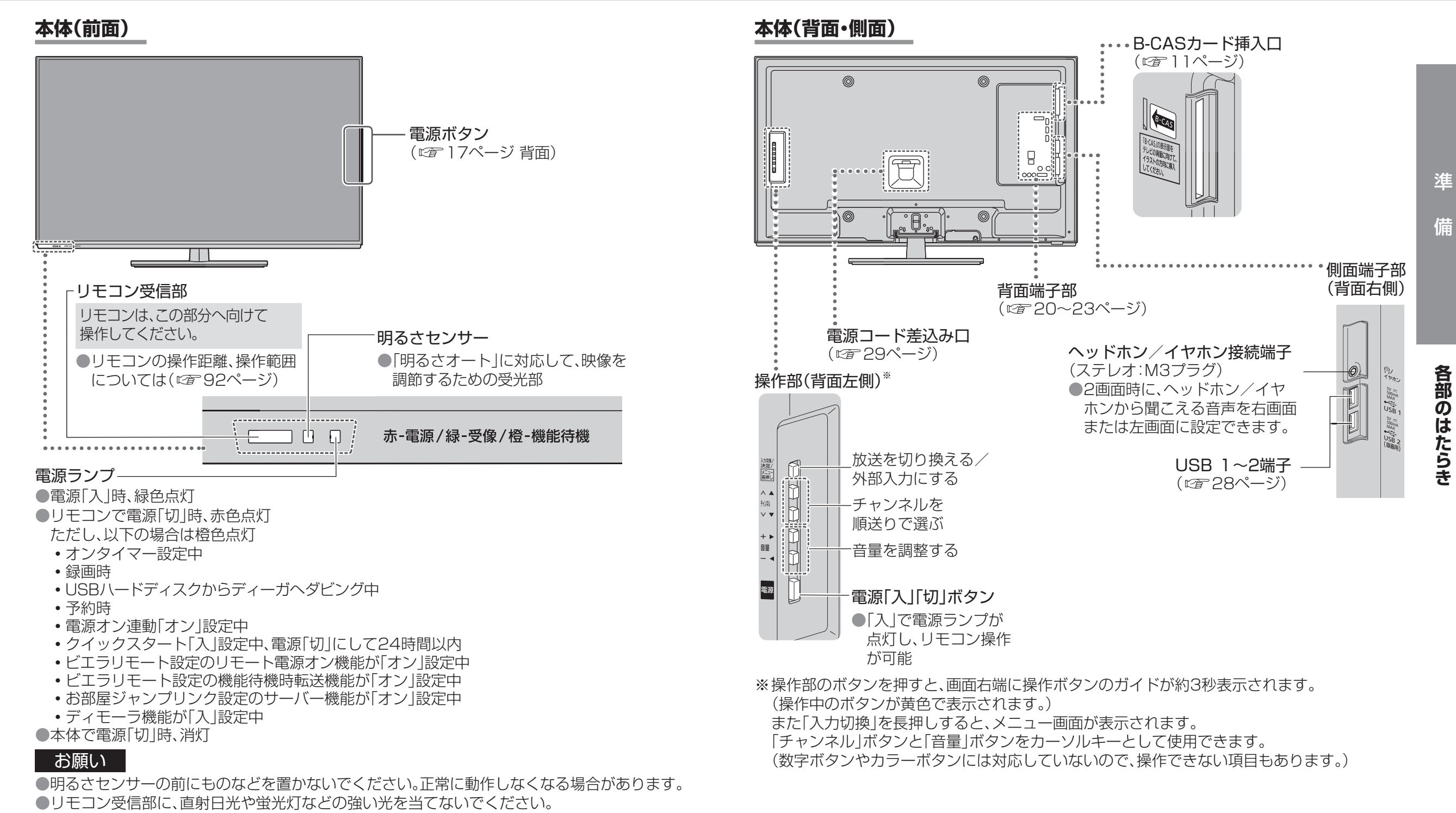

ケーブルの先端部および機器の形によっては、背面や側面の端子に接続できないことがあります。
 2画面時に、スピーカーから聞こえる音声を右画面または左画面に設定できます。
 (音声をスピーカーから出力しているときは♪マークが表示されます。)

「お知らせ」

●電源ランプ点灯中にリモコンを操作するとランプが点滅します。

●電源[切]時(電源ランプ赤色点灯時・消灯時)の場合も、一部の回路は通電しています。

●本体とリモコンのリモコンモードが違っていると、リモコンの電源ボタンを押しても、電源ランプは

点滅しますが電源の「入」「切」はできません。リモコンモードを変更してください。(22787ページ)

●テレビ起動中は電源ランプが点滅します。

# 各部のはたらき(つづき)

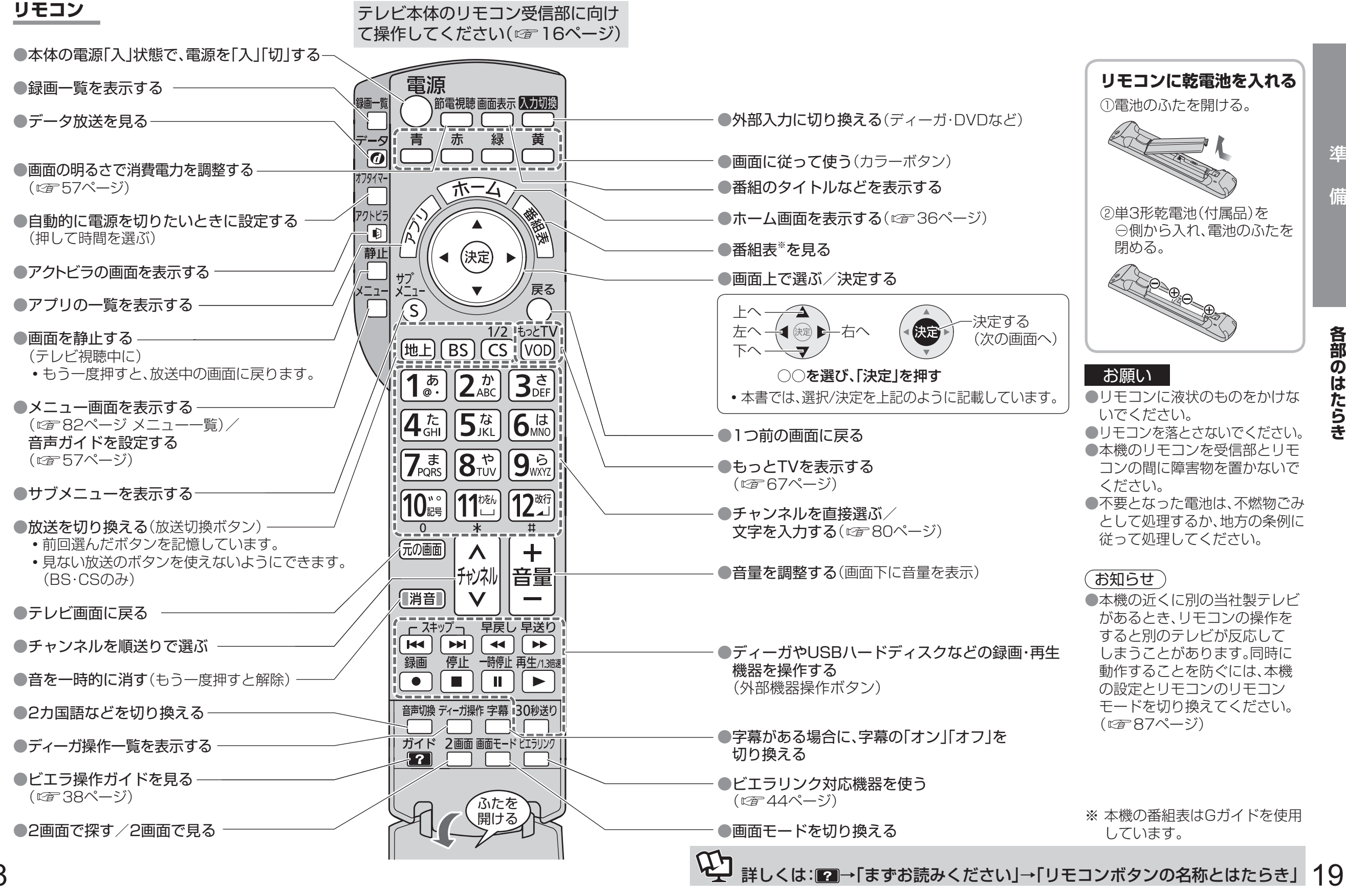

各部のはたらき

進

備

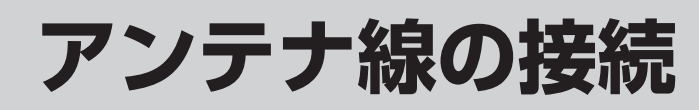

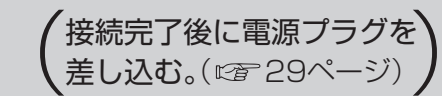

# ー戸建てなど、個別のアンテナで受信する場合

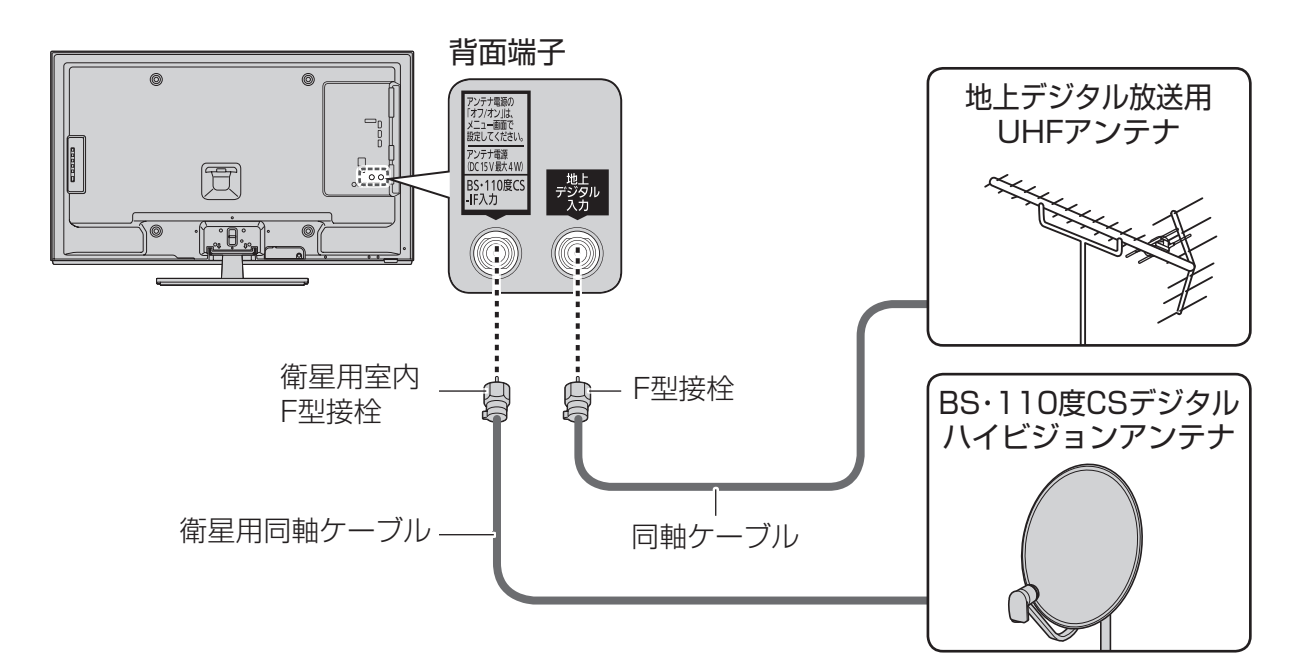

●アンテナ電源を「オン」にし、調整してください。(☞ 35ページ)
 ●アンテナレベルを確認するときは(☞ 34、35ページ)

# マンションなど、共同のアンテナで受信する場合

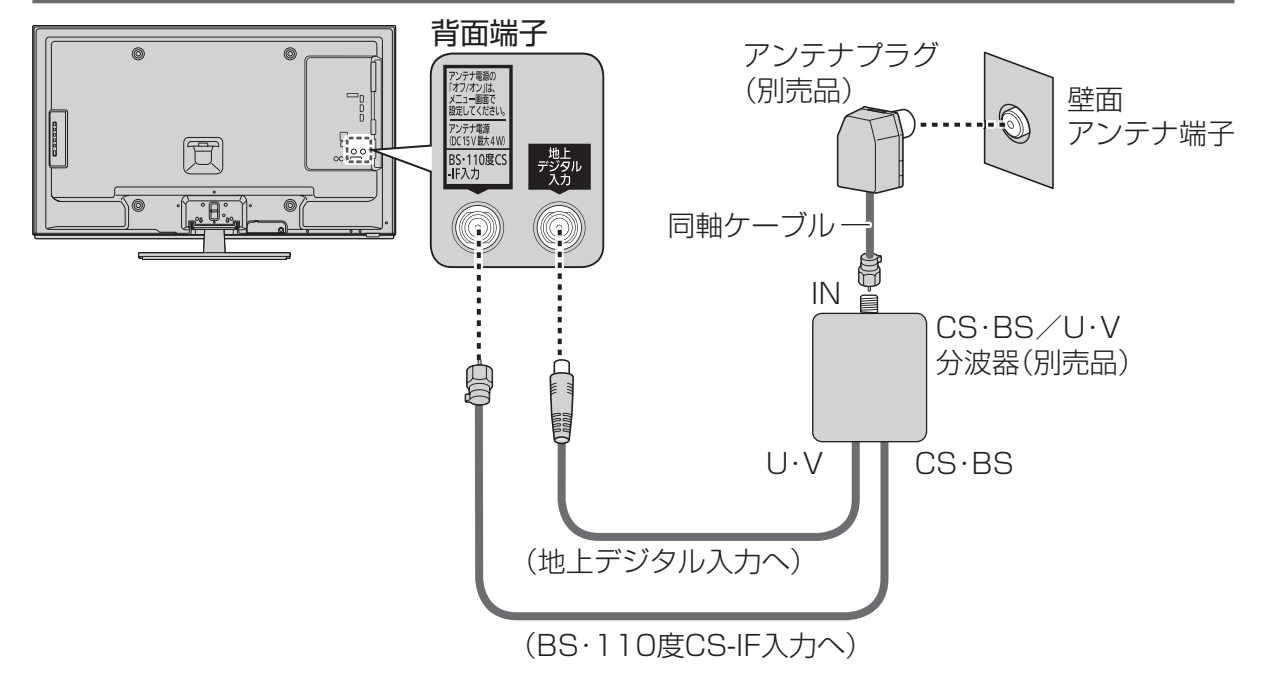

●アンテナ電源を「オフ」にしてください。(☞35ページ)

# ディーガなどの録画機器を接続するときの一例

マンションなどの共同受信の場合に、地上デジタル、BS・CSチューナー内蔵の録画機器を 接続するときの例です。詳しくは接続機器の取扱説明書でご確認ください。

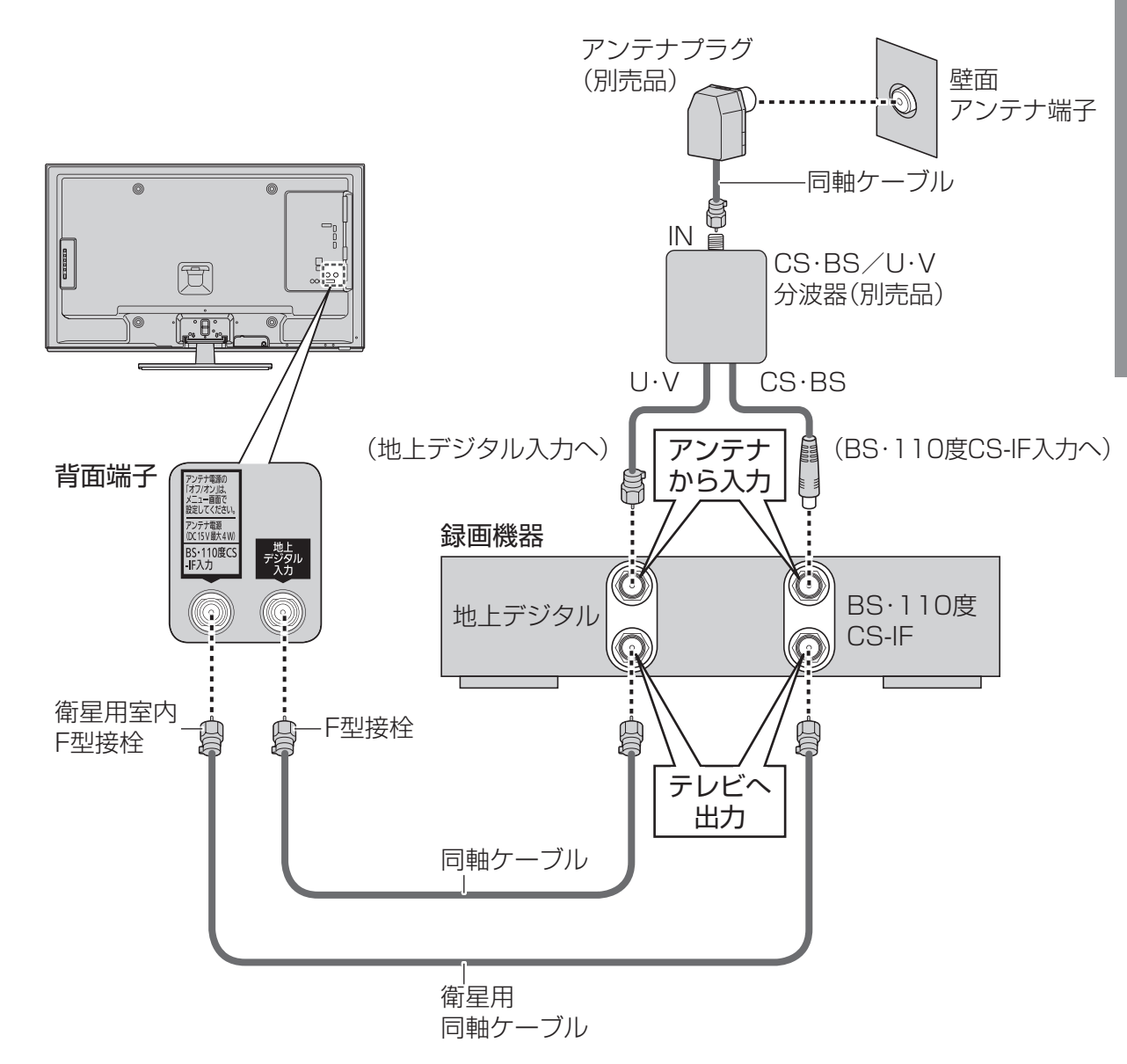

#### (お知らせ )

●同軸ケーブル、F型接栓などは市販品をご使用ください。

- ●接続図は一般的な例であり、アンテナとの接続方法によって新たにご準備いただくもの
- (ケーブル・分配器・分波器・アンテナプラグなど)は変わります。詳しくはお買い上げの販売店へ ご相談ください。
- ●地上デジタル放送の電波が強すぎて映像が不安定になる場合は、アッテネーターを「オン」にしてください。(☞34ページ)

準

備

接続

# いろいろな機器の接続

#### 必要な機器を接続してください。

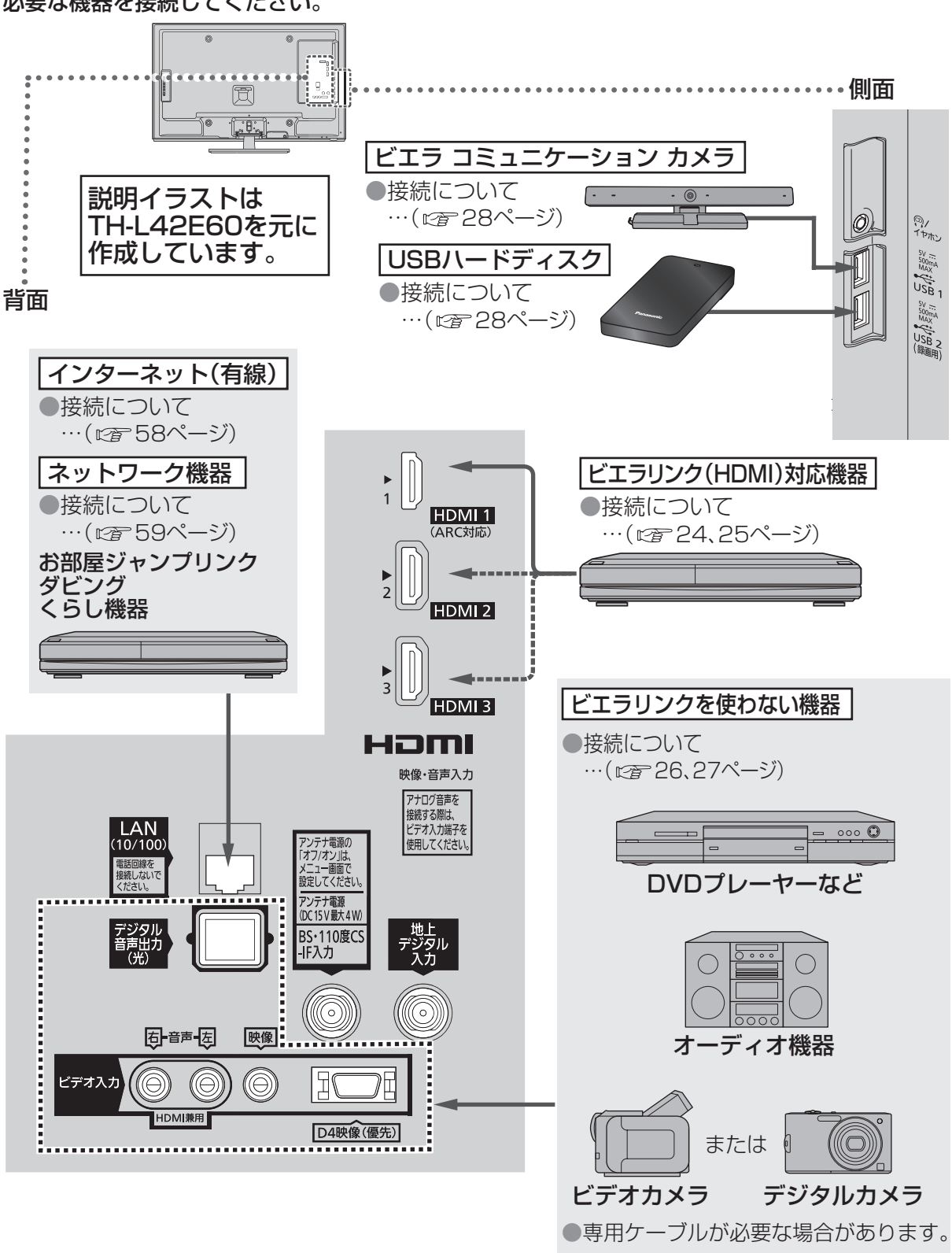

再生機器によってはHDMI端子を 使える場合があります。

### ■USB端子について

- ●当社製ハードディスクやビエラ コミュニケーション カメラなど、本機に対応する機器の接続 用です。本機に対応していない機器を接続しないでください。
- ●ビエラ コミュニケーション カメラを接続する場合は、必ずUSB1端子へ接続してください。 ●USB端子に機器を接続したり、USB端子から機器を外すときは、本体の電源を「切」にして

から行ってください。

●本機はUSB3.0には対応していません。

#### ■HDMI端子について

HDMI端子とは、テレビと接続機器のデジタル映像/音声信号を直接つなぐインターフェイスです。 ●HDMI端子とテレビを1本のケーブルで接続するだけで、高画質な映像とデジタル音声をお楽しみ いただけます。アナログ音声をお使いになる場合、HDMIとビデオ入力の音声入力端子に接続し、 「HDMI音声入力設定」が必要です。

#### 対応している映像信号

480j, 480p, 720p, 1080j, 1080p(24 Hz/25 Hz/30 Hz/59.94 Hz/60 Hz)

#### 対応している音声信号

種類:リニアPCM サンプリング周波数:48 kHz/44.1 kHz/32 kHz

#### ■ビデオ入力端子について

DVDプレーヤーなどの映像と音声の出力端子に接続します。

#### D4映像入力端子

- ●映像入力端子よりも、色のにじみが少なく高画質に再生できます。
- ●DVDプレーヤーなどの[D]~D4映像|出力のいずれかの端子と接続してください。
- ●ビデオデッキなどの「Y、PB、PR|「Y、CB、CR|「Y、B-Y、R-Y|などの出力端子とはD端子ーピン 映像コードで接続できます。(別売品、127-28ページ)
- 対応している信号:480i、480p、720p、1080i
- ●「D4映像|入力端子と「映像|入力端子を両方接続すると、「D4映像|の画像が優先されます。
- ●「D4映像」入力端子に接続するときは、ビデオ入力の音声入力端子にも同時に接続してください。

# 必要に応じて設定する項目

- ●HDMI RGBレンジ設定
- HDMI端子から入力された映像の暗い部分を見やすく設定します。

#### ●HDMI画質連動設定

HDMI端子から入力された映像に合わせて、画質を調整します。

#### ビデオ入力表示書換/スキップ設定

「入力切換」ボタンで選ぶ端子名を、機器に合わせて変えます。 また、「入力切換|ボタンで選ぶとき飛ばす端子を設定します。 進

備

# ビエラリンク(HDMI)対応機器の接続

### ディーガなどの接続

●ビエラリンク(HDMI)を使う(ご 44ページ)
 ●HDMI端子について(ご 23ページ)

●ビエラリンク(HDMI)で録画に使う機器は、HDMI 1端子に接続してください。
 ●ビエラリンク(HDMI)で操作できるのは、各機器につき1台です。
 同じ種類の機器を接続した場合、ビエラリンク(HDMI)で操作できるものは、番号の小さい
 HDMI端子に接続した機器のみです。

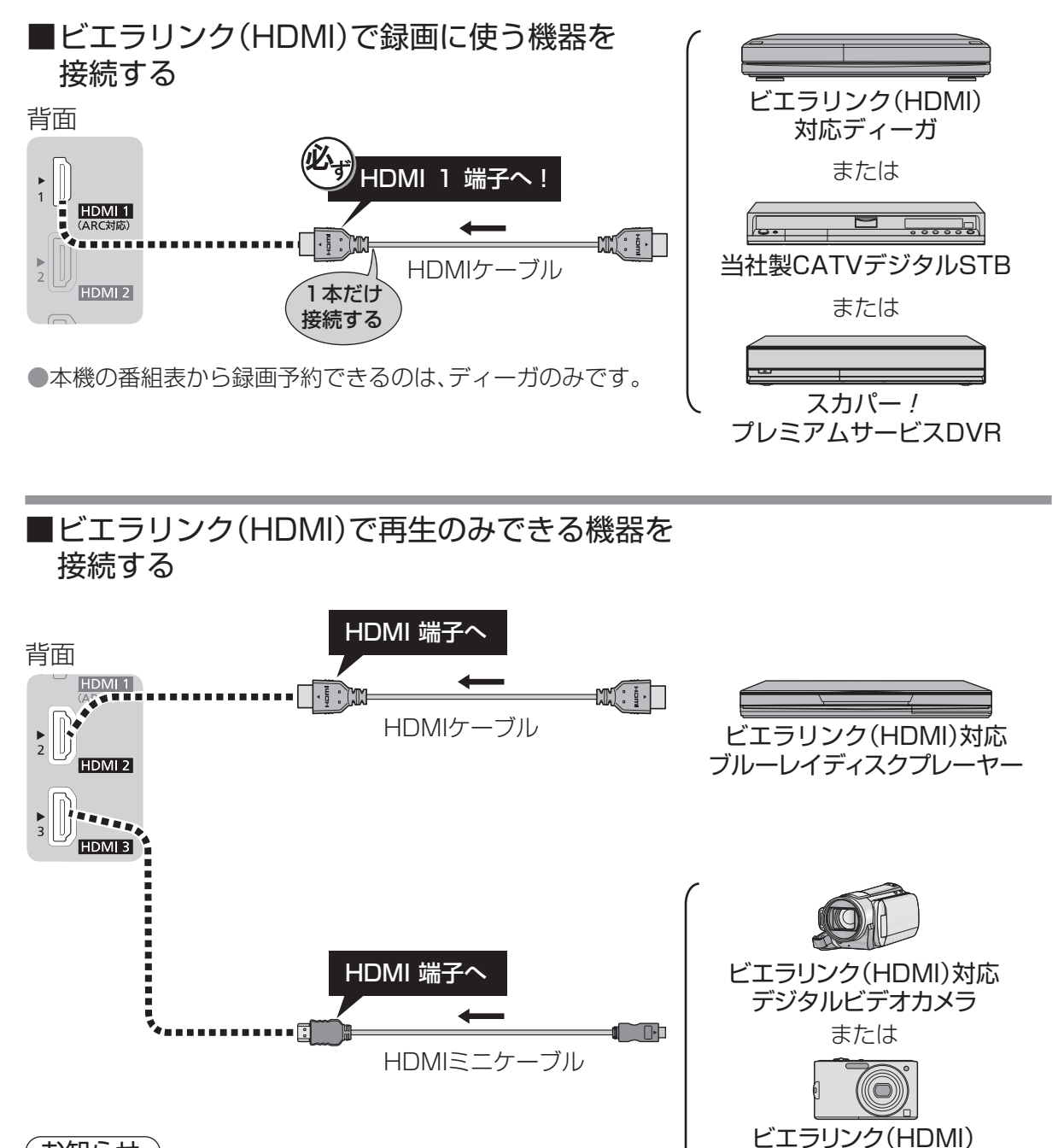

(お知らせ)
 ●HDMIケーブルは当社製を推奨します。
 ●HDMI規格に準拠していないケーブルでは動作しません。

# シアターとの接続

●シアターは、ラックシアターやサウンドセットなど当社製機器の総称です。
 ●本機で操作できるシアターとディーガは各1台です。

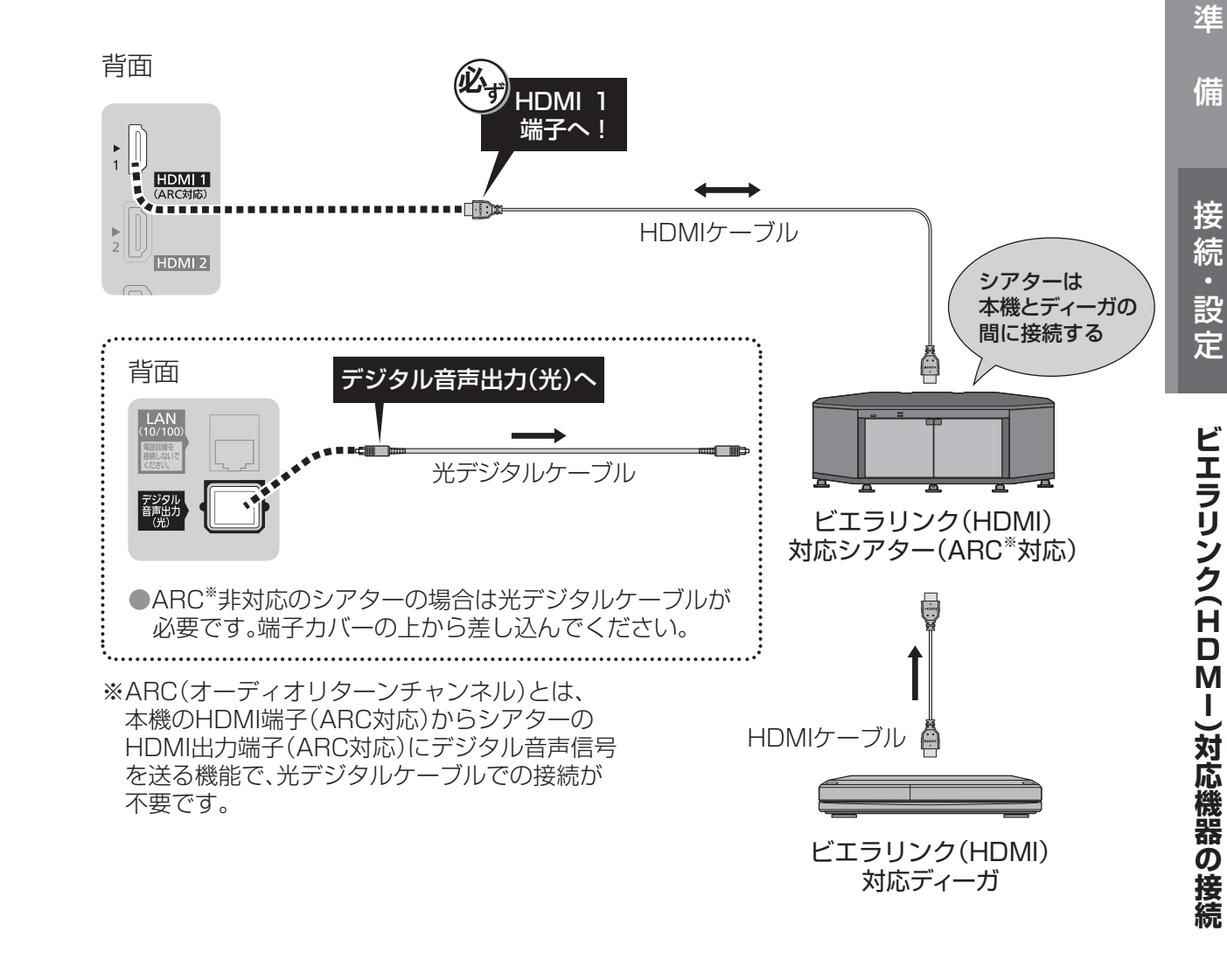

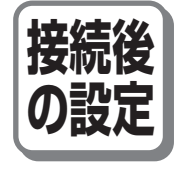

対応デジタルカメラ

●「ビエラリンク(HDMI)設定」の「ビエラリンク」を「オン」に設定。 ●機器を操作したときに、連動して本機の電源を「入」にしたい場合は、「ビエラリンク (HDMI)設定」の「電源オン連動」を「オン」に設定。

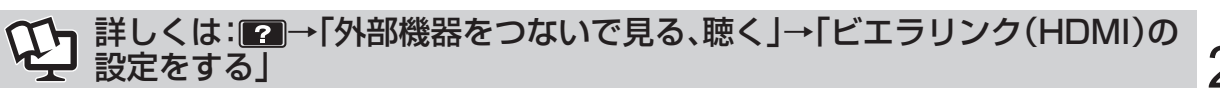

# ビエラリンクを使わない機器の接続

接続した機器の映像をお楽しみになるときは、「入力切換」ボタンで画面を切り換えてください。

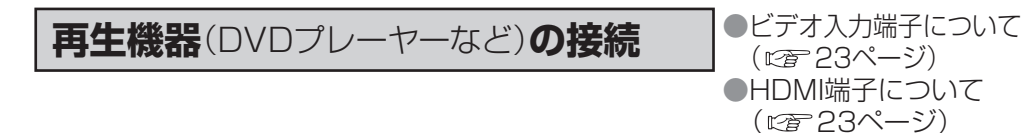

#### ■D端子またはビデオ端子に接続する

●接続する機器によっては、専用ケーブルが必要な場合があります。

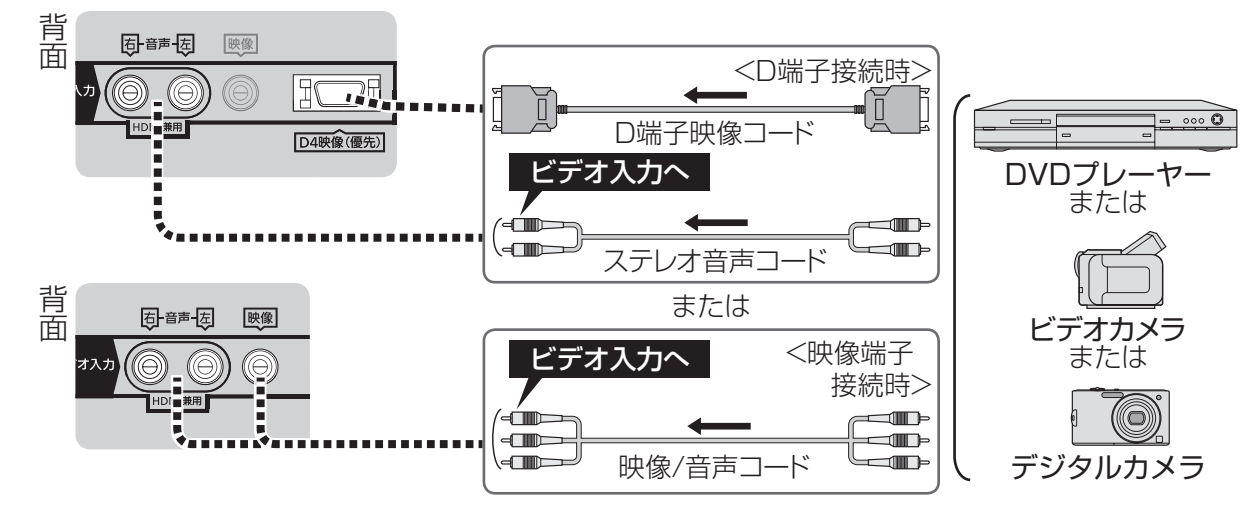

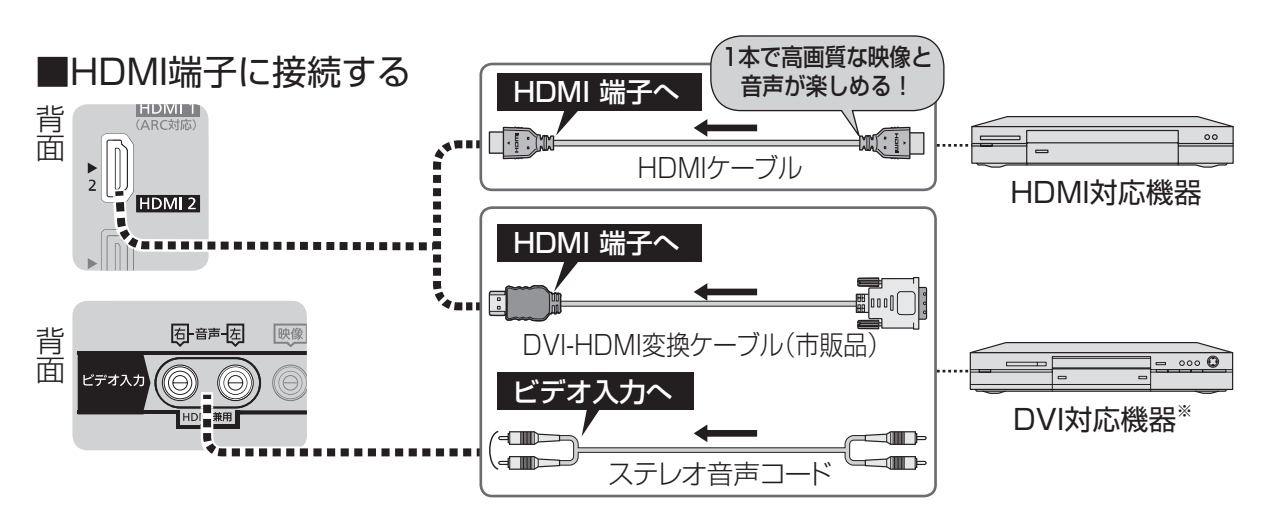

※DVI対応機器と接続する場合は、DVI-HDMI変換用のケーブルを使い、ビデオ入力の音声 入力端子にステレオ音声コードを接続し、「HDMI音声入力設定」を行ってください。

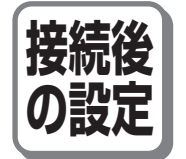

●入力切換ボタンで選ぶ端子名を、機器に合わせて変えるには、 [ビデオ入力表示書換/スキップ設定]

# オーディオ機器の接続

■光デジタルケーブルで接続する<機器に光デジタル端子があるときのみ> ●デジタル音声入力(光)端子を持ち、PCMまたはAAC、ドルビーデジタル対応のアンプや サンプリングレートコンバーター内蔵のオーディオ機器に対応しています。 ●ドルビーデジタルやAAC対応のときは「デジタル音声出力」の設定が必要です。

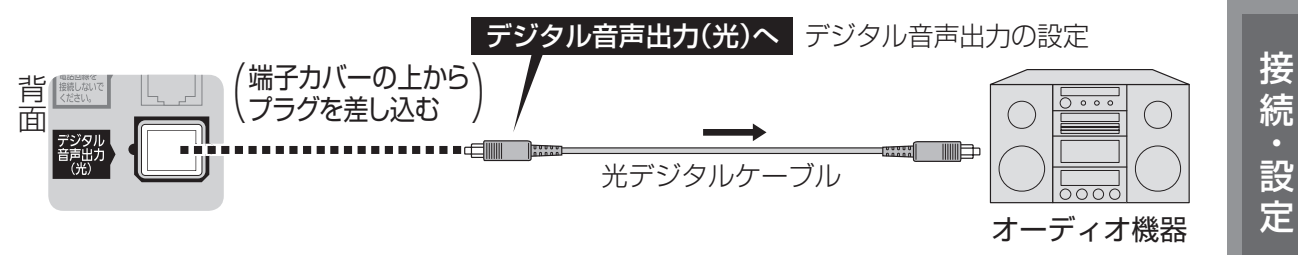

準

備

設

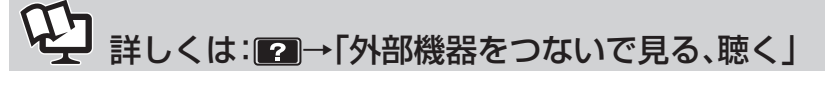

# 26

# USB機器の接続

USB機器の接続

●USB端子について(*©*23ページ)

# 電源コードについて

#### 電源コードは本機にアンテナや外部機器をすべて接続したあと、最後に差し込んでください。

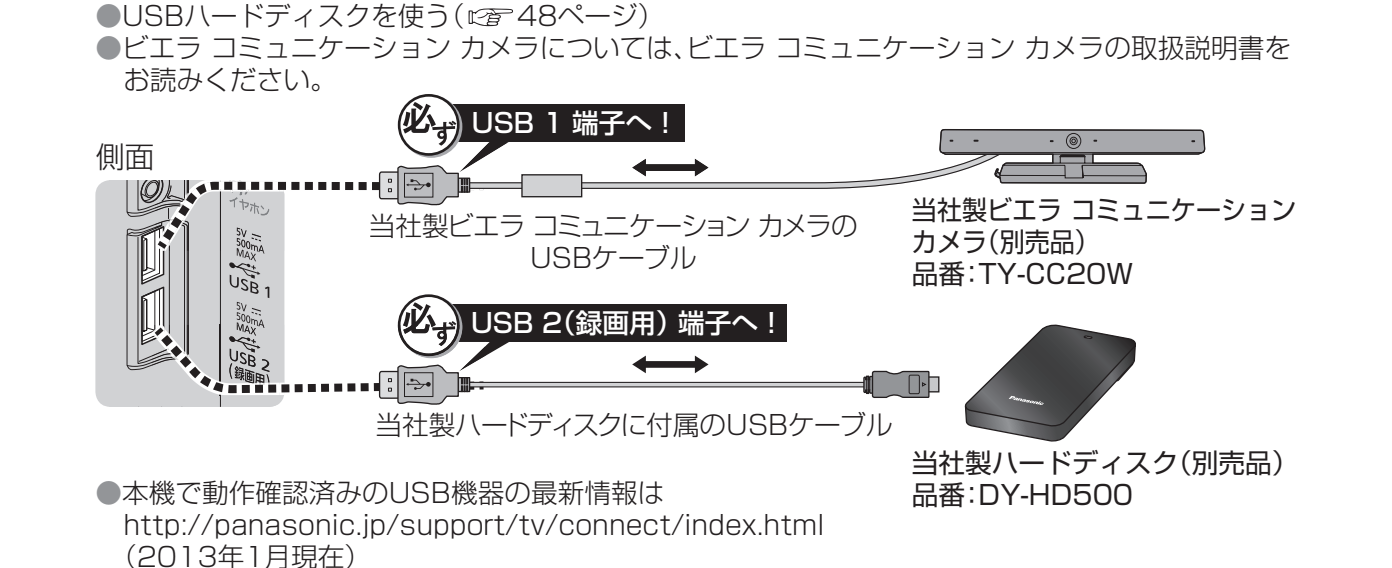

# 電源コンセント (AC 100 V) 電源コード

#### お願い

●電源コードは本体背面に奥までしっかり差し込んでください。
 ●電源コードを外す場合は、必ず電源コンセント側の電源プラグを先に抜いてください。
 ●付属の電源コードセットは、本機専用です。
 他の用途に使用しないでください。

# ケーブル・コードー覧(別売品)

#### 接続する機器に合わせてご用意ください。

| ●HDMIケーブル<br>□□□□□□□□□□□□□□□□□□□□□□□□□□□□□□□□□□□□ | ●映像/音声:<br>m)など                                                              | <b>コード</b><br><sup>∞</sup> ■■■■<br>■■■■■ <b>RP-CVP3G20</b> (2 m)など |
|---------------------------------------------------|------------------------------------------------------------------------------|--------------------------------------------------------------------|
| ●HDMIミニケーブル                                       |                                                                              |                                                                    |
|                                                   | (2m)など ●ステレオ音<br>□□□□===(                                                    | 「声コード<br>■■■■ RP-CAP3G20(2 m)など                                    |
| ●D端子映像コード                                         |                                                                              |                                                                    |
| RP-CVDG15A                                        | (1.5 m)など<br>●光デジタル<br>☞■■■■■■                                               | <b>ッケーブル</b><br>■ <b>■■ RP-CA2010-W</b> (]m)など                     |
| ●D端子-ピン映像コード                                      |                                                                              | 、 <i>, , -</i> _                                                   |
| RP-CVCDG18<br>接続機器の端子<br>「Y、CB、CR」「Y<br>などの場合にこ   | 5(1.5 m)など<br>ざが「Y、P <sub>B</sub> 、P <sub>R</sub> 」<br>、B-Y、R-Y」<br>ご使用ください。 |                                                                    |
| ┃ ケーブル・コード(別売品)は販売店                               | で CLUB Panasonic                                                             | 携帯電話から 国家愛回                                                        |
| お買い求めいただけます。                                      |                                                                              | もお買い求め                                                             |
| パナソニックの家電製品直販サイ                                   | Pana Jense                                                                   | いただけます。                                                            |
| いただけます。                                           | http://club.panasonic.jp/mall/se                                             | nse/ http://p-mp.jp/cpm/                                           |

準

備

接続

· 設

# かんたん設置設定

### かんたん設置設定

ご購入後、接続が終わって初めて本機の電源を入れたときは、「かんたん設置設定」画面が表示され ます。画面の指示に従って、リモコンを操作して設置設定を行ってください。また、引っ越しなどで テレビ放送の受信地区が変わったとき、受信状況が変わったときなどに必要な設定をやり直すこと ができます。

### かんたん設置設定の内容

#### 接続確認(お買い上げ後、最初の設定時にのみ表示されます)

画面の表示に従って、アンテナ線の接続、B-CASカードの挿入、接続機器を確認してください。

#### 画質調整設定

ご家庭用:映像モードを「スタンダード」に設定します。 店頭用 :映像モードを「ダイナミック」に設定します。 設定後に変更する場合は、「映像モード」から変更できます。

#### ネットワーク接続設定

ネットワークの接続設定を行います。 ●設定後に変更する場合は、「ネットワーク接続」から変更できます。(22764ページ)

#### 郵便番号入力/県域設定/市外局番設定

画面に従って、お住まいの郵便番号、都道府県、市外局番を入力してください。 ●設定後に変更する場合は、「地域設定」から変更できます。

#### B-CASカードテスト

B-CASカードのテストを行います。 正しく終了すると、デジタル放送の設定ができます。 ●設定後にテストする場合は、「B-CASカードテスト」からできます。

#### 地上デジタル放送のチャンネル設定

地上デジタル放送のチャンネル設定を行います。 ●設定後に変更する場合は、「チャンネル設定」から変更できます。(◎2 32ページ)

#### 衛星アンテナ電源設定

衛星アンテナ電源の設定と、受信状態の確認を行います。 確認の結果によっては、アンテナ自体の調整や再設定が必要になることがあります。 

#### かんたん設置設定終了

設定の結果を表示します。設置設定は終了です。

このあと、「マイ ホーム」の使いかたガイドに続いてホーム選択画面が表示されます。お好みの ホーム画面を選んでください。(22336ページ)

### かんたん設置設定をやり直す

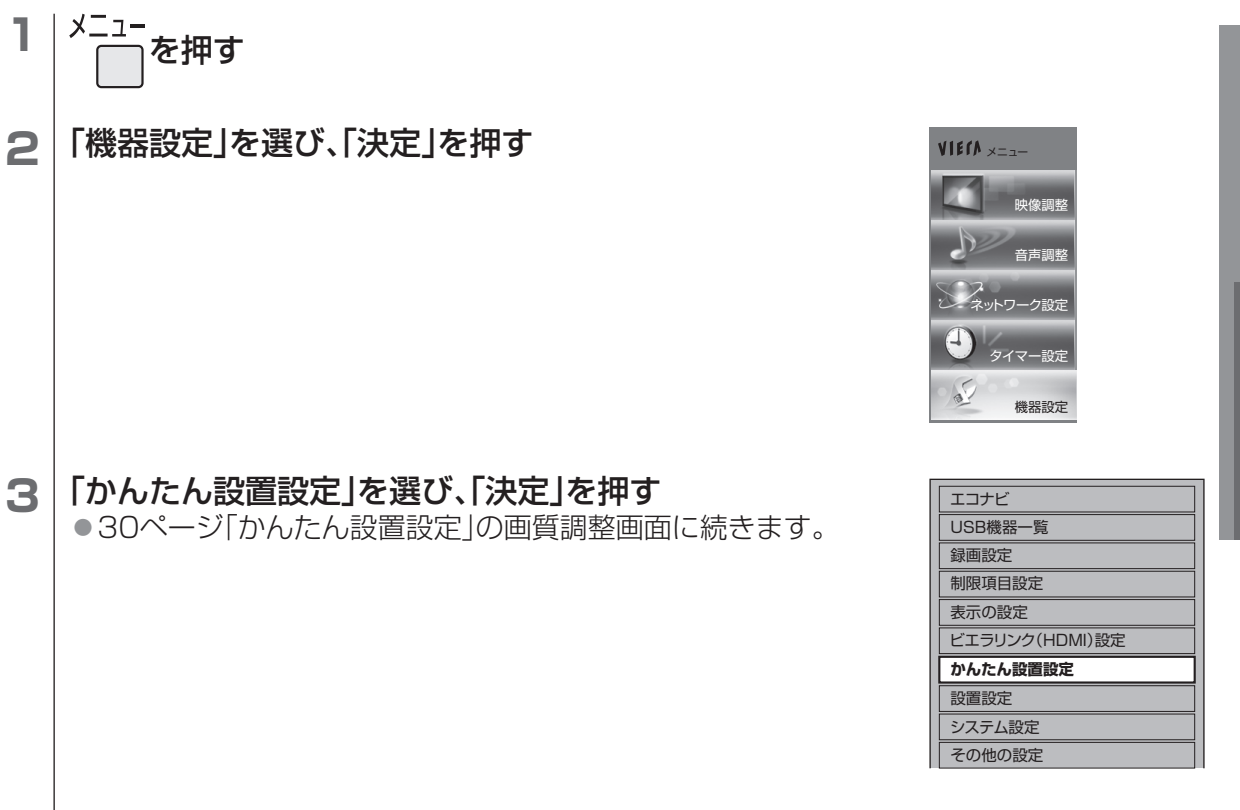

#### 画面の指示に従って操作する Δ

● 上記の手順は、ネットワーク接続設定が表示されません。 別途「ネットワーク接続」から設定してください。 (12764ページ)

#### ■ お買い上げ時の状態からやり直すとき

(1)「かんたん設置設定」の市外局番入力で「0000」と入力し、「決定」を押す。 (2)本体の電源ボタンで「切」にし、再度「入」にする。

#### 「お知らせ 〕

●かんたん設置設定の内容は、メニュー画面から個別に変更することができます。 ●設定する必要がない項目は、画面の表示に従って次の項目に進むことができます。

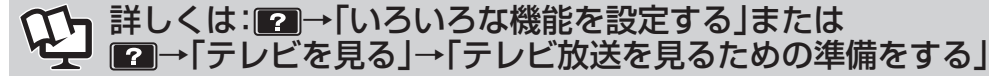

進

備

接

続

設

定

# 設置設定を再設定する

●チャンネル設定は下記、受信設定は34ページをご覧ください。

# チャンネル設定

3

7

8

かんたん設置設定でうまくできなかったときや、リモコンの数字ボタンへの割り当てなどを、 お好みで変えたいときに行います。

衛星デジタル放送のチャンネルは工場出荷時に設定されていますが、お好みで変更できます。

### 地上デジタル放送(初期スキャン)

受信地域が変わったときや新しく地上デジタル放送を見たいときに、改めて自動でチャンネル 設定します。

- 「機器設定」画面(31ページ手順3)で、「設置設定」を選び、「決定」を押す
- 2 「チャンネル設定」を選び、「決定」を押す

「地上デジタル」を選び、「決定」を押す

#### 設置設定 受信対象設定 チャンネル設定 番組表設定 地域設定 チャンネル設定 地上デジタル BS CS1 CS2 初期スキャン 再スキャン マニュアル 地域選択 東京 次へ 地域選択 受信帯域選択 「UHF」または「全帯域」を選び、「決定」を押す

- 「初期スキャン」を選び、「決定」を押す Δ
- 「地域選択 |を選び、「決定 |を押す 5

「次へ」を選び、「決定」を押す

#### お住まいの地域を選び、「決定」を押す 6

● 通常は「UHF |を選んでください。

設定を行う前に、地上波アンテナが接続されているか確認して ください。次の場合、何も受信しない可能性があります。 ・アンテナが地上デジタルに対応していない ・お住まいの地域で地上デジタル放送が開局していない ●「全帯域」を選ぶと、VHF、UHF、C13~C63の帯域を UHE 全帯域

地上デジタルチャンネル設定 / アンテナレベル確認 アッテネーターオフ

- ●今までの設定はすべてリセットされ、自動的に設定し直します。 ●スキャンには10分程度かかり、スキャン中は映像が乱れることがあります。
- 内容を確認する q

スキャンします。

- リモコン
   CH
   チャンネル名
   種類
   アンテナレベル

   1
   011
   OOO放送
   テレビ
   76
   100
   ●修正するときは(©33ページ「マニュアル|手順2~4) ●画面下部に「電波が強すぎます。」と表示された場合は、 「アッテネーター」を「オン」に設定(2234ページ)し、 「再スキャン」(19733ページ)を行ってご確認ください。
- 雇る を押して終了する 10

### (お知らせ

●地上デジタル放送のチャンネルー覧表は、以下のホームページでご覧になれます。(2013年1月現在) http://panasonic.jp/support/tv/manual/index.html を開く。 テレビお客様サポートの「取扱説明書一覧 |→『ご利用の条件』に「▶同意する |→品番選択の

「TH-○○○○」→取扱説明書の「放送チャンネルなどの一覧表」を選ぶ。

# 地上デジタル放送(再スキャン)

地上デジタル放送の受信状況が変わったときや新しい放送局が開局したときなどに、受信できる 放送局を自動で追加します。

32ページ手順4で「再スキャン」を選び、「決定」を押す ●新たに受信できた放送局は自動的に追加されます。 ●スキャンには10分程度かかり、スキャン中は映像が乱れることがあります。

画面の指示に従って操作する 2

地上デジタルチャンネル設定

011

Jモコン CH チャンネル名 1 011 000敏送

リモコン番号設定 1

チャンネル名 〇〇放送

# 地上デジタル放送(マニュアル)

地上デジタル放送のチャンネルをお好みで設定し直すことができます。

- 32ページ手順4で「マニュアル」を選び、「決定」を押す
- 修正したい行(リモコンの数字ボタン)を選び、 2 「決定」を押す
- 3 「CH」のチャンネル番号を変える

#### 戻る 4 ())を押して終了する

#### ■行を入れ換えたいとき

- (1) 手順1の操作後、「緑 | ボタンを押す。
- (2)▲▼で入れ換えたい行を選び、「決定」を押す。
- (3) ▲▼で入れ換え先の行を選び、「決定」を押す。
- (4) [戻る]を押す。

(終わったら 「⑩�� を押す)

BSチャンネル設定

リモコン番号設定

チャンネル名

СН

### 衛星デジタル放送

- 32ページ手順3で「BS」「CS1」「CS2」のいずれかを選び、「決定」を押す
- 2 修正したい行(リモコンの数字ボタン)を選び、 「決定」を押す
- 「CHIのチャンネル番号を変える 3
- ◎●を押して終了する 4
- ■行を入れ換えたいとき(©を上記「地上デジタル放送(マニュアル)」参照)

(終わったら 同画を押す)

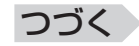

200

○○チャンネル

設

定

進

# 設置設定を再設定する(つづき)

### 受信設定(個別アンテナ使用時)

アンテナの向きを調整しながら、放送局ごとにアンテナレベル(受信する電波の質)を確認できます。

### 地上デジタル放送

アッテネーターを設定したり、アンテナレベルが最大になるように調整したりします。

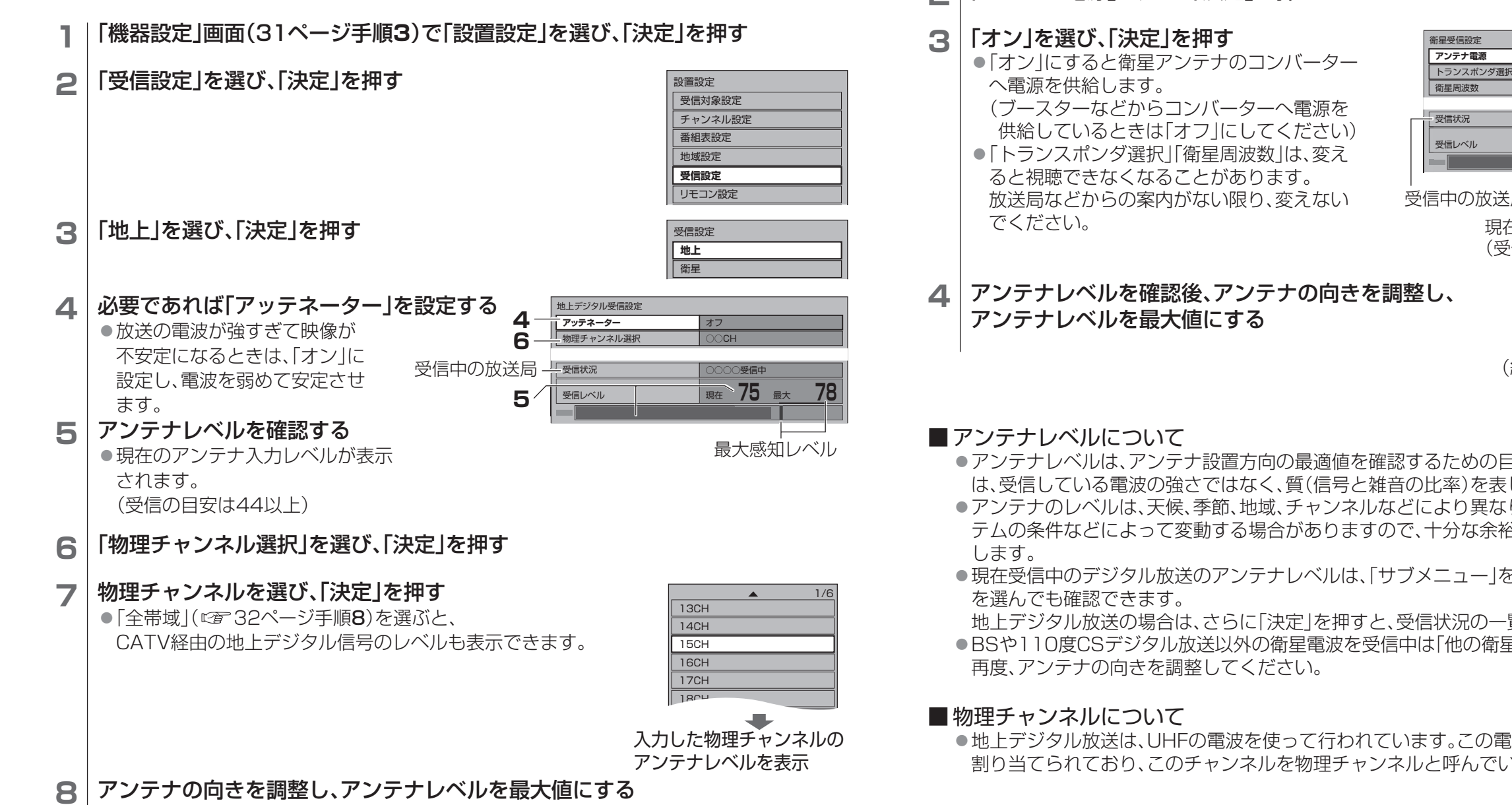

(終わったら 同画を押す)

# 衛星デジタル放送

Т.

アンテナ電源の「オフ」「オン」を設定したり、アンテナレベルが最大になるように調整したり します。

「アンテナ電源|を選び、「決定|を押す 2

34ページ手順3で「衛星」を選び、「決定」を押す

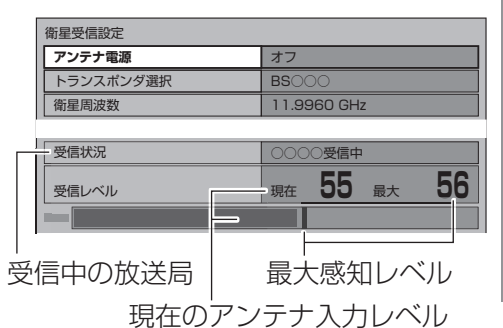

(受信の月安は50以上)

- アンテナレベルは、アンテナ設置方向の最適値を確認するための目安です。表示される数値 は、受信している電波の強さではなく、質(信号と雑音の比率)を表します。
- アンテナのレベルは、天候、季節、地域、チャンネルなどにより異なります。またアンテナシス テムの条件などによって変動する場合がありますので、十分な余裕を取ることをおすすめ
- ●現在受信中のデジタル放送のアンテナレベルは、「サブメニュー」を押して「アンテナレベル」

地上デジタル放送の場合は、さらに「決定」を押すと、受信状況の一覧を確認できます。

●BSや110度CSデジタル放送以外の衛星電波を受信中は「他の衛星受信中」と表示されます。

●地上デジタル放送は、UHFの電波を使って行われています。この電波は放送局ごとに 割り当てられており、このチャンネルを物理チャンネルと呼んでいます。

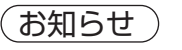

●アンテナの向きの調整は、アンテナの取扱説明書をご覧ください。

詳しくは: □→「いろいろな機能を設定する」→「地域やチャンネルなど設置 に関する設定をする

進 備

接

続

設

定

設置設定を再設定する

# 「マイ ホーム」の画面について

テレビの電源を「入」にするとホーム画面が表示され、テレビ画面やインターネット、メディアプレーヤーなどのアプリを選んで楽しむことができます。それぞれのホーム画面ではアプリを並べ替えたり、入れ替えたりすることもできます。(一部並べ替え、入れ替えのできないアプリもあります)

# 「マイ ホーム」の基本操作

初めて本機をお使いになるときは、「マイ ホーム」を説明する使いかたガイドが表示されます。 使いかたガイド終了後、ホームの選択画面からお好みのホーム画面を選んでください。

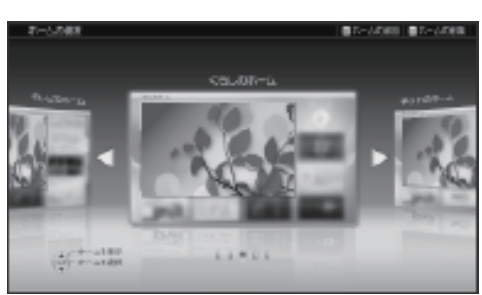

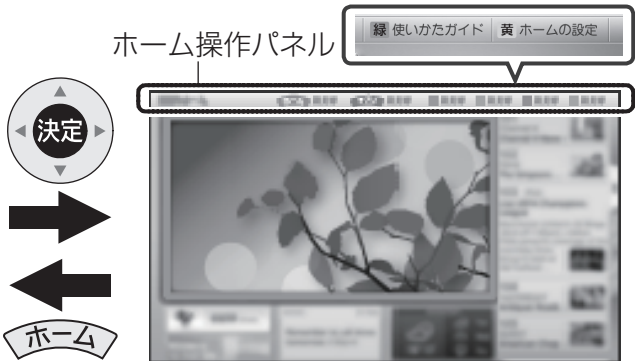

ホームの選択画面(イメージ例)

ホーム画面(イメージ例)

●ホーム画面の種類について

| ホーム画面    | ホーム画面の説明                     |
|----------|------------------------------|
| テレビ      | テレビを常に全画面で表示して使いたいとき。        |
| テレビのホーム  | 裏番組など、テレビをもっと便利に見たいとき。       |
| くらしのホーム  | 天気やお出かけ時間など、くらしに役立つ情報が欲しいとき。 |
| ネットのホーム  | テレビを見ながらインターネットを楽しみたいとき。     |
| 新規ホームの作成 | 自分だけのホーム画面を作りたいとき。           |

テレビの電源を「入」にしたときは、前回選択していたホーム画面が表示されます。

#### ■ ホーム画面の切り換えかた

(1)ホーム画面を表示しているときにリモコンの「ホーム」ボタンを押す(2)「ホームの選択」画面で◀▶を押してお好みのホーム画面を選び、「決定」を押す

- ●テレビを全画面で視聴しているときに「ホームの選択」画面を表示する
   ①「ホーム」ボタンを押してホーム操作パネルを表示する
   ②再度「ホーム」ボタンを押して「ホームの選択」画面を表示する
- ●ホーム画面からテレビを全画面で視聴しているときに「ホームの選択」画面を表示する
   ①「ホーム」ボタンを押してホーム画面を表示する
   ②再度「ホーム」ボタンを押して「ホームの選択」画面を表示する

#### ■本機の電源「入」時に表示するホーム画面を設定する

(1)お好みのホーム画面を選ぶ

●テレビを常に全画面で表示するには、「テレビ」を選んでください。

- (2)「ホームの設定」を選び、「決定」を押す
- (3)「電源オン時に表示するホーム」を選び、「決定」を押す
- (4)「必ずこのホームを表示」を選び、「決定」を押す

# 「マイ ホーム」の使いかたガイドを見る

1 ホーム操作パネルが表示されている状態で 「使いかたガイド」を選び「決定」を押す

●ホーム操作パネルが表示されていないときは、リモコンの「ホーム」ボタンを押してください。

# アプリー覧画面でアプリを使う

番組表、予約一覧、メディアプレーヤー、インターネットサービスなどをアプリと呼んでいます。 本機ではアプリを一覧表示し、選んで楽しむことができます。

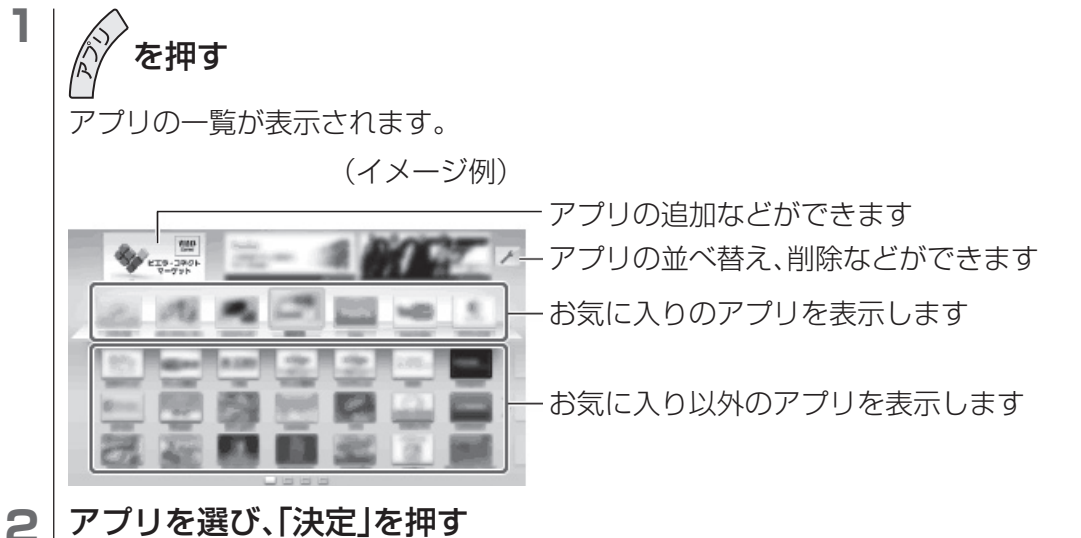

(アプリー覧画面を終了するには 5000 を押す)

お知らせ

●利用できるサービス内容や画面は予告なく変更となる場合があります。
 ●一部削除できないアプリがあります。

₹

イ

木

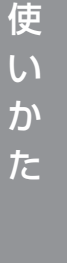

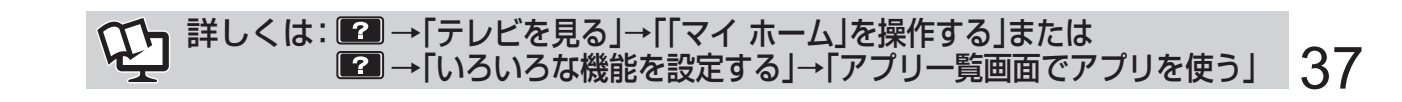

# 空ビエラ操作ガイドの使いかた

本機はビエラ操作ガイド(電子説明書)を内蔵しています。 ●テレビ画面で本機の使いかたや解説を読むことができます。 ●本書では、電子説明書をビエラ操作ガイドと記載しています。

# ビエラ操作ガイドを表示する

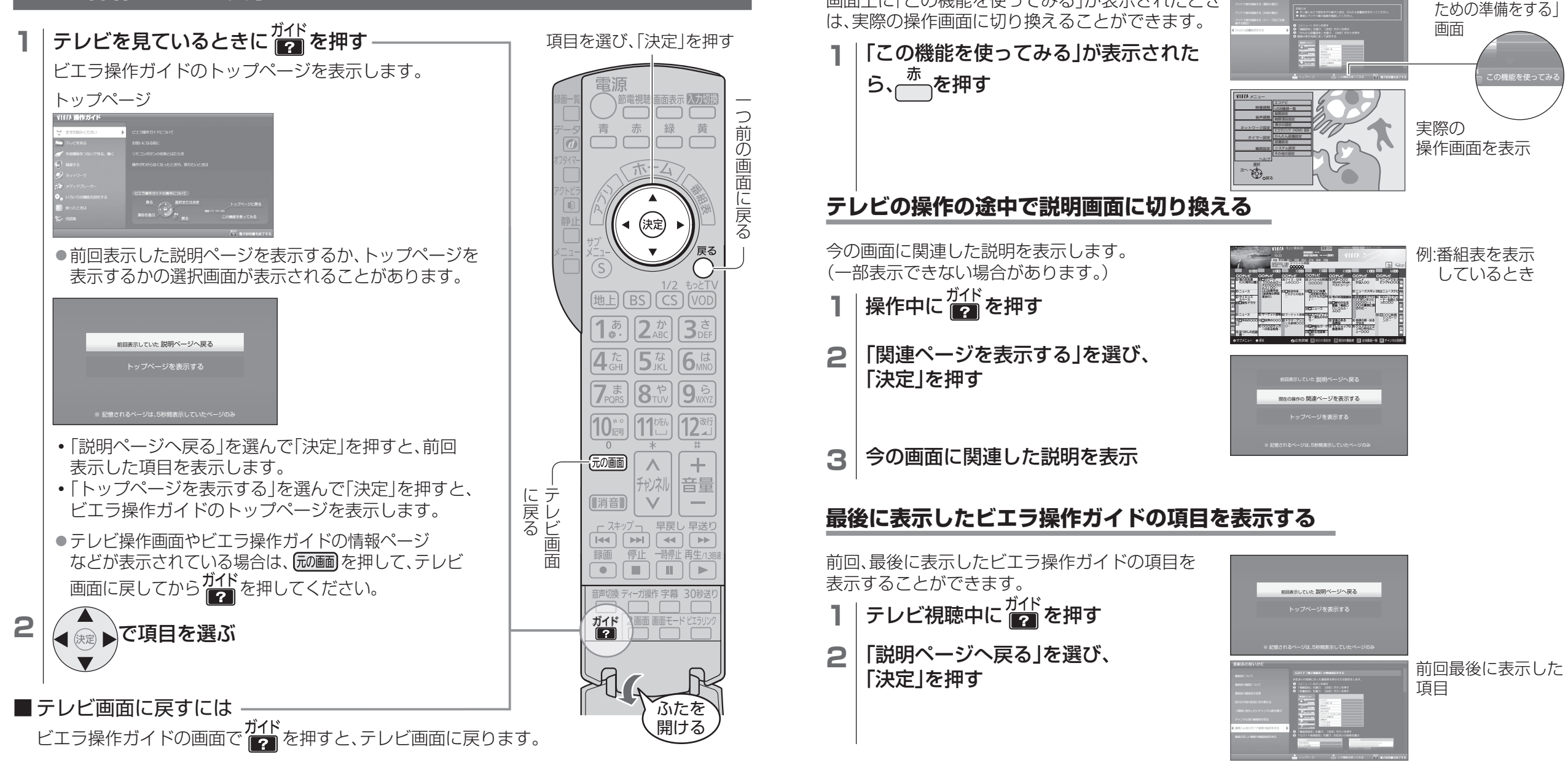

●最後にビエラ操作ガイドを表示してから約24時間が過ぎるか、トップページでビエラ操作ガイド を終了すると、次に デーを押したときにビエラ操作ガイドのトップページが表示されます。

# エラーメッセージの詳しい説明を表示する

ビエラ操作ガイドの便利な機能

画面上に「この機能を使ってみる」が表示されたとき

ビエラ操作ガイドの説明を読んだあと、実際に操作する

エラーメッセージに? が表示されているときに ? を押すと、エラーの説明を表示します。

使

い

か

た

**つづく** 39

例:「テレビ放送を見る

# **空ビエラ操作ガイドの使いかた**(つづき)

### ビエラ操作ガイド項目一覧

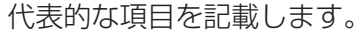

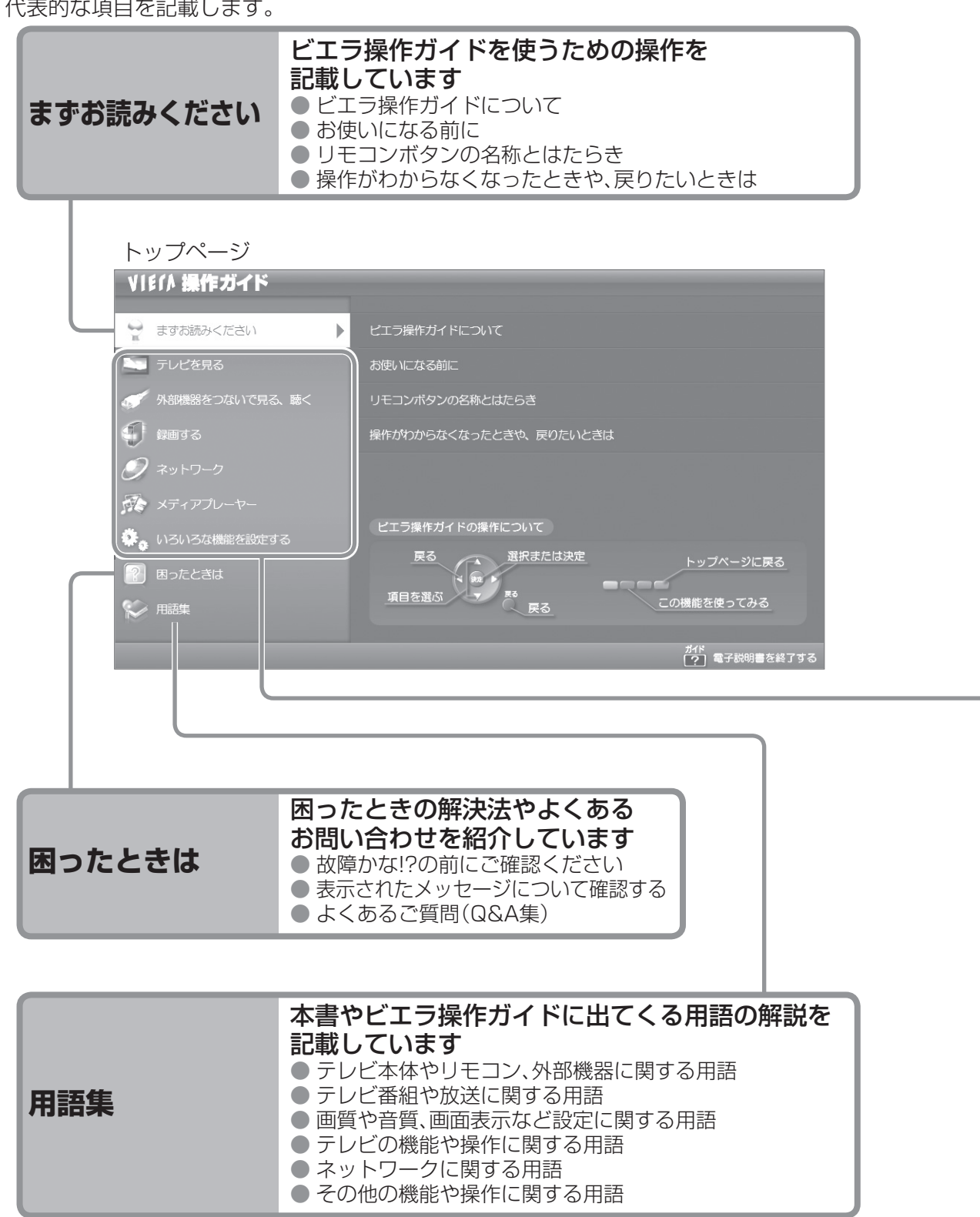

| テレビを見る             | <ul> <li>テレビを見たり、番組表を使ったりするための<br/>操作を記載しています</li> <li>● テレビ放送を見るための準備をする</li> <li>● 「マイホーム」を操作する</li> <li>● テレビ放送を見る</li> <li>● 番組表の使いかた</li> <li>● テレビ放送の番組を探して見る</li> <li>● 放送メールやB-CASカードなどの各種情報を見る など</li> </ul> |
|--------------------|----------------------------------------------------------------------------------------------------|
| 外部機器をつないで<br>見る、聴く | USBハードディスクやディーガなどをつないで<br>楽しむための操作を記載しています<br>● USBハードディスクやビエラリンク対応機器などを接続する<br>● USBハードディスクに録画した番組を再生・編集する<br>● 外部機器の入力切換をする<br>● ヘッドホンやイヤホンで聴く<br>● 接続した外部機器に関する設定をする など                                            |
| 録画する               | <ul> <li>録画や録画予約のための操作を記載しています</li> <li>●見ている番組を録画する</li> <li>●録画予約をする</li> <li>●予約一覧画面から操作する</li> <li>●録画/予約の機能や動作について</li> <li>●番組録画中の画面表示について</li> </ul>                                                           |
| ネットワーク             | インターネットやお部屋ジャンプリンクなどを<br>楽しむための操作を記載しています<br>● ネットワークを利用するための接続設定をする<br>● インターネットを利用する<br>● お部屋ジャンプリンクを使う<br>● USBハードディスクに録画した番組をダビングする<br>● ドアホンやカメラなどのくらし機器を使う など                                                   |
| メディアプレーヤー          | <ul> <li>写真やビデオ映像、音楽を楽しむための操作を</li> <li>記載しています</li> <li>メディアプレーヤーを使うための準備</li> <li>写真を表示する</li> <li>ビデオ映像を再生する</li> <li>● 音楽を聴く</li> </ul>                                                                           |
| いろいろな機能を<br>設定する   | <ul> <li>ビエラをより楽しむための設定操作を記載しています</li> <li>アプリー覧画面でアプリを使う</li> <li>画面に関する設定や画質を調整する</li> <li>テレビの節電機能(エコナビなど)を設定する</li> <li>音声に関する設定や音質を調整する</li> <li>字幕や表示などシステムに関する設定をする</li> <li>制限項目や暗証番号に関する設定をする</li> </ul>     |

使

い

か た

40

テレビを見る

# 番組表から番組を選んで見る

はじめてご使用になるときは画面に従って「かんたん設置設定」を行ってください。(2230ページ)

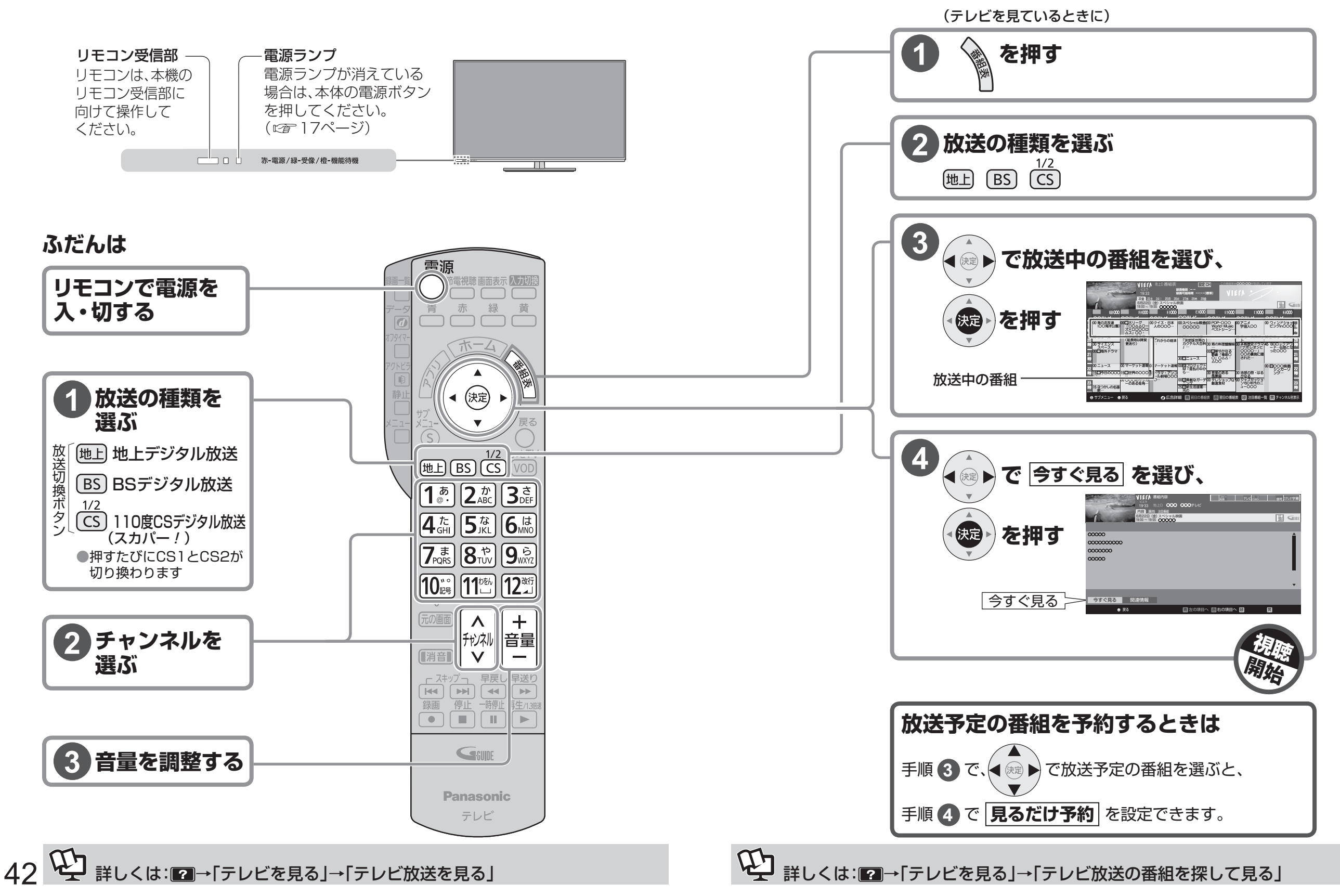

# ビエラリンク(HDMI)を使う

本機とビエラリンク(HDMI)対応機器(ディーガやシアターなど)をHDMIケーブル(別売品)で 接続して、映像、音楽を楽しむことができます。

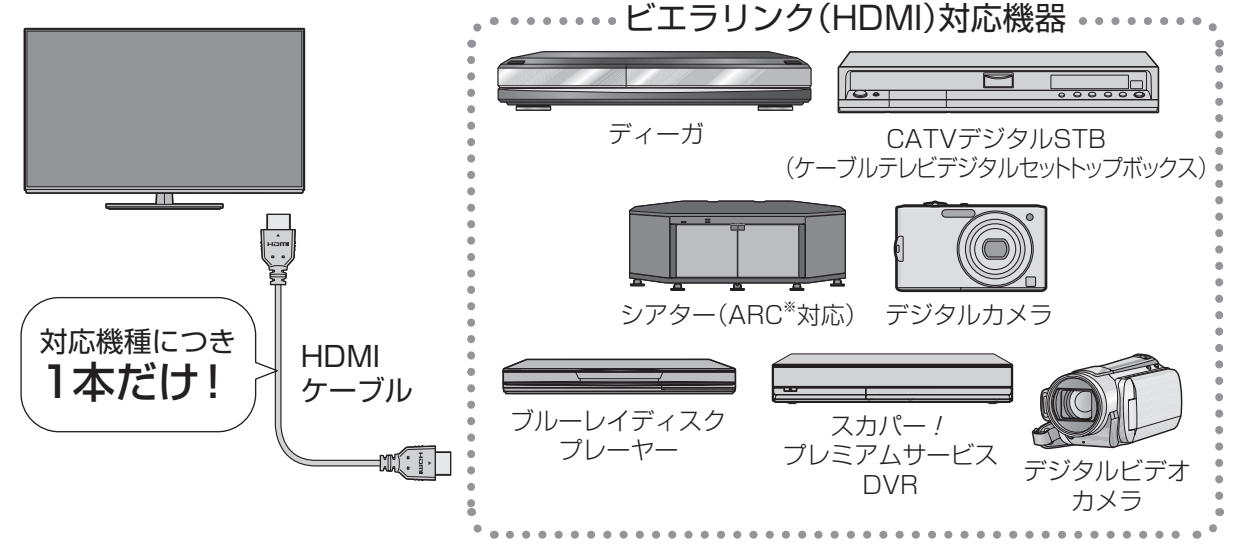

※ARC(オーディオリターンチャンネル)とは、本機のHDMI入力端子(ARC対応)からシアターの HDMI出力端子(ARC対応)にデジタル音声信号を送る機能で、光デジタルケーブルでの接続が 不要です。ARC非対応のシアターと接続するときは、光デジタルケーブルも必要です。

### 接続・設定

ビエラリンク(HDMI)対応機器を接続する (ごを)24、

(に言24、25ページ)

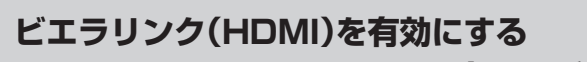

( 🖙 ビエラリンク(HDMI)設定 下記)

#### (初めて接続したとき)

# ビエラリンク(HDMI)設定

必ずビエラリンク(HDMI)を有効にしてください。

- 1 │ <sup>×\_⊥-</sup> ──を押す
- 2 「機器設定」を選び、「決定」を押す
- 3 「ビエラリンク(HDMI)設定」を選び、「決定」を押す
- 4 「ビエラリンク」を選び、「決定」を押す
- 5 「オン」を選び、「決定」を押す

| お  | ビエラリンク(HDMI)設定 |    |
|----|----------------|----|
|    | ビエラリンク         | オン |
| 灯口 | 電源オン連動         | オフ |
| み  | 電源オフ連動         | オン |
| で  | ECOスタンバイ       | オフ |
| 設日 | こまめにオフ         | オフ |
| シー | ケーブルテレビの電源オン連動 | オフ |
| 꽃  | ディーガの操作        | 通常 |
| žL | テスト(ディーガ電源)    | オフ |

### 電源などの連動

接続機器の操作に連動して、本機の電源オン・オフなどが自動で行われます。 ディスク再牛(電源オン連動) ディーガにディスクを入れると、本機の電源 電源 が自動で「入」になり、再牛が始まります。 8 ■ 一斉電源「切」(電源オフ連動) 再生 自動「入 本機の電源を「切」にすると、接続して ディスクをセット いる機器の電源も一斉に「切」になります。 電源「切」 ■待機電力を最小にする (ECOスタンバイ) 自動「切」 ■使っていない機器の電源を 自動で「切」にする(こまめにオフ) 自動「切」 ■ 録画予約 本機の番組表で「ディーガ(ビエラリンク)」に録画予約すると、ディーガに録画予約情報が転送されます。 お知らせ ● ビエラリンクについてさらに知りたいときや困ったときは、ビエラ操作ガイドのトップページ から「困ったときは」をご参照ください。 ● ビエラリンク(HDMI)で本機とシアターを接続時、ビエラリンク(HDMI)で接続した他の機器からの音 声が5.1chのときは、本機のデジタル音声出力(光)端子とHDMI 1端子(ARC対応)から5.1chで出力し ます。(ディーガはビエラリンクVer.2、ビエラリンク(HDMI)Ver.3以上に対応している機種のみ対応) ● 接続した機器を取り換えたり、接続・設定を変更したときなどは、本機が接続されている機器を 正しく認識しない場合があります。 HDMIケーブルが正しく接続されていることを確認のうえ、下記の操作をしてください。 (1)すべての接続機器の電源を入れた状態で、本体の電源ボタンで電源を入れ直す (2) を押して、接続・設定を変更したHDMI入力ごとに映像を確認する (3)本機のリモコンで機器を操作してみる | 本機のリモコン1つで機器を操作 じたりック ディーガの画面 を操作する 2 メニューを選び、「決定」を押す ビエラリンクメニュー 機器を操作する ディーカ 音声を切り換える シアタ-シアターサウンドを切り換える ●同じ種類のビエラリンク(HDMI)対応機器を複数接続した場合、ビエラリンク(HDMI)で操作 できるものは、番号の小さいHDMI端子に接続した機器のみです。

便

い

か

た

ビエラリンクで接続録画を予約する

# ビエラリンクで接続録画した番組を再生する

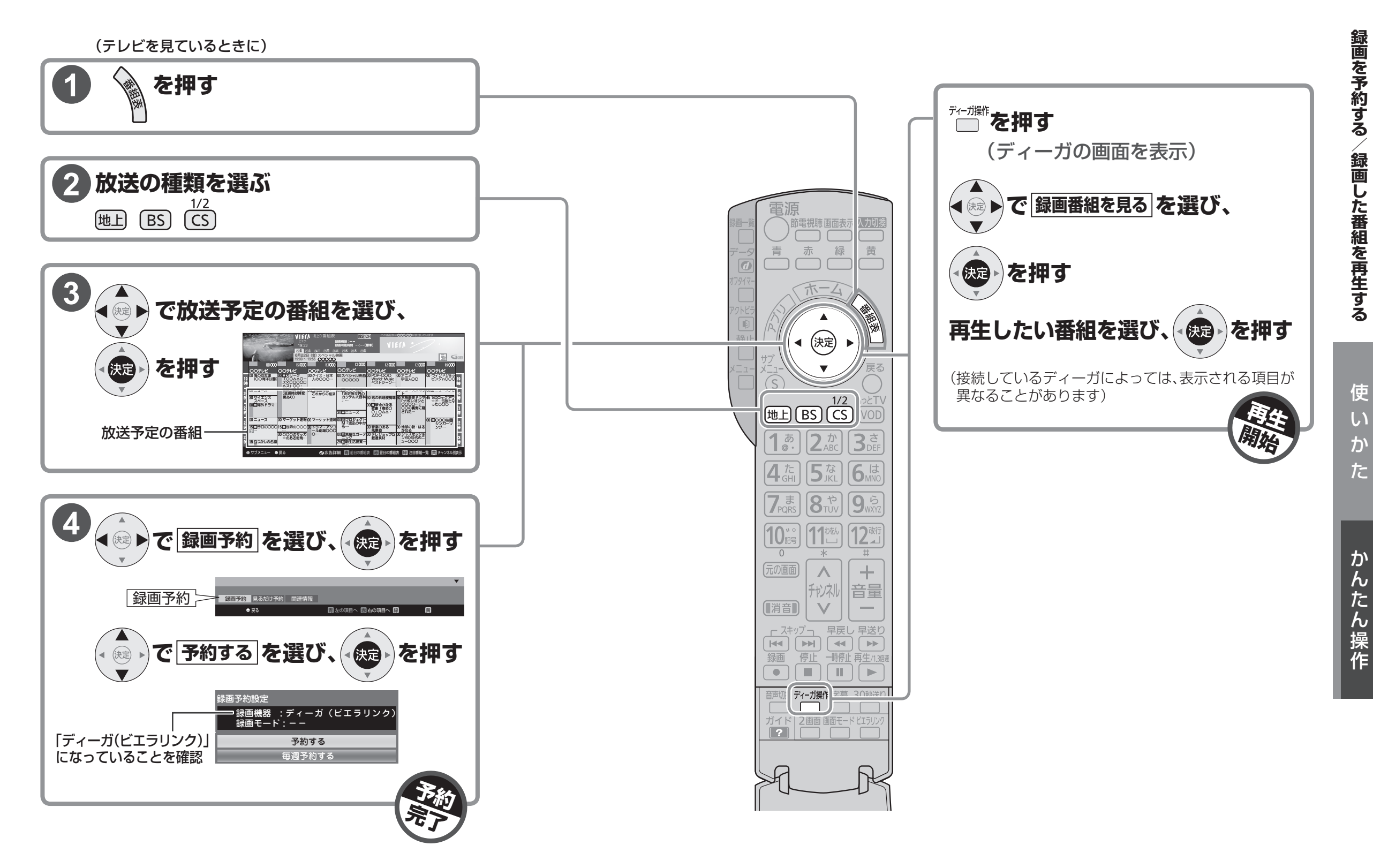

47

# USBハードディスクを使う

| 本機ではUSBハードディスクを使用して、下記のことができます。                                                         |                      |
|-----------------------------------------------------------------------------------------|----------------------|
| ●デジタル放送を録画・再生する<br>(©〒51~53ページ)                                                         |                      |
| ●録画した番組をネットワーク経由でディーガにダビングする<br>(©154ページ)                                               |                      |
| ●USBハードディスクのコンテンツ <sup>*</sup> を本機で再生する<br>(©2756ページ)<br>※パンコン(たどで保存した画像(写克)や動画(ビデオ) 在客 | <b>サーバ-</b><br>(☞ 75 |
| ※ハンコンなどで保存した画像(与具)や動画(ヒナオ)、音楽                                                           |                      |

#### ●録画した番組をネットワークに接続した他のテレビなどで視聴する (『27776ページ)

### USBハードディスクの接続例

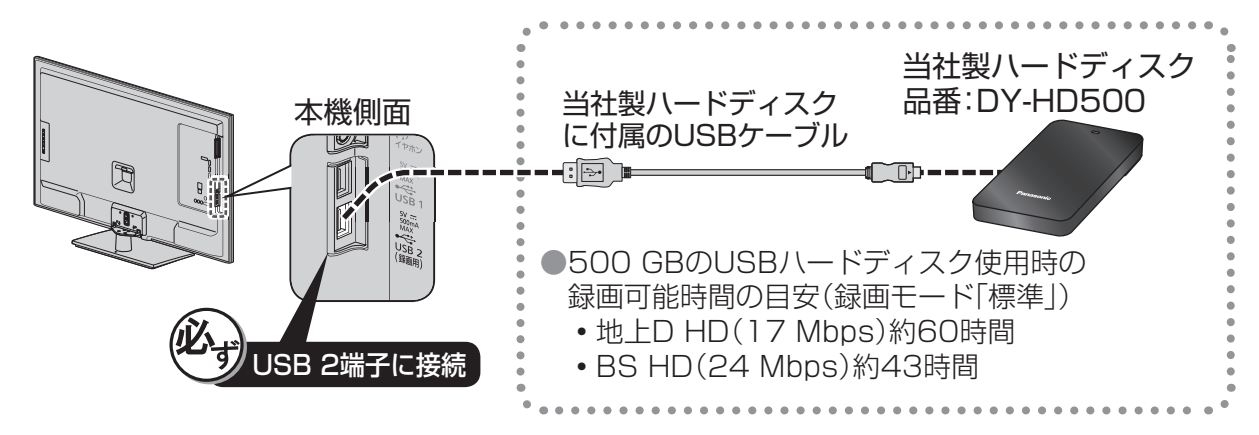

●本機で動作確認済みのUSBハードディスクについては、以下のホームページで最新の情報を確認できます。(2013年1月現在)

http://panasonic.jp/support/tv/を開く。「動作確認情報」→『VIERA「液晶テレビ」』

→『「TH-○○○」の接続検証』から、機器を選ぶ。

#### 接続後の設定

初めてUSBハードディスクを接続したときは、録画用として登録・フォーマットの確認画面が 出ます。録画用として使うときは、画面の表示に従って、登録・フォーマットしてください。 (本機に登録できるUSBハードディスクは8台までです。) 録画用として登録しないときは、USBハードディスクに保存された画像(写真)や動画(ビデオ)、 音楽を再生することができます。

#### ■USB機器一覧

本機に登録したUSBハードディスクの管理(登録の削除・取り外しなど)をしたいときは 「USB機器一覧」から行ってください。

### USBハードディスクの接続に関するご注意

- ●USBハブを使って複数のUSBハードディスクを同時に接続することはできません。 (本機に登録できるUSBハードディスクは8台ですが、一度に使用できるUSBハードディスク は1台です。)
- ●当社製ハードディスクは、付属のUSBケーブルが届く範囲で安定した水平な場所に設置して ください。
- ●USBハードディスクの動作中(再生・録画中など)に、本体の電源を切ったり、USBケーブルを 抜いたり、振動や衝撃(移動、回転など)、静電気を与えると、録画した番組が消えたり、故障の 原因となります。USBハードディスクの取扱説明書もあわせてご覧ください。
- ●当社は他社起因によるところの操作と性能を保証しません。 また当社はそのような他社との組み合わせによってあるいは他社の?

また当社はそのような他社との組み合わせによってあるいは他社の操作や性能に起因する いかなる責任あるいは損害賠償をいたしかねます。

# 録画用として使うときは

-機器にも対応

ページ)

本機でお使いいただくUSBハードディスクは本機専用として使用してください。 本機専用で使用中のUSBハードディスクを他の機器で使用すると、再フォーマットが必要に なり、録画した番組や保存したデータがすべて削除されます。

●録画用として登録してご使用ください。

●録画用として使用できるのは容量が160 GB以上のUSBハードディスクです。 ●録画できる最大番組数は3000番組です。

●本機でUSBハードディスクに録画した番組は、本機でのみ再生できます。他のテレビ (同じ品番のテレビを含む)やパソコンなどに接続して再生することはできません。

#### USBハードディスクの録画に関するご注意

- ●USBハードディスクを本機に接続して録画用として登録すると、本機専用のハードディスクとして初期化します。それまでUSBハードディスク内に保存していたデータはすべて消去されます。
- ●登録を一度解除したUSBハードディスクを録画用として再使用する場合は、もう一度登録・ フォーマットが必要です。録画していた番組はすべて消去されます。

### 画像(写真)・動画(ビデオ)・音楽を再生するときは

●録画用として登録しないで、そのままご使用ください。登録すると本機専用にフォーマット されるため、保存されている画像(写真)や動画(ビデオ)、音楽などがすべて削除されます。 使

い

か

た

つづく

# USBハードディスクを使う (つづき)

# USBハードディスク使用上のご注意

- ●たばこの煙や殺虫剤の煙、ほこりなどがUSBハードディスクの内部に入ると、故障の原因となります。
- ●何らかの不具合により、正常に録画ができなかった場合の内容の補償、録画した内容の損失、 および直接・間接の損害に対して、当社は一切の責任を負いません。
- また、本機を修理した場合においても同様です。あらかじめご了承ください。
- ●あなたが録画・録音したものは、個人として楽しむなどのほかは、著作権法上権利者に無断で 使用できません。

| │ 録画モード |                              | 標準                           |                              |
|---------|------------------------------|------------------------------|------------------------------|
| 容量      | 地上デジタル<br>HD放送<br>(≦17 Mbps) | BSデジタル<br>HD放送<br>(≦24 Mbps) | BSデジタル<br>SD放送<br>(≦12 Mbps) |
| 500 GB  | 約60時間                        | 約43時間                        | 約86時間                        |
| 1 TB    | 約121時間                       | 約86時間                        | 約172時間                       |
| 2 TB    | 約242時間                       | 約172時間                       | 約344時間                       |

#### 録画時間の目安について(連続録画の場合)

•「標準」の録画時間は、放送の転送レートによって異なります。

•録画可能時間は理論値によって計算しているため、実際と異なる場合があります。

 動作確認済み機種について詳しくは、http://panasonic.jp/support/tv/index.html を ご覧ください。

# USB バードディスクに 見ている番組を録画する

本機ではUSBハードディスクを使ってデジタル放送番組の録画ができます。

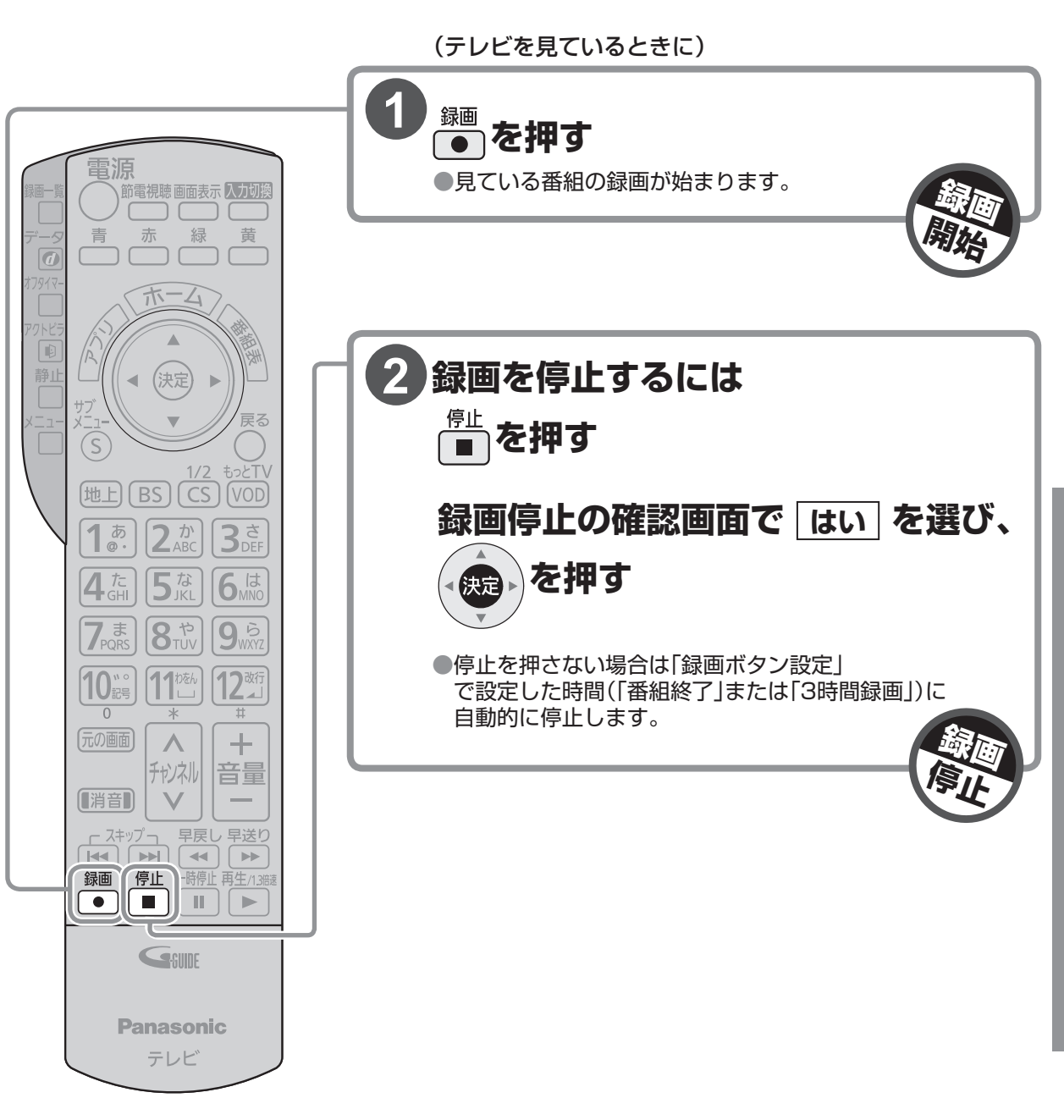

●残量に余裕がある状態で録画してください。
 ●デジタル放送のテレビサービス以外は録画できません。

ん

たん操作

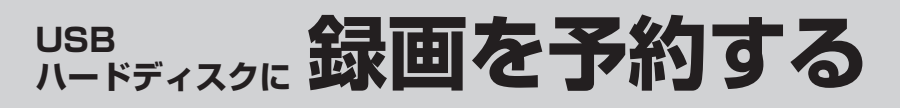

### USB パードディスクに 録画した番組を再生する

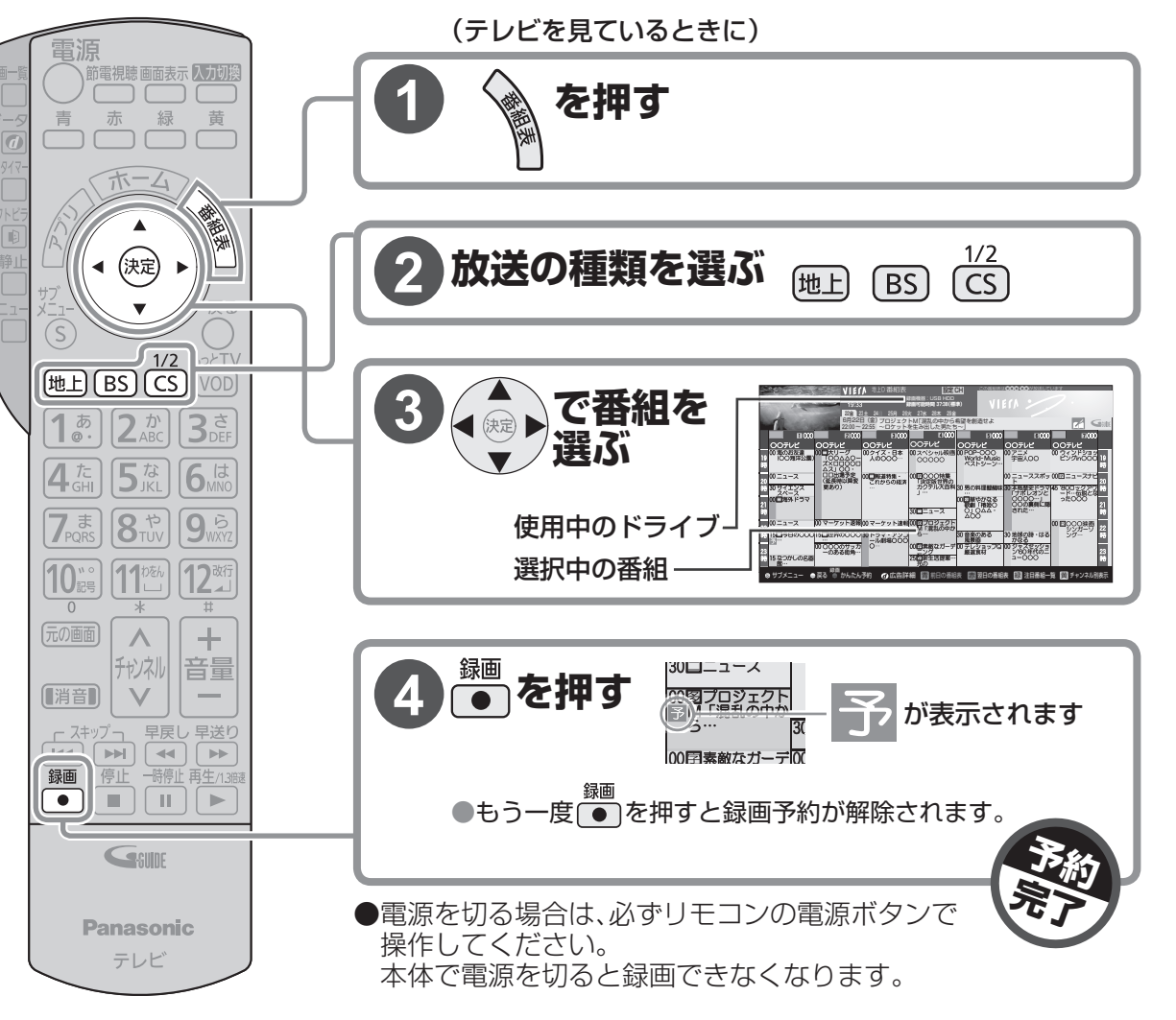

# 実行中の録画を途中で停止するとき

- 1 │ <sup>停止</sup> ● を押す
- 2 録画停止の確認画面で「はい」を選び、「決定」を押す

#### お知らせ

● 録画中、本体で電源を切ったりUSBハードディスクを取り外すと、録画中の番組は保存されません。
 ● 予約した時間に設定したUSBハードディスクが取り外されていると、録画を開始できません。
 (録画予約した番組の放送中にUSBハードディスクを接続しても、録画は開始しません。)
 ● USBハードディスクの使用状況によっては、録画や再生が正常に行われないことがあります。

- ■USBハードディスク使用中に本体で電源を切るときは
  - (1) リモコンの● を押して録画や再生を停止する (2) 本体の電源を切る
  - (2)本体の電源を切る

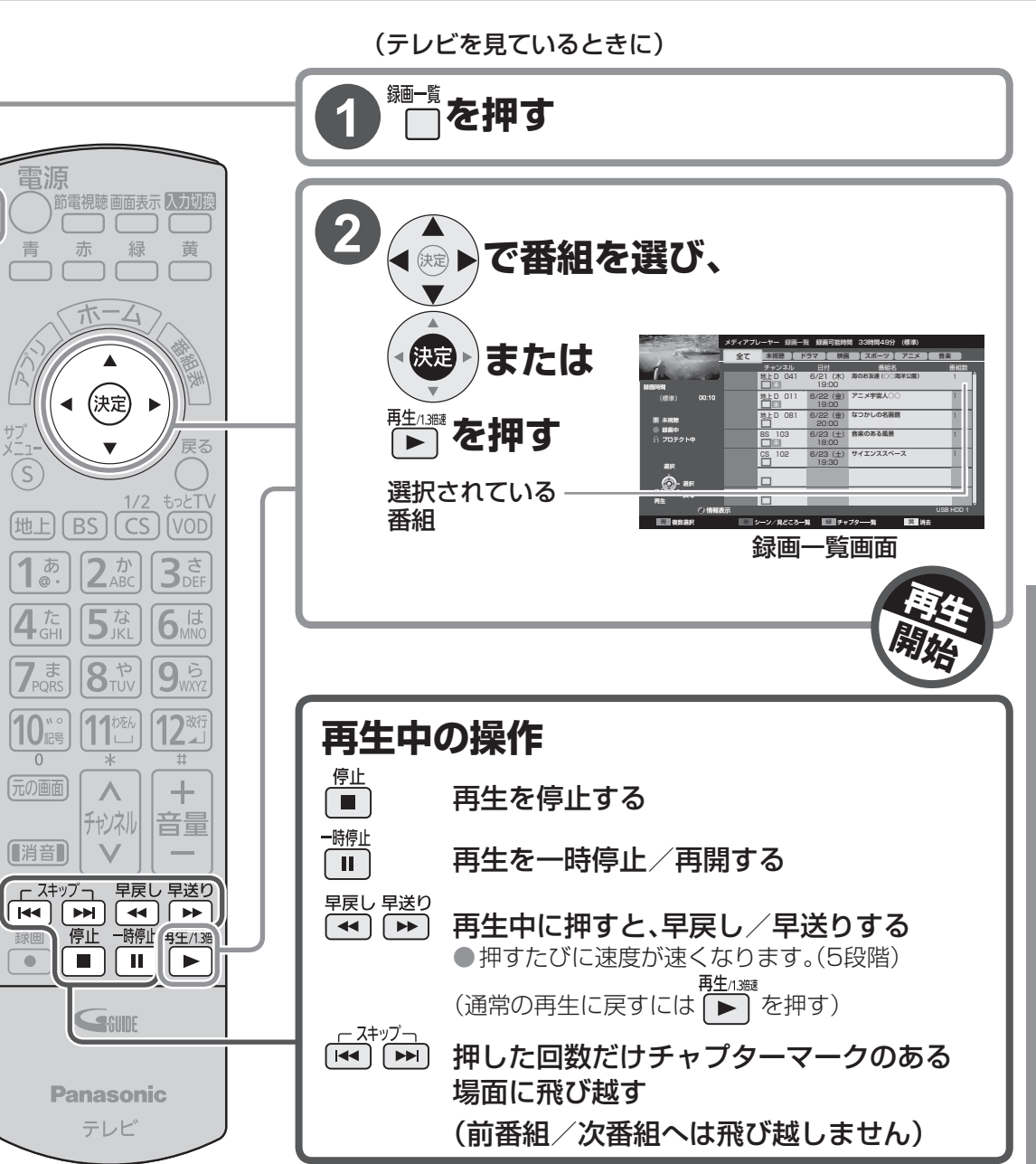

### ■録画番組の消去

録画一覧

残量が不足したときに不要な番組を選んで消去します。

- (1) 消去したい録画番組を選び、
- (2) 番組消去の確認画面で「はい」を選び、「決定」を押す
- 録画番組のプロテクト

誤消去を防ぐために、録画番組にプロテクト設定できます。プロテクト設定中の番組は消去 できません。(フォーマットした場合は、プロテクト設定していても消去されます。)

- (1) プロテクト設定したい録画番組を選ぶ
- (2) <sup>ザジー</sup>を押し、「プロテクト設定変更」を選び、「決定」を押す (S)
- ♀ 詳しくは: 記→「外部機器をつないで見る、聴く」→「USBハードディスクに 録画した番組を再生・編集する」

録画を予約する/録画した番組を再生する

使

い

か

た

か

ん

た ん 操 作

# ダビングする (USBハードディスク) →ディーガなど

USBハードディスクに録画した番組をハブやブロードバンドルーターを経由して、ダビング対応 のディーガのハードディスクにダビングできます。 ●ディーガから本機に接続したUSBハードディスクにはダビングできません。

| ダビング対応の<br>ディーガの接続例<br>当社製ハードディスク<br>(品番:DY-HD500) ブロー<br>※ダビング対応のディーガをハブやブロードが<br>接続する場合は、LANクロスケーブルをご使<br>●本機はディーガ以外のダビング対応機器にもダビング                                                                                                    | ディーガに<br>残して保存!<br>・<br>・<br>・<br>バンまたは<br>・<br>ダビング対応の<br>・<br>ドバンドルーター<br>*<br>ディーガ<br>・<br>、<br>、<br>、<br>、<br>、<br>、<br>、<br>、<br>、<br>、<br>、<br>、<br>、 |
|----------------------------------------------------------------------------------------------------|----------------------------------------------------------------------------------------------------|
| 本機にUSBハードディスクと、ダビング対応のディーガズ                                                                                                    | などを接続します。                                                                                                    |
| USBハードディスク(ダビング元)を接続する                                                                                                    | (127) 28、48ページ)                                                                                                    |
|                                                                                                    |                                                                                                    |
| ディーガなど(ダビング先)を接続する                                                                                                    | (にす59ページ)                                                                                                    |
|                                                                                                    |                                                                                                    |
| ネットワーク接続の設定をする                                                                                                    | (12764ページ)                                                                                                    |
| <ul> <li>ダビング先のディーガの設定も必要な場合があります<br/>詳しくは、ディーガの取扱説明書をご覧ください。</li> <li>ネットワーク接続の設定は、通信の方式(無線LANまた<br/>インターネットへの接続、ネットワーク機器などの設定<br/>接続したあとに、画面の指示に従って設定を行ってくた</li> </ul>                                                                                                    | 。<br>:はLANストレートケーブル)、<br>Eを行うことができます。機器をすべて<br>ごさい。                                                                                                    |
| ダビング対応のディーガについて(2013年1月現在)           ●DMR-BZT9300         ●DMR-BZT830/DMR-BZT730           ●DMR-BWT630/DMR-BWT530         ●DMR-BRT230           ●DMR-BWT630/DMR-BWT530         ●DMR-BRT230           ●DMR-BZT920/DMR-BWT530         ●DMR-BRT230           ●DMR-BZT920/DMR-BZT820/DMR-BZT720         ●DMR-BZT720           ●DMR-BWT620/DMR-BWT520         ●DMR-BRT220           ●DMR-BZT900/DMR-BWT510         ●DMR-BWT510           ●DMR-BZT900/DMR-BZT800         ●DMR-BWT510           ●DMR-BZT900/DMR-BZT800         ●DMR-BZT700           ●DMR-BWT500         ●DMR-BT300         ●DMR-BZT700           ●DMR-BWT3100/DMR-BWT2100/DMR-BWT1100         ●DMR-BWT3000/DMR-BWT2000/DMR-BWT1000         ●DMR-BWT3000/DMR-BW72000/DMR-BWT1000           ●DMR-BW880/DMR-BW890/DMR-BW780/DMR-BW680         ●DMR-BW970/DMR-BW870/DMR-BW770         ●DMR-BW770 | ) ●DMR-BRT210<br>∕DMR-BZT600                                                                                                    |

# ダビングの操作手順

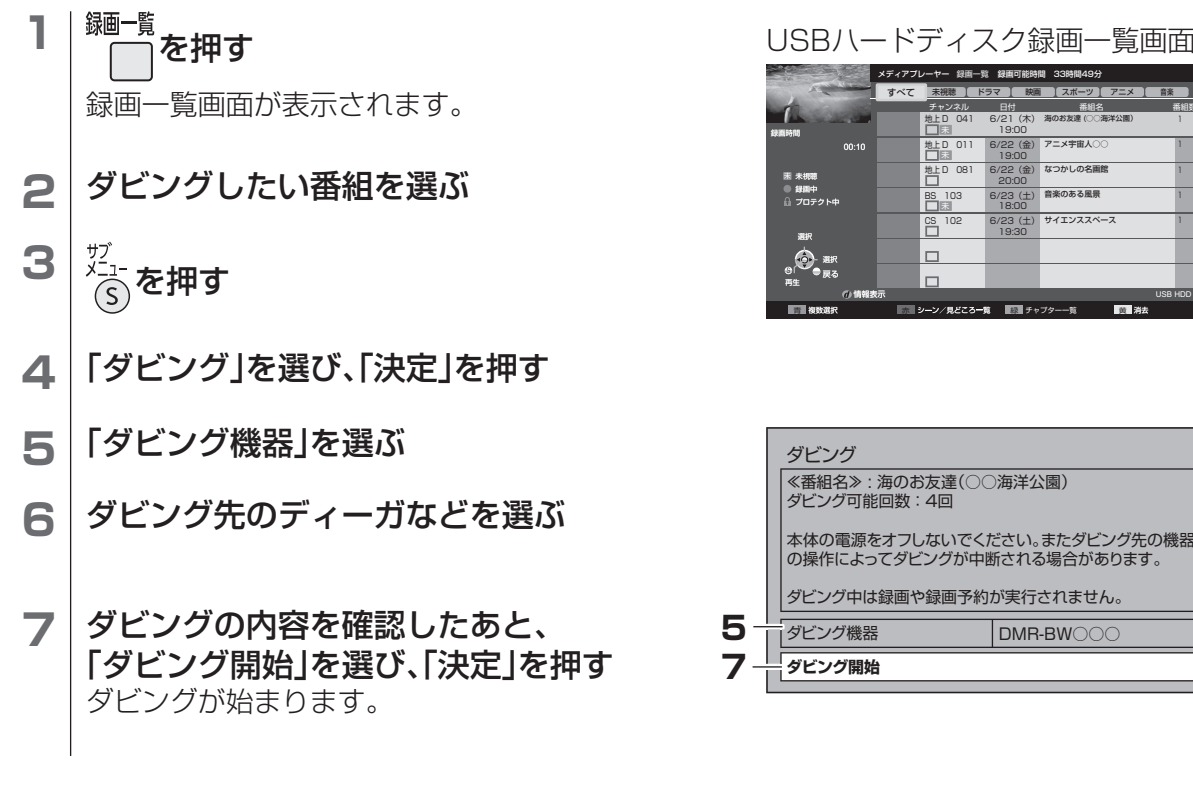

### ダビングを中止するとき

- (1)本機でテレビ放送視聴中に
- (2)ダビング中止の確認画面で「はい」を選び、「決定」を押す

#### (お知らせ )

- ダビング中は、本体の電源ボタンで電源を切らないでください。
- 録画とダビングは同時にできません。
- 複数の番組を選んでダビングすることはできません。
- ダビング(コピー)の制限について 本機はダビング10に対応しています。 USBハードディスクに録画したデジタル放送をディーガなどにダビングした場合、番組に加 えられたコピー制御信号によって、ダビングの残り回数が減っていきます。
- ディーガの操作方法については、ディーガの取扱説明書をご覧ください。
- 本機で動作確認済みの、ディーガ以外のダビング対応機器については、以下のホームページで 最新の情報を確認できます。(2013年1月現在)

http://panasonic.jp/support/tv/connect/index.html

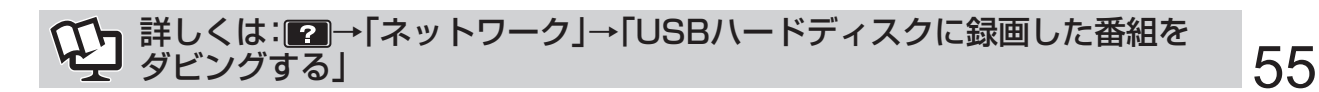

たつわしの夕雨的

音楽のある風景

# 再生する (USBハードディスク)

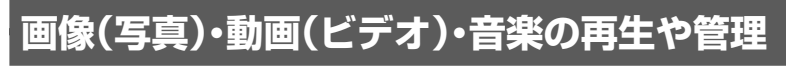

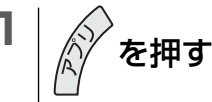

- 2 「メディアプレーヤー」を選び、「決定」を押す
   ●機器選択の画面が表示された場合は、再生する機器を選択し、「決定」を押してください。
- 3 コンテンツ(写真一覧、ビデオ一覧、音楽一覧、録画一覧)を選択する

例:USBハードディスク写真一覧

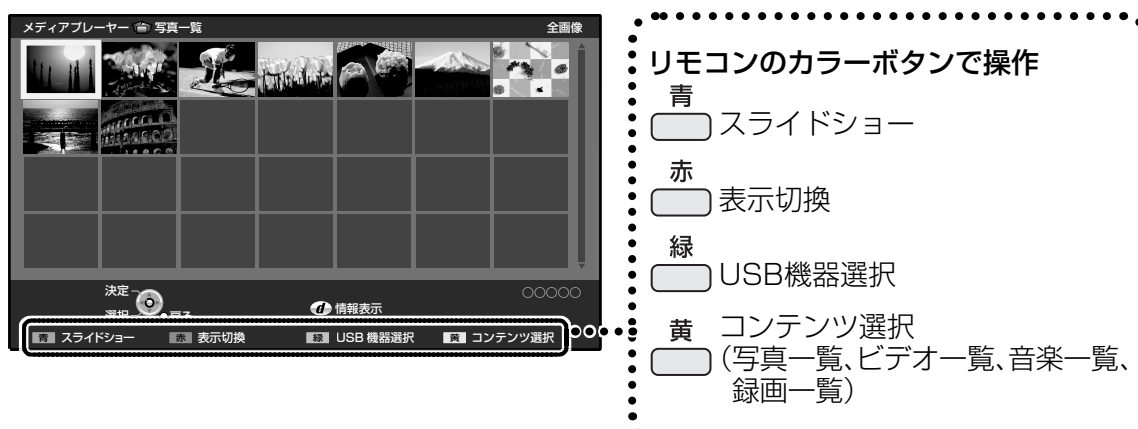

### ■ 再生 動画(ビデオ) 音楽

再生したい動画(ビデオ)/音楽を選び、「決定」を押す

### ■シングル再生 画像(写真)

再生したい画像(写真)を選び、「決定」を押す

### ■スライドショー再生 画像(写真)

(1) <mark>一</mark>を押す

(2) [スライドショー開始]を選び、「決定」を押す

### お知らせ

●USBハードディスクを使用中に本体の電源を切ると、故障の原因となります。 電源を切る場合は、52ページの手順に従って操作してください。

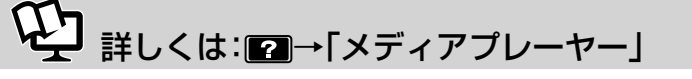

# エコナビ・節電視聴・音声ガイド

# エコナビ

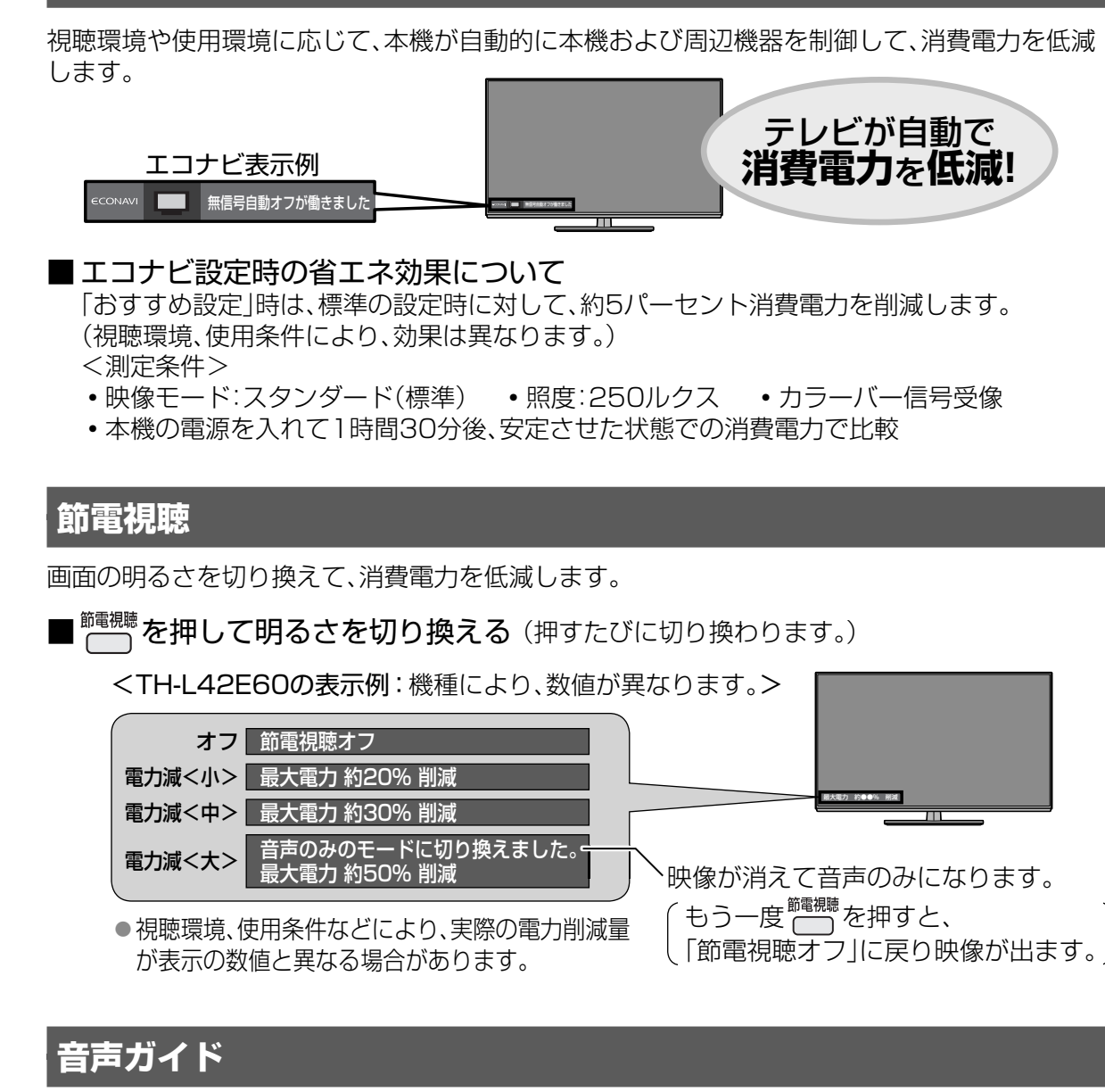

番組表の内容や予約設定、録画一覧、選局時、「入力切換」ボタンを押したときの切り換え先などを読み上げます。

●音声ガイドをもう一度お聞きになりたい場合は、リモコンの「画面表示」ボタンを押してください。
 ●実際と異なる読み上げを行う場合がありますが、故障ではありません。また、2画面時には音声ガイドの読み上げを行いません。

■音声ガイドの設定画面を表示するには、 8-2-- を3秒以上押す。

使いかた

「
いろいろな機能を設定する」→「テレビの節電機能(エコナビ
など)を設定する」または「音声に関する設定や音質を調整する」

# インターネット、ネットワーク機器の接続・設定

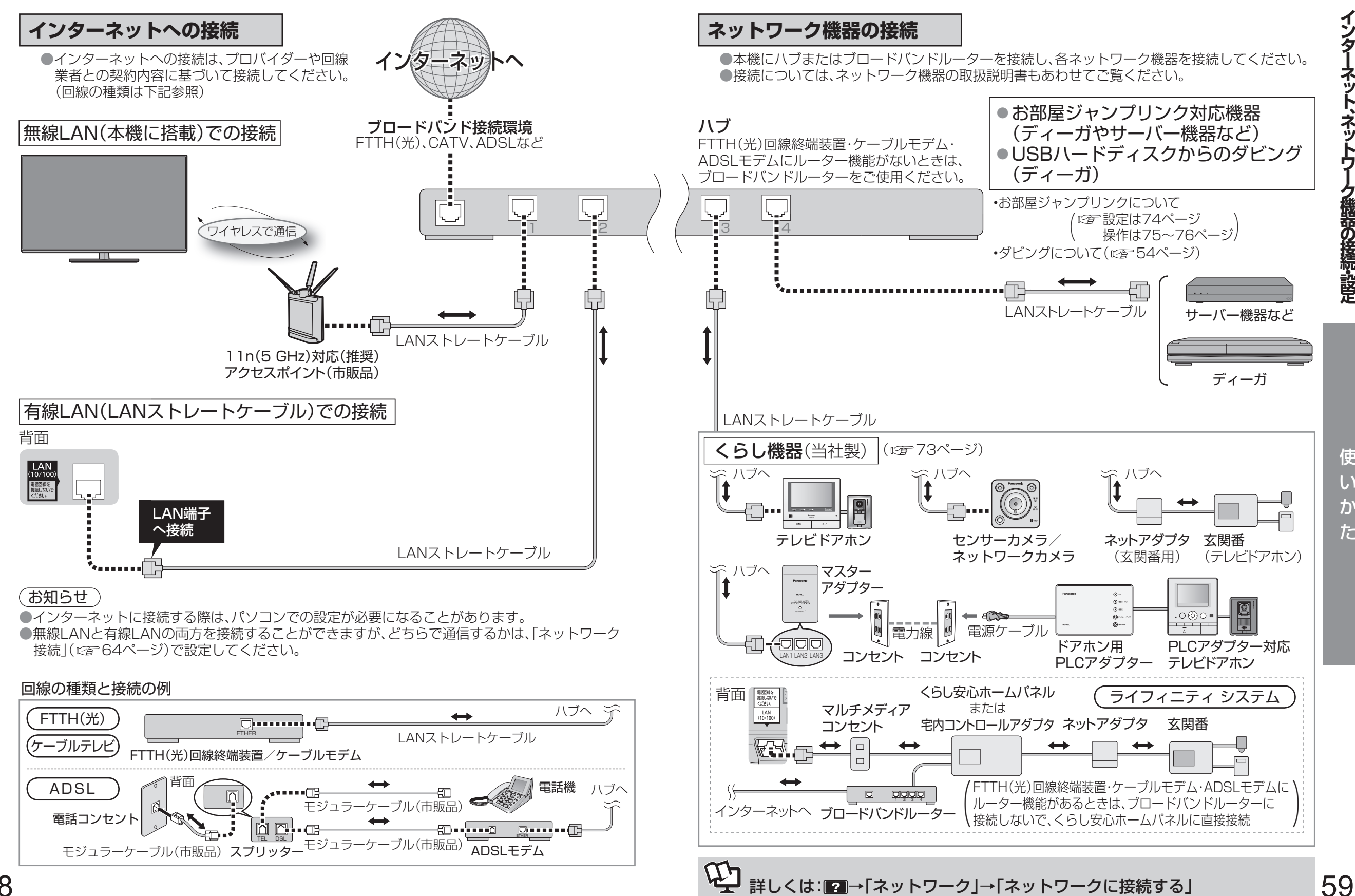

使

い か

た

58

インターネット、ネットワーク機器の接続・設定

# ブロードバンド環境で本機をインターネットに接続すると、アプリー覧から下記のサービスなどがご利用になれます。また、「Webブラウザ」を使ってWebページの閲覧ができます。

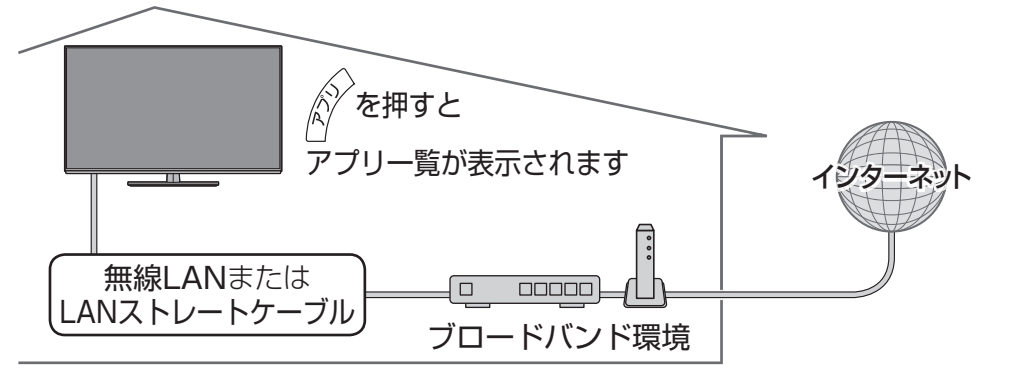

#### ■サービスやアプリを選択するには

「アプリ」ボタンを押して「アプリー覧」を表示し、操作したいサービスやアプリを選んでください。

#### ■「Webブラウザ」からインターネットを使うには

アプリー覧の中から「Webブラウザ」を選び、「決定」を押すとブラウザが起動します。 使いかたについては、以下の操作で表示される「操作ガイド」をご覧ください。 (1)ブラウザ画面の右上に表示される「?」を選び、「決定」を押す (2)「操作ガイド」を選び、「決定」を押す

#### お知らせ

●インターネットのサービスによっては、利用者登録が必要なサービスがあります。
 ●当社は、インターネットのサービスによって提供されるコンテンツに一切の責任を負いません。
 ●システム障害などによりサービスを利用できない場合があります。
 ●Webページによっては、正確に表示されないことがあります。

### 本機で利用できるサービス内容(2013年1月現在)

#### ●アクトビラ(☞68ページ)

- •本機は「アクトビラビデオ・フル」に対応しています。
- 最新情報は、http://panasonic.jp/support/actvila/ を参照してください。
- ・ 
  ↓ マーク、
  ↓ および「acTVila」、「アクトビラ」は、(株)アクトビラの商標または登録商標です。

#### Skype

• 別売のビエラ コミュニケーション カメラ(品番:**TY-CC20W**)を本機のUSB1端子に接続 すると、インターネット経由のビデオ通話や音声通話を利用できます。 詳しくは、ビエラ コミュニケーション カメラの取扱説明書をよくお読みください。

#### ●もっとTV(ご~67ページ)

- •もっとTVサービスはテレビ番組などの映像を、放送局が公式に、インターネットを通じて 提供するサービスです。
- •ご利用条件やコンテンツ内容の不明点は、株式会社電通が運営するもっとTVホームページ よりお問合せください。 もっとTVホームページ http://www.mottotv.jp
- 「もっとTV」は株式会社電通の商標または登録商標です。

利用できるサービス内容や画面は予告なく変更となる場合があります。

# (つづき)

# 接続・設定

本機は無線LAN/有線LANの両方に対応しています。すでにパソコンでインターネットを利用している場合は、下記の接続・設定を行うと、本機でインターネットを利用できます。

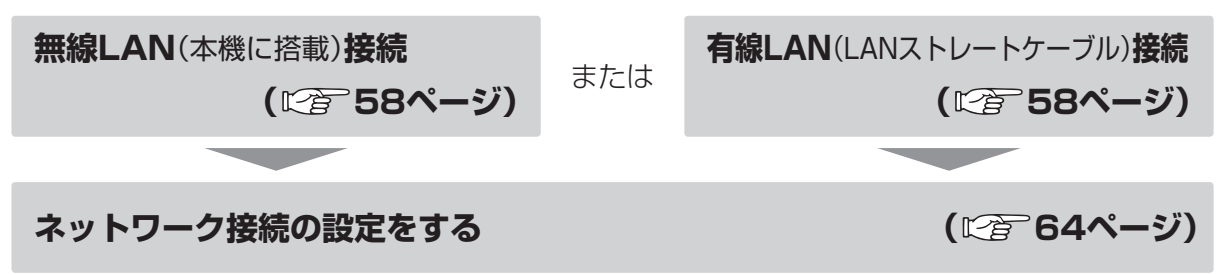

#### (お知らせ)

●電話用のモジュラーケーブルをLAN端子に接続しないでください。故障の原因になります。

●FTTH(光)、CATVなどのブロードバンド環境が必要です。プロバイダーや回線業者と別途 ご契約(有料)していただく場合があります。

詳しくは、本機をお買い上げの販売店にご相談ください。

- ●プロバイダーや回線業者、モデム、ブロードバンドルーターなどの組み合わせによっては、 本機と接続できない場合や追加契約などが必要になる場合があります。
- ●本機ではインターネット(LAN)接続機器などの設定はできません。パソコンなどでの設定が 必要な場合があります。
- ●動画コンテンツを視聴するときは、FTTH(光)でのブロードバンド環境が必要です。
  - 100BASE-TX対応のハブまたはブロードバンドルーターをご使用ください。
  - 有線LAN接続の場合は、「カテゴリ5」以上のLANケーブルをご使用ください。

#### ■ ハブまたはブロードバンドルーターについて

- ハブまたはブロードバンドルーターは、10BASE-T、100BASE-TXに対応のものを使用してください。(100BASE-TX用の機器を使用する場合は「カテゴリ5」以上のLANケーブルをご使用ください。)
- ●本機に接続したDHCP<sup>\*</sup>でのIPアドレス自動取得が使えるブロードバンドルーターの電源を一度切ると、各機器に割り当てられるIPアドレスが停止して、電源を再び入れても、各機器間の通信ができなくなることがあります。本機をご使用中は、ブロードバンドルーターの電源を切らないでください。
- ●本機にDHCPでのIPアドレス自動取得が使えないハブを経由して、各機器を接続しているとき、本機の電源を「入」にした直後は、各機器との通信に失敗することがあります。時間をおいて(約3分間)再度試してください。
- ※DHCPとは、サーバーやブロードバンドルーターが、IPアドレスなどを本機に自動的に割り 当てる仕組みのことです。

使

いか

た

# インターネット、ネットワーク機器の接続・設定

### 無線LAN接続について

- 無線LAN機能を搭載しているので、ワイヤレスで通信することができます。
- ●無線LANでの接続(12758ページ)
- ●本機との接続に対応したアクセスポイントが別途必要です。
- ●アクセスポイントはWPS<sup>\*\*</sup>対応であることをご確認ください。(WPSに対応していない場合は、設定の際にアクセスポイントの暗号キーが必要になります。)
- 詳しくはアクセスポイントの取扱説明書をご覧ください。
- ●本機とアクセスポイント間の無線方式は、11n(5 GHz)を推奨します。
- 11a、11b、11g、11n(2.4 GHz)でも通信できますが、映像が途切れたり、接続が切れることが あります。
- ●アクセスポイントの無線方式を切り換えた場合は、無線LANで接続できていた機器 (パソコンなど)が接続できなくなることがあります。
- ●通信内容の傍受、不正利用、なりすましなどを防止するために、適切なセキュリティー設定 (暗号化設定)を行ってください。詳しくはアクセスポイントの取扱説明書をご覧ください。
- ●無線LANのセキュリティー設定(暗号化設定)を行っていない場合、USBハードディスクから無線LANを経由してのダビングはできません。
- ●電波を使う機器から離してください。
- 電波の干渉による悪影響を防止するため、次の機器からできるだけ離してください。
- 電子レンジ
   他の無線LAN機器
   Bluetooth<sup>®</sup>対応機器
- その他2.4 GHz、5 GHzの電波を使用する機器(デジタルコードレス電話、ゲーム機、 ワイヤレスオーディオ機器、パソコン周辺機器など)
- ※「WPS」は「Wi-Fi Protected Setup<sup>™</sup>」の略です。

### ネットワーク機能を快適に利用するために

#### 個人情報の取り扱いについて

本機の機能およびサービスを提供するため、機器ID・機器パスワードおよび利用履歴情報は当社 の適切なセキュリティー環境のもと、安全に保管・管理します。利用履歴などの情報については、 個人が特定できない状態で集計し、製品やサービスの向上などに利用させていただく場合があり ます。あらかじめご了承ください。

#### 不正利用を防ぐために

#### ●機器パスワードは

- •他人に見られたり、教えたりしないでください。
- 第三者が本機の設置・設定を行った場合は、必ず変更してください。
- ・修理依頼する場合は機器パスワードを初期化し、再設定してください。
- 第三者に譲渡したり廃棄する場合は、機器パスワードを初期化してください。
- ●当社では、ネットワークのセキュリティーに関する技術情報についてはお答えできません。
   ●携帯電話やパソコンを紛失した場合は、第三者による不正な使用を避けるため、直ちに加入されていた通信事業者、対応サービス提供者へ連絡してください。
- ●利用権限のない無線ネットワークには接続しないでください。無線ネットワーク環境の自動検 索時に利用権限のない無線ネットワーク(SSID\*)が表示されることがありますが、接続すると 不正アクセスと見なされるおそれがあります。
- ※無線LANで特定のネットワークを識別するための名前のことです。このSSIDが双方の機器 で一致した場合、通信可能になります。

(つづき)

#### 対応サービスについて(ディモーラ/ミモーラ)

サービスは対応サービス提供者が提供します。詳しくはホームページをご覧ください。 (©3771ページ)

●本機の接続に必要なインターネット接続機器(モデム、ルーターやハブなど)や、電話通信事業 者およびプロバイダーとの契約・設置・接続・設定作業・通信などの費用は、すべてお客様のご負 担となります。

●一部のサービスは有料です。また、現在無料のサービスでも、将来有料になることがあります。
 ●ディモーラ機能のご利用には、対応サービスに加入していただく必要があります。

●定期的なメンテナンスや、不測のトラブルで一時的にサービスを停止したり、予告ありなしに かかわらず、サービス内容の変更・中止や操作メニュー画面の変更をする場合があります。あら かじめご了承ください。

#### 免責事項について

- ●機器登録時や会員登録時のパスワードが第三者に知られた場合、不正に利用される可能性があ ります。パスワードはお客様ご自身の責任で管理してください。当社では不正利用された場合 の責任は負いません。
- ●当社が検証していない接続機器、ソフトウェアなどとの意図しない組み合わせによる誤動作や ハングアップなどから生じた損害に関して、当社では責任を負いません。
- ●本機がお手元にない場所から問い合わせの際、本機自体の接続や現象などの目視確認が必要な 内容については、お答えできません。
- ●ルーターのセキュリティー設定をする場合は、お客様ご自身の判断で行ってください。ルーターのセキュリティー設定により発生した障害に関して、当社では責任を負いません。また、ルーターの設定・使用方法などに関する問い合わせには、当社ではお答えできません。

63

つづく

# インターネット、ネットワーク機器の接続・設定

# ネットワーク接続の設定

#### 1 | <sup>メニュー</sup> □ □を押す

- 2 「ネットワーク設定」を選び、「決定」を押す
- 3 「ネットワーク接続」を選び、「決定」を押す

#### 4 「かんたん設定」を選び、「決定」を押す

- ●画面の指示に従って設定してください。
- ●「詳細設定」を選ぶと、「有線(LANケーブル)」、「無線LAN」が選択でき、「本機の名称/IPアドレス/DNS設定」を個別に設定することができます。

### 5 ネットワーク状態の画面が表示されたら、「終了」を押す

- ●ご利用になれる機能が表示されます。
  - •インターネット機能(ビエラ・コネクトなど、インターネットの機能)
- •ホームネットワーク機能(お部屋ジャンプリンクなど、家の中でのネットワーク機能)

(終了するには 뒚 を押す)

# (つづき)

# 手動で無線LANの設定をする

# | <sup>メニュー</sup> | **| を押す**

- 2 「ネットワーク設定」を選び、「決定」を押す
- 3 「ネットワーク接続」を選び、「決定」を押す
- 4 「詳細設定」を選び、「決定」を押す
- 5 「無線LAN」を選び、「決定」を押す ●表示するメッセージを確認してください。
- 6 アクセスポイントを選び、「決定」を押す
- 7 画面の表示内容に従って設定する

(終了するには「⑩酾」を押す)

# 本機を無線親機に設定をする

本機を無線親機に設定し、宅内の各機器(無線子機)と接続する設定をします。

この設定ではアクセスポイントなどの設定は不要ですが、インターネットに接続することはできません。

- 1 │ <sup>メニュー</sup>
- 2 「ネットワーク設定」を選び、「決定」を押す
- 3 「ネットワーク接続」を選び、「決定」を押す
- 4 「詳細設定」を選び、「決定」を押す
- 5 「無線親機設定」を選び、「決定」を押す
- 6 画面の表示内容に従って設定する

使い

か

た

65

(終了するには 
励
動
を
押す)

# インターネット、ネットワーク機器の接続・設定(つづき)

# インターネット上の有害情報へのアクセス制限機能について

本機には、お子様などに見せたくないホームページやブログ、ソーシャル・ネットワーキング・ サービス(SNS)などの利用を制限するための機能が組み込まれています。「ネット上のいじめ」等 のトラブルを未然に防ぐため、お子様などが本機を使ってインターネットをご使用の際は、この 制限機能の利用を強くおすすめします。

この制限機能をご使用の場合は、下記の設定を行ってください。

# アプリの使用を制限したいとき

![](_page_33_Picture_5.jpeg)

- 2 アプリー覧画面右上の / を選び、「決定」を押す
- 3 表示されるメニューで「アプリの使用制限」を選び、「決定」を押す
- 4 暗証番号を入力する
- 5 使用を制限したいアプリを選び、「決定」を押す
  - ●もう一度「決定」を押すと制限を解除します。

# 表示させるホームページを制限したいとき(フィルタリング機能)\*

- │ <sup>メニュ-</sup>を押す
- 2 「機器設定」を選び、「決定」を押す
- 3 「制限項目設定」を選び、「決定」を押す
- 4 暗証番号を入力する
- 5 「フィルタリング設定」を選び、「決定」を押す

#### 6 項目を選び、設定する

| フィルタリング機能 | フィルタリング機能の「オン」「オフ」を設定します。<br>▲▼で切り換えることができます。<br>設定終了後は「元の画面」を押して、テレビ画面に戻してください。 |
|-----------|----------------------------------------------------------------------------------|
| 詳細設定      | フィルタリング機能の設定を変更します。<br>「決定」を押すと、設定画面に移動します。<br>画面に従って操作してください。                   |

初めてフィルタリング機能を利用するときは、申し込みの手続きが必要です。 上記手順1~5の操作後、下記の手順で手続きを行ってください。 「申し込み手続き」で「決定」を押す (フィルタリングサービスの申し込み手続き画面に移動します。 画面の指示に従って操作してください。) ※デジタルアーツ株式会社提供の有害サイトフィルタリングサービス「i-フィルター」(有料)を ご利用いただくことで、インターネットを利用するときに、閲覧するのにふさわしくない サイトの表示を制限することができます。 有害サイトの判定にあたっては、閲覧されるページのURL情報が自動的にデジタルアーツ株式会社

へ送信されます。なお、お客様からの情報はこの目的以外に使用されることはありません。

# インターネットを使う

# もっとTV

![](_page_33_Figure_23.jpeg)

お知らせ)

●もっとTVの番組は、USBハードディスクに録画やダウンロードはできません。

インターネット、ネットワーク機会の接続。設定/インターネットを使う

![](_page_33_Picture_28.jpeg)

インターネットを使う (つづき)

### アクトビラの基本操作

#### <sup>アフトピラ</sup> **・**アプトピラ ・ アプトピラ ・ アプトピラ ・ アプトピラ ・ アプトピラ ・ アプトピラ ・ アプトピラ ・ アプトピラ ・ アプトピラ ・ アプトピラ ・ アプトピラ ・ アプトピラ ・ アプトピラ ・ アプトピラ ・ アプトピラ ・ アプトピラ ・ アプトピラ ・ アプト

ポータルサイトが表示されます。

 初めてアクトビラを表示したときは、アクトビラの ご案内画面が表示され、端末情報が送信されます。
 端末情報は、郵便番号(かんたん設置設定で登録)や 端末の識別ID(本機に組み込まれた番号)が含まれ ます。(長期間ポータルサイトを表示しなかった ときも、ご案内画面が表示されることがあります。)

2 見たい項目を選び、「決定」を押す ●以降は画面に従って操作してください。

#### ■終了するとき

「の画を押す。

#### ■動画コンテンツについて

●有料サービスの場合があります。

●ご利用環境・通信速度などにより、映像が乱れたり途切れる場合があります。

- ●購入履歴など個人情報の削除は「個人情報リセット」で行うことができます。
- ■ページの音声再生について(音声コンテンツがある場合)

●モノラルで再生されます。動画コンテンツは、コンテンツの音声形式に従って再生されます。

#### ■ 個人情報について

- ●クレジットカードの番号や氏名などを入力するときは、ページの提供者が信用できるか十分 注意してください。
- ●登録した情報は、ホームページのサーバーに登録されます。本機を譲渡または廃棄される 場合は登録時の規約などに従って、必ず消去してください。

![](_page_34_Figure_17.jpeg)

# Diff. Diff. <th

![](_page_34_Figure_19.jpeg)

![](_page_34_Picture_20.jpeg)

#### (お知らせ )

●アクトビラなどのテレビ用コンテンツ以外のホームページは、正確に表示されないことがあります。また、予期しない情報や有害な情報が含まれる場合があります。

![](_page_34_Figure_23.jpeg)

便

い

か

た

インターネットを使う (つづき)

#### 「お好みページ」に登録する(20件まで)

登録したいホームページを見ているときに 「ネット操作パネル」から「お好みページ」を選び、

# 「決定 を押す

#### ──を押す 2

#### 内容を確認して「決定」を押す 3

 ●「これ以上登録できません。」と表示されたときは、 不要なお好みページを選び、「黄|ボタンを押し、 「はい」を選んで、「決定」を押すと削除されます。

#### 「お好みページ」を呼び出す・編集する・削除する

ホームページを見ているときに

- 1 │「ネット操作パネル」から「お好みページ」を選び、 [決定]を押す
- 2 お好みページ一覧から表示したいページを選び、 「決定 を押す タイトルを表示-ページが表示されます。

| パナソニックホームページ       |  |
|--------------------|--|
| Panasonic TV Site  |  |
| CG壁紙ダウンロード AUROGRA |  |
| 地球の歩き方 ワールドフォトラ    |  |
| · · ·              |  |

URL http://000.00.jp...

お好みページー覧(表示例)

お好みページ

お好みページ編集

タイトル テレビ情報

#### ■タイトルやURLを変更するとき

- (1)お好みページー覧から変更したいページを選び、 「緑 ボタンを押す。
- (2) 「タイトル |または [URL |を選び、「決定 |を押す。
- (3) 文字を削除し、入力し直す。(文字入力で2780ページ)
- (4) [決定]を押す。
- (5) 確認したら「戻る」を押す。

#### ■削除するとき

- (1) お好みページー覧から削除したいページを 選び、「黄|ボタンを押す。
- (2) 確認画面で「はい」を選び、「決定」を押す。
- (3) 確認したら「戻る |を押す。

# お知らせ)

70

- ●登録したホームページが提供者の都合でなくなったり、アドレス(URL)が変更された場合は 表示されません。
- ●「個人情報リセット」を行うと、すべて削除されます。

# 詳しくは: [2]→「ネットワーク」→「インターネットを利用する」 ●「アクトビラ」中は表示できません。

### 外出先から録画予約/録画番組の詳細情報を見る

ディモーラでは、本機に接続している録画用に登録したUSBハードディスクに、外出先の パソコンなどから録画予約や録画番組の削除などの操作ができます。 ミモーラでは、USBハードディスクに録画した番組の「シーン/見どころ一覧」画面から、再生 などができます。

どちらのサービスも、ご利用になるにはパソコンなどからの対応サービスへの会員登録と、本機 のインターネットへの接続が必要です。

会員登録およびサービスに関する詳細は、下記ホームページをご覧ください。

パナソニック株式会社 テレビ番組情報ウェブサービス ディモーラ:http://dimora.ip/ ミモーラ :http://me-mora.jp/

ディモーラをご利用になるには、本機での設定も必要です。詳しくはビエラ操作ガイドをご覧 ください。

#### 「お知らせ〜

●ディモーラの機能を使う場合、リモコンで電源を「切」にしてください。 ●ディモーラやミモーラのサービスの登録について 本機では、ディモーラやミモーラのサービスに一定期間お試しで登録して利用することが できます。(2013年1月現在) お試しの期間が終了後、引き続きすべての機能を利用したい場合は、パソコンなどから ディモーラやミモーラに会員登録する必要があります。すでにCLUB Panasonicに会員登録 している場合は、本機からディモーラやミモーラの会員登録することができます。 本機でのお試しの登録や会員登録については、画面の指示に従って行ってください。 ・お試しの登録は「機器登録解除」で解除することができます。

た

インターネットを使う

削除してもいいですか? はい いいえ

タイトル:00000 URL : http://0000000000 をお好みページに登録しました。

お好みページー覧(表示例)

CG壁紙ダウンロード AUROGRA

地球の歩き方 ワールドフォトラ

パナソニックホームページ

Panasonic TV Site

お好みページ

ネットワーク機器を使う

ネットワーク機器を接続して下記のような操作ができます。

![](_page_36_Picture_2.jpeg)

# 本機で利用できるネットワーク機器(2013年1月現在)

●お部屋ジャンプリンク(お部屋ジャンプリンクは、DLNA\*の技術を使用しています。)

- ディーガやサーバー機器など
- 本機に対応する機器を接続(☞ 59ページ)すると、接続した機器のハードディスクに保存して いる動画(ビデオ)や画像(写真)、音楽などのコンテンツを本機で再生できます。 また、本機の番組表で予約した録画情報をディーガへ転送できます。 対応するディーガなどについては、以下のホームページでご覧になれます。 http://panasonic.jp/support/を開く。「お部屋ジャンプリンク」を選ぶ。 ※DLNA(Digital Living Network Alliance)は、家庭にあるオーディオ機器、パソコン、 家電などをネットワークで接続して利用するために決められた仕様です。

- 当社製テレビ(お部屋ジャンプリンクサーバー機能)(100776ページ)
- USBハードディスクに録画した番組などを、ネットワークに接続した他のお部屋ジャンプリンク対応テレビなどで視聴することができます。
- お部屋ジャンプリンク対応のテレビについては、以下のホームページでご覧になれます。 http://panasonic.jp/support/を開く。「お部屋ジャンプリンク」を選ぶ。

#### **ビエラリモート**(*<sup>1</sup>* 77ページ)

ビエラリモートは本機の操作ができるスマートフォンなど(アンドロイド端末やiPhone/iPod touch/ iPad)のテレビリモコンアプリです。スマートフォンなどにVIERA remote2をインストールし、本機が 接続されているネットワークに無線LANで接続して、以下のようなことができます。

#### ・リモコン機能

スマートフォンなどを本機のリモコンとして使うことができます。

- (チャンネル選局・音量の調整・カーソル操作など)
- Swipe & Share(スワイプ&シェア) 本機のお部屋ジャンプリンクサーバー機能を使って、USBハードディスク内の動画(ビデオ) や画像(写真)、音楽をスマートフォンなどで視聴することができます。

スマートフォンなどに保存された動画(ビデオ)や画像(写真)、音楽を本機で再生する、またはUSBハードディスクに保存することができます。

※一部のコンテンツはスマートフォンなどで視聴できないことがあります。

#### ●くらし機器(当社製機器のみ対応)

#### ・テレビドアホン

本機に接続すると、呼び出し時に通知や画像をテレビ画面に表示して、来客を確認できます。 (対応機器: ワイヤレスモニター付 VL-SWD700KL、VL-SWN352KL)

・センサーカメラ/ネットワークカメラ 本機に接続すると、テレビ画面に画像を表示して、屋外や離れた部屋の様子を確認できます。

本候に接続すると、テレビ画面に画像を表示して、産外や離れた部産の様子を確認できます。 (対応機器: H.264対応センサーカメラ VL-CM210、VL-CM240、VL-CM260) ネットワークカメラ DY-NC10

- ・ドアホン用PLCアダプター<sup>※</sup>
- 本機とテレビドアホンをPLCアダプターを利用して接続すると、テレビドアホンからの画像 をテレビ画面に表示します。

電力線の使用状態によっては、使用できないまたは、通信が不安定なコンセントがあります。 (対応機器: ドアホン用PLCアダプター VL-SP880)

テレビドアホンについては、ドアホン用PLCアダプターの取扱説明書をご覧ください。 ※PLCとは、既存の電力線(屋内電気配線)を利用して、データ通信を行う技術です。

ネットアダプタ(玄関番用)/

ライフィニティシステム(くらし安心ホームパネル・宅内コントロールアダプタ) 本機に接続すると、呼び出し時に通知や画像をテレビ画面に表示して、来客を確認できます。 「ライフィニティ」とは、住戸内の各設備機器をLANで接続することで実現する、安心・便利な くらしの形です。

対応機器の詳細については http://panasonic.jp/Lif をご覧ください。

使

い

か

た

# ネットワーク機器を使う(つづき)

![](_page_37_Figure_1.jpeg)

# お部屋ジャンプリンクの操作

# ディーガやネットワークにあるサーバー機器のコンテンツを再生する

お部屋ジャンプリンクに対応したディーガやお部屋ジャンプリンクサーバー機能に対応した 当社製テレビのUSBハードディスクに録画した番組、サーバー機器(DMS<sup>\*2</sup>)に保存した コンテンツ(写真やビデオなど)を、本機で視聴することができます。

●ディーガに保存している映像を再生するには、ディーガへの登録が必要な場合があります。 詳しくはディーガの取扱説明書をご覧ください。

- 「お部屋ジャンプリンク」を選び、「決定」を押す
- 再生したい機器を選び、「決定」を押す
- 選択した機器の画面を表示します。

●ディーガの画面上で灰色表示されている項目は、

- 本機で再生できない映像です。
- ●以降の操作は画面の表示を確認して行ってください。

![](_page_37_Figure_13.jpeg)

い か 「お部屋ジャンプリンク」画面

- ●対応した機器(ディーガ、当社製テレビ)や再生できるコンテンツについては、 以下のホームページでご覧ください。(2013年1月現在)
- http://panasonic.jp/support/を開き、「お部屋ジャンプリンク」を選ぶ。
- 対応機器:お部屋ジャンプリンク「■対応機器 |の「ビエラとディーガ(サーバー機器)」一覧 • 再生コンテンツ:サポートメニュー「再生コンテンツ対応表」の「ビエラとディーガ」を選ぶ。

(無線LAN接続の場合、暗号化設定をしていないときは、再生できないコンテンツがあります。)

- ●早送り/巻き戻しなどの操作をするには、映像を視聴中に以下のボタンを押してください。
  - ディーガ→「サブメニュー」ボタン
  - ・サーバー機器、当社製テレビ→「画面表示 | ボタン
- ●本機とディーガや当社製テレビ、機器間の接続環境によっては、再生中に映像が途切れたり、 再生できないことがあります。2.4 GHzの無線LAN使用時は、11n(5 GHz)の無線LANまた はLANケーブル接続に変更すると再生状態が改善される場合があります。
- ※1 DMP(デジタルメディアプレーヤー)は、DLNAで決められた機能の一つです。 お部屋ジャンプリンクに対応したディーガなど、DMS機能を持つ機器などに保存されてい るコンテンツを検索して再生します。
- ※2 DMS:DLNAで決められた機能の一つで、保存しているコンテンツをDMPに配信する機能です。 本機ではDMS機能をお部屋ジャンプリンクサーバー機能と表示します。

便

た

75

つづく

# ネットワーク機器を使う (つづき)

#### 本機で録画した内容や視聴中の番組を別のテレビやスマートフォンなどで見る (お部屋ジャンプリンクサーバー機能)

ネットワーク接続した別のテレビやスマートフォンなど(アンドロイド端末やiPhone/iPod touch/ iPad)で、下記のコンテンツを視聴できます。

| 視聴できるコンテンツ 視聴できる機器                   | 別のテレビ* | スマートフォンなど |
|--------------------------------------|--------|-----------|
| 本機で受信している放送(別の機器に放送を転送できます。)         | 0      | —         |
| 本機に接続したUSBハードディスク内の録画番組              | 0      | —         |
| 本機に接続したUSBハードディスク内の画像(写真)や動画(ビデオ)、音楽 | 0      | 0         |

\*お部屋ジャンプリンク対応の当社製テレビ

![](_page_38_Figure_5.jpeg)

●「お部屋ジャンプリンク設定」の「サーバー機能」を「オン」にしてください。

例:お部屋ジャンプリンク対応の当社製テレビ(TH-L42E60)での再生操作

- (1) 「アプリ」ボタンを押す
- (2)「お部屋ジャンプリンク」を選び、「決定」を押す
- (3)本機の名称を選択し、「決定」を押す〔「本機の名称変更」で設定した名称を表示〕 ●以降の操作は、画面の表示を確認して行ってください。

本体の電源を「切」にすると、お部屋ジャンプリンクサーバー機能は使えません。電源を切るときは、リモコンで「切」にしてください。(お部屋ジャンプリンクサーバー機能使用中は、電源ランプが橙色点灯しています。)お部屋ジャンプリンク設定の「サーバー機能」を「オン」にすると、消費電力が増加することがあります。

#### (お知らせ)

 ●2台以上の機器で同時に視聴することはできません。
 ●無線LAN接続の場合、暗号化設定をしていないときは、再生できないコンテンツがあります。
 ●本機と通信できるテレビを制限することができます。「視聴許可方法」を「手動許可」に 設定したうえで、「機器一覧」から設定してください。
 ●以下の場合は、お部屋ジャンプリンクサーバー機能を使うことができません。

- インターネット使用中 録画中 ダビング中 お部屋ジャンプリンク視聴中
- ・設置設定中(かんたん設置設定など)

# ビエラリモートについて

ビエラリモートは本機の操作ができるスマートフォンなど(アンドロイド端末やiPhone/ iPod touch/iPad)のテレビリモコンアプリです。 上記のスマートフォンなどにVIERA remote2をインストールし、本機が接続されている ネットワークに無線LANで接続して、以下のようなことができます。

#### ■リモコン機能

スマートフォンなどを本機のリモコンとして使うことができます。 (チャンネル選局·音量の調整·カーソル操作など)

#### Swipe & Share(スワイプ&シェア)

本機のお部屋ジャンプリンクサーバー機能を使って、USBハードディスク内の動画(ビデオ)や 画像(写真)、音楽をスマートフォンなどで視聴することができます。 スマートフォンなどに保存している動画(ビデオ)や画像(写真)、音楽を、本機で再生する、また

スマートフォフなどに体存している動画(ビデオ)や画像(与真)、自衆を、本機で再生する、また はUSBハードディスクに保存することができます。

※一部のコンテンツはスマートフォンなどで視聴できないことがあります。

### 端末側(スマートフォンなど)で設定する

- VIERA remote2をダウンロードして、端末にインストールする
- 2 端末側の無線LAN接続の設定を行う
- 詳しくは、下記のホームページをご覧ください。

VIERA remote2の動作環境および端末の設定や操作について(2013年1月現在)

http://panasonic.jp/support/tv/を開く。

「アプリ情報」から、VIERA remote2の情報を参照する。(お使いの端末に合わせて、Android アプリまたはiPhone/iPod touch/iPadアプリをお選びください。)

つづく

便

い

か

た

# ネットワーク機器を使う (つづき)

### 本機側で設定する

- 無線LANアクセスポイントの接続・設定を行う

   (電 58、62ページ)
- 2 「ビエラリモート機能」を「オン」にする

#### ① メ<u></u>を押す

②「ネットワーク設定」を選び、「決定」を押す
 ③「ビエラリモート設定」を選び、「決定」を押す
 ④「ビエラリモート機能」を選び、「決定」を押す
 ⑤「オン」を選び、「決定」を押す

- ●スマートフォンなどで本機の電源を「入」「切」するときは、「リモート電源オン機能」を 「オン」にしてください。
- ●本機の電源をリモコンで「切」にした状態でデータの転送を行えるようにするときは、 「機能待機時転送機能」を「オン」にしてください。
- 3 スマートフォンなどからコンテンツをテレビに接続したUSBハードディスク内 に保存するときは、「コンテンツアップロード先」を選択する

「リモート電源オン機能」や「機能待機時転送機能」を「オン」にすると、消費電力が増加することがあります。

![](_page_39_Figure_10.jpeg)

お知らせ

●お使いの端末または端末のOSバージョンによっては、VIERA remote2が動作しない場合があります。

# くらし機器の操作

# くらし機器からの通知を受ける

テレビ画面の視聴中にテレビドアホンなどからの通知 例:テレビドアホン が表示されたら「決定」を押す ●「くらし機器映像の自動表示」を「する」に設定していると、 自動的に画像を表示します。 2 戻る 涌知 確認したら うを押す ● <sup>○</sup>を押さなかったときは、最大3分以内に表示が消えます。 くらし機器の画像を表示 (「決定|を押すと拡大) くらし機器の画像を見る ビエラリンク このを押す 2 「くらし機器を操作する」を 機器を操作する 音声を切り換える 選び、「決定 |を押す シアターサウンドを切り換え 例:センサーカメラの場合 くらし機器を操作する くらし機器を選び、「決定」を押す 3 ●マルチ表示は、くらし機器一覧(ビエラリン ク設定)画面で「マルチ表示」が「可」になっ ている機器のみです。 以降の操作は各くらし機器の取扱説明書 例:マルチ表示の場合 をご覧ください。 ●選択したくらし機器の 画像を表示します。 (○でくらし機器を終了する) くらし機器からの通知や画像について

●約1秒ごとに更新しながら画像が表示されます。(動画ではありません) H.264対応センサーカメラの場合は、全画面表示時に動画と音声が出ます。

●ネットワークの状態や設定によって正常に動作しない場合があります。また、長時間連続で、くらし機器からの映像を再生した場合は、ネットワークの状態などによって途中で動画/画像が止まる場合があります。
 ●本機からの応答はできません。

●画像の表示中は、チャンネルや入力の切り換え、メニュー操作はできません。
 ●本機の電源を入れた直後は、通知や画像が表示されないことがあります。

- 約1分(DHCP機能付きのルーターを使用していないときは約3分)お待ちください。
- ●「通知時の表示サイズ」を「全画面」に設定時は、画面全体に拡大して表示されます。
- ●2画面での視聴中にくらし機器からの動画/画像を表示すると、1画面になります。
- ●ドアホン側で応答したときは、ドアホンから送られてくる画像が消え、元の画面に戻ります。
- ●以下の場合、くらし機器の画像を確認したあとに「戻る」を押すと、テレビ画面に戻ります。
  - ・USBハードディスク再生中 ・番組表表示中 ・インターネット使用中
- •お部屋ジャンプリンク視聴中 •データ放送表示中

ひ 詳しくは:
「コート「ネットワーク」

便

い

か

た

# 文字入力について

文字入力には、画面キーボード方式とリモコンボタン方式があります。 画面によって入力方式が異なります。

### 画面キーボード方式

画面上にキーボードを表示して▲▼◀▶で 文字や項目を選び、入力します。

| 4     |    |   |   |   |   |    |     |    |    |   |   |   |
|-------|----|---|---|---|---|----|-----|----|----|---|---|---|
| -     | ÷Þ | 8 | b | 6 | р | 3. | は   | t3 | î≿ | đ | 办 | あ |
| ٢     | ιþ | μ | を | ŋ | Þ | ъ  | υ   | 1C | ち  | U | ŧ | U |
| J     | đ  | ð | h | ð | Ł | đ  | is. | 80 | 2  | す | < | 3 |
| 1     | ~  | ž |   | n |   | 80 | ~   | 82 | τ  | t | け | ź |
| ?     | Ð  | 8 |   | 3 | ۰ | ŧ  | IR  | Ø  | ٤  | £ | z | đ |
| \$ n+ | ×  | + | + |   | + | 24 | -z  |    | ×  | 總 | 7 | + |

 キーボードを消すときは、「戻る」ボタンを押 す。

### ■文字入力のしかた

例) 「映画 | と入力するとき

- (1) 一を押して入力文字を切り換える ● 押すたびにキーボードが切り換わり ます。 →かな → カナ → └─ 記号 ← → 英数 ←
- (2) ▲▼◀▶でキーボードから文字を 選び、「決定」を押す
- (3) \_\_\_\_\_ 、を押して、◀▶で漢字を選び、

「決定」を押す

●変換しないときは「黄 |ボタンを押す。

◆ 映画 ※ 栄華 英が

# (4) 黄を押して終了する

キーボードの表示が消えます。

#### ●文節を分けて変換するとき

「赤|ボタンで変換中に画面キーボードの ・
 ・
 ・
 で
 で
 文節を
 切り換える。

- ●全角の記号を入力するとき 「きごう」と入力して「赤」ボタンを押し、 ◀▶で記号を選び、「決定」を押す。
- ●全角の英数字を入力するとき 英数モード(半角)で入力し、「赤」ボタンを 押して変換する。

#### ●文字を削除するとき

削除する文字の右側に画面キーボードの ・・・でカーソルを移動させて、「緑」ボタン を押す。

#### ■ 言語切り換えのしかた

を押す

#### (2) ▲▼で言語を選び、「決定」を押す

| た日本語 さ   |
|----------|
| English  |
| Español  |
| Français |
| Magyar   |
| 2 2      |
|          |

#### 「お知らせ 〕

●画面キーボードのレイアウトは予告なく 変更する場合があります。

- リモコンボタン方式
- リモコンの数字ボタンを使い、携帯電話と同じ ような操作で入力します。 ●文字入力一覧表(☞右記)
- 文字入力のしかた
  - 例) 「映画 | と入力するとき
  - (1) 緑を押して入力文字を切り換える 押すたびに切り換わります。 →かな →→カナ → 〜 数字 ← → 英数 ←

#### (2) 「かな」を選び、「決定」を押す (3)入力画面で「えいが」と入力

次のように入力します。

| 「え」: <b>1</b> : (4回)                                          | <u>えい</u> が                                  |
|---------------------------------------------------------------|----------------------------------------------|
| ►<br>[() : <b>1</b> a)(2回)                                    | <ul> <li>同じボタンの文</li> <li>字を結けて入力</li> </ul> |
| $\lceil \mathcal{D} \mid : 2_{ABC}^{\mathcal{D}} (1 \square)$ | するには、▶で                                      |
|                                                               | カーソルを右へ<br>移動させる。                            |

# リモコンボタン方式での文字入力一覧表

| ボタン                                         | かな              | カナ              | 英数                         | 数字 |
|---------------------------------------------|-----------------|-----------------|----------------------------|----|
| <b>1</b>                                    | あいうえお<br>ぁぃぅぇぉl | アイウエオ<br>アィゥェォー | @ . / : ~ _ #\$%*<br>+=^`1 | 1  |
| 2 / 1°<br>ABC                               | かきくけこ2          | カキクケコ2          | abcABC2                    | 2  |
| 3ª                                          | さしすせそ3          | サシスセソ3          | d e f D E F 3              | З  |
| <b>4</b> <sup><i>†</i></sup> <sub>GHI</sub> | たちつてとっ4         | タチツテトッ4         | ghiGHI4                    | 4  |
| 5 <sup>t</sup>                              | なにぬねの5          | ナニヌネノ5          | jkIJKL5                    | 5  |
| 6 It                                        | はひふへほ6          | ハヒフヘホ6          | mnoMNO6                    | 6  |
| <b>7</b> <sub>PQRS</sub>                    | まみむめも7          | マミムメモフ          | pqrsPQRS7                  | 7  |
| ( <sup>4</sup> ) <b>8</b> <sup>t</sup>      | やゆよゃゅょ8         | ヤユヨャュョ8         | tuvTUV8                    | 8  |
| <b>9</b> <sup>6</sup>                       | らりるれろ9          | ラリルレロ9          | wxyzWXYZ9                  | 9  |
|                                             | 、。?!·<br>()0    | 、。?!·<br>()0    | -,;'"?!&¥ <br>()<>[]{}0    | 0  |
| 1105h<br>*                                  | わをんゎ-☆          | ワヲンヮーズ          | スペ<br>ース                   | *  |
| 12款行                                        | 改行              | 改行              | 改行                         | #  |

●ボタンを押すたびに、表の順に文字が変わり

(例:「い」を入力するときは「このを2回押す)

未確定の文字があるときに12型を押すと、

● 濁点(\*)や半濁点(\*)を入力するときは、文字

表の逆順で文字が変わります。

に続けて10歳を押す。

#### (4) ▲▼で漢字を選び、「決定」を押す

| カー | ソル |
|----|----|
| 映画 |    |

#### (5) 「決定」を押して確定する

- ●文節を分けて変換するとき
  - ▲▼で変換中に◀▶で文節を切り換え、 ▲▼で変換する。

えいが

#### 記号を入力するとき

栄華

映画

「きごう」と入力して▲▼を押し、▲▼で記号 を選び、「決定」を押す。

●全角の英数字を入力するとき

英数モード(半角)で入力し、▲▼で変換する。

●文字を追加するとき

追加する位置に◀▶でカーソルを移動させて、 文字を入力する。

#### ●文字を削除するとき

削除する文字の左側に◀▶でカーソルを移動 させて、「黄」ボタンを押す。

ます。

![](_page_41_Picture_0.jpeg)

▲機のメニュー( ●を押すと表示)は、下記のように構成されています。
 ●下記メニューー覧は、メニューの一部を記載しています。
 ●メニューの操作など、詳しくはビエラ操作ガイドをご覧ください。

|  | メニュー<br>映像調整<br>映像モード<br>バックライト<br>ピクチャー<br>黒レベル<br>色の濃さ<br>色あい<br>シャープネス<br>色温度<br>ビビッド<br>液晶AI<br>明るさオート<br>NR<br>HDオプティマイザー<br>Wスピード<br>テクニカル<br>画質の詳細設定<br>オプション機能<br>画面の設定<br>画質設定コピー<br>標準に戻す き声==================================== | <ul> <li>ネットワーク設定</li> <li>ネットワーク接続</li> <li>有線(LANケーブル)*2</li> <li>本機の名称変更</li> <li>IPアドレス自動取得</li> <li>IPアドレス</li> <li>サブネットマスク</li> <li>ゲートウェイアドレス</li> <li>DNS-IP自動取得</li> <li>DNS</li> <li>プロキシサーバー設定</li> <li>ネットワーク状態確認</li> </ul> 無線規機設定*2 紙線親機設定*2 ※2 ※2 | <ul> <li>ネットワーク設定(つづき)<br/>ソフトウェアの更新確認</li> <li>ソフトウェアの更新通知</li> <li>タイマー設定</li> <li>時間指定予約</li> <li>予約方式</li> <li>放送種別/チャンネル</li> <li>曜日/日</li> <li>開始時刻</li> <li>総了時刻</li> <li>録画概器</li> <li>録画モード</li> <li>その他の設定</li> <li>予約する</li> </ul> オンタイマー 時刻 時刻 読み上げ設定 音量 放送/入力 チャンネル チャンネル チャンネル チャンネル チャンネル モリマー 第月 第月 | <ul> <li>株器設定</li> <li>エコナビ</li> <li>おすすめ設定<br/>標準に戻す</li> <li>常電気モード</li> <li>明るさオート</li> <li>エコナビ表示、</li> <li>ビエラリンク</li> <li>電源オフ連動</li> <li>ECOスタンバイ</li> <li>こまめにオフ</li> <li>無操作自動オフ</li> <li>無信号自動オフ</li> </ul> <b>BUSB 役工 WE (7毎回予約 録画ボタン設定 オートチャブター USB HDD機能特機 ダビング履歴 暗証番号変更 視聴可能年齢 フィルタリング設定 暗証番号削除 P幕の設定 ビデオ入力表示書換/ス キップ設定 タイトル表示 時計表示 </b> | <ul> <li>ビエラリンク(HDMI)設定</li> <li>ビエラリンク<br/>電源オン連動<br/>電源オフ連動<br/>ECOスタンバイ<br/>こまめにオフ<br/>ケーブルテレビの電源オン<br/>連動<br/>ディーガの操作<br/>テスト(ディーガ電源)</li> <li>かんたん設置設定</li> <li>かんたん設置設定</li> <li>受信対象設定<br/>チャンネル設定<br/>番組表設定</li> <li>受信対象設定<br/>りモコン設定<br/>クイックスタート<br/>B-CASカードテスト</li> <li>システム設定</li> <li>個人情報リセット<br/>放送メール<br/>B-CASカード<br/>ボード<br/>放送ダウンロード予約<br/>ライセンス情報<br/>ルート証明書</li> <li>その他の設定</li> <li>選局対象</li> </ul> | <b>ヘルプ</b><br>ビエラ操作ガイド<br>ネットで使い方ガイド<br>映像音声テスト<br>し表示 |
|--|----------------------------------------------------------------------------------------------------|----------------------------------------------------------------------------------------------------|----------------------------------------------------------------------------------------------------|----------------------------------------------------------------------------------------------------|----------------------------------------------------------------------------------------------------|--------------------------------------------------------|
|--|----------------------------------------------------------------------------------------------------|----------------------------------------------------------------------------------------------------|----------------------------------------------------------------------------------------------------|----------------------------------------------------------------------------------------------------|----------------------------------------------------------------------------------------------------|--------------------------------------------------------|

※2「詳細設定」選択時にのみ表示 されます。 メニュー一覧

必要なとき

# 商標などについて

●HDAVI Control<sup>™</sup>は商標です。

- ●HDMI、HDMIロゴ、およびHigh-Definition Multimedia Interfaceは、HDMI Licensing LLCの商標 または、登録商標です。
- ●DLNA<sup>®</sup>, the DLNA Logo and DLNA CERTIFIED<sup>™</sup> are trademarks, service marks, or certification marks of the Digital Living Network Alliance.
- ●ドルビーラボラトリーズからの実施権に基づき製造されています。 Dolby、ドルビーはドルビーラボラトリーズの商標です。
- ●本製品は、AVC Patent Portfolio Licenseに基づきライセンスされており、お客様が個人的かつ 非営利目的において以下に記載する行為に係る個人使用を除いてはライセンスされておりません。
  - •AVC規格に準拠する動画(以下、AVCビデオ)を記録する場合
  - •個人的かつ非営利的活動に従事する消費者によって記録されたAVCビデオを再生する場合
  - ・ライセンスをうけた提供者から入手されたAVCビデオを再生する場合

詳細については米国法人MPEG LA, LLC(http://www.mpegla.com)を参照ください。

●ロヴィ、Rovi、Gガイド、G-GUIDE、およびGガイドロゴは、米国Rovi Corporationおよび/または その関連会社の日本国内における商標または登録商標です。

●Gガイドは、米国Rovi Corporationおよび/またはその関連会社のライセンスに基づいて生産しております。

- ●米国Rovi Corporationおよびその関連会社は、Gガイドが供給する放送番組内容および番組 スケジュール情報の精度に関しては、いかなる責任も負いません。また、Gガイドに関連する情報・機器・ サービスの提供または使用に関わるいかなる損害、損失に対しても責任を負いません。
- ●天災、システム障害その他の事由により、テレビ番組ガイド(EPG)が使用できない場合があります。 当社はテレビ番組ガイド(EPG)の使用に関わるいかなる損害、損失に対しても責任を負いません。
- ●日本語変換はオムロンソフトウェア(株)のモバイルWnnを使用しています。 "Mobile Wnn"©OMRON SOFTWARE Co.,Ltd. 1999-2002 All Rights Reserved.
- ●富士通株式会社のInspirium音声合成ライブラリを使用しています。 Inspirium音声合成ライブラリ Copyright FUJITSU LIMITED 2010-2013

●Microsoft、Windowsは、米国 Microsoft Corporationの米国およびその他の国における商標または 登録商標です。

- ●Skype、関連する商標とロゴおよび「S」マークは、Skype Limited社の商標です。
- ●デジタルアーツ/i-フィルターは、デジタルアーツ株式会社の登録商標です。
- ●iPhone、iPod touchは、米国および他の国々で登録されたApple Inc.の商標です。iPadは、Apple Inc.の商標です。

●Android、アンドロイドは、Google Inc.の商標です。

"PlayReady" is a trademark registered by Microsoft. Please be aware of the following.
 (a) This product contains technology subject to certain intellectual property rights of Microsoft. Use or distribution of this technology outside of this product is prohibited without the appropriate license(s) from Microsoft.

(b) Content owners use Microsoft PlayReady<sup>™</sup> content access technology to protect their intellectual property, including copyrighted content. This device uses PlayReady technology to access PlayReady-protected content and/or WMDRM-protected content. If the device fails to properly enforce restrictions on content usage, content owners may require Microsoft to revoke the device's ability to consume PlayReady-protected content. Revocation should not affect unprotected content or content protected by other content access technologies.

Content owners may require you to upgrade PlayReady to access their content. If you decline an upgrade, you will not be able to access content that requires the upgrade.

なお、各社の商標および製品商標に対しては特に注記のない場合でも、これを十分尊重いたします。

本製品は、以下の種類のソフトウェアから構成されています。

- (1)パナソニックにより、又はパナソニックのために開発されたソフトウェア
- (2) 第三者が保有しており、パナソニックにライセンスされたソフトウェア
- (3)GNU LESSER GENERAL PUBLIC LICENSE Version2.1 (LGPL V2.1) に基づきライセンスさ れたソフトウェア
- (4) LGPL V2.1 以外の条件に基づきライセンスされたオープンソースソフトウェア

上記(3)と(4)に分類されるソフトウェアは、これら単体で有用であることを期待して頒布されますが、 「商品性」または「特定の目的についての適合性」についての黙示の保証をしないことを含め、一切の保証は なされません。詳細については、本製品の「ご☆→機器設定→システム設定→ライセンス情報→ソフト情報表 示」に記載の所定の条件をご参照ください。

パナソニックは、本製品の発売から少なくとも3年間、以下の問い合わせ窓口にご連絡いただいた方に対して、実費にて、LGPL V2.1、またはソースコードの開示義務を課すその他の条件に基づきライセンスされた ソフトウェアに対応する完全かつ機械読取り可能なソースコードを、それぞれの著作権者の情報と併せて 提供します。

問い合わせ窓口:cdrequest@unipf.jp

また、これらソースコードおよび著作権者の情報は、以下のウェブサイトからも自由に無料で入手することができます。 http://www.unipf.jp/dl/JPDTV13/

This product incorporates the following software:

- (1) the software developed independently by or for Panasonic Corporation,
- (2) the software owned by third party and licensed to Panasonic Corporation,
- (3) the software licensed under the GNU LESSER GENERAL PUBLIC LICENSE Version 2.1 (LGPL V2.1) and/or,
- (4) open sourced software other than the software licensed under the LGPL V2.1.

The software categorized as (3) and (4) are distributed in the hope that it will be useful, but WITHOUT ANY WARRANTY, without even the implied warranty of MERCHANTABILITY or FITNESS FOR A PARTICULAR PURPOSE. Please refer to the detailed terms and conditions thereof shown in the "<sup>×□→</sup>機 器設定→システム設定→ライセンス情報→ソフト情報表示" menu on this product.

At least three (3) years from delivery of this product, Panasonic will give to any third party who contacts us at the contact information provided below, for a charge no more than our cost of physically performing source code distribution, a complete machine-readable copy of the corresponding source code covered under LGPL V2.1 or the other licenses with the obligation to do so, as well as the respective copyright notice thereof.

Contact Information : cdrequest@unipf.jp

The source code and the copyright notice are also available for free in our website below. http://www.unipf.jp/dl/JPDTV13/

# 故障かな!?

#### ビエラ操作ガイドの「困ったときは」も あわせてご覧ください。

#### ●映像が出ないなど表示がおかしい、または急にリモコンが操作できなくなった

本機には非常に高度なソフトウェアが組み込まれております。
 万が一「リモコンが操作できない」「表示が乱れる」など、何かおかしいと感じられたときは、
 電源プラグをコンセントから抜き、約5秒以上後に再度電源プラグを差し込み、電源を入れてください。

#### ●電源が入らない

- ・電源プラグがコンセントから抜けていませんか?(☞29ページ)
- •電源コードが本体から抜けていませんか?(でを29ページ)
- リモコンの場合は、本体の電源が「入」になっていますか?(© 17ページ)
- ・リモコンを本体のリモコン受信部に向けて操作していますか?(2716ページ)
- リモコンモードが違っていませんか?(図 87ページ)

#### ●リモコンを操作していないときに電源ランプが点滅する

- •本体の電源を「入」にすると、テレビ起動中、電源ランプは緑色点滅します。
- •電源プラグをコンセントから抜き、約5秒以上後に再度電源プラグを差し込み、 電源を入れてください。

上記の操作で直らないときは、故障の可能性があります。お買い上げの販売店または 94ページの連絡先にご相談ください。

#### ●リモコンで操作できない

- ・電池が消耗していたり、電池の極性が違っていませんか?(☞19ページ)
- ・リモコン受信部に向けて操作していますか?(2716ページ)
- ・リモコン受信部に蛍光灯の光など強い照明が当たっていませんか?(です16ページ)
- ●受信異常により、本機の操作ができなくなる場合があります。
   本体の電源を「切」にし、再度「入」にしてください。(27 17ページ)
   ・レモコン(エードがきっていませくから(27 07ページ)
- リモコンモードが違っていませんか?(CF 87ページ)

#### ●リモコンの数字ボタンで選局できない

・選局時に「このボタンにチャンネルは設定されていません」というメッセージが表示された場合は、放送切換ボタンを押してから、再度、数字ボタンを押してください。
 (□3718ページ)

#### ●音声ガイドが実際の読みかたと異なる読み上げを行う

• 機械による読み上げのため、実際の読みかたと異なる場合がありますが、故障ではありません。

#### ●インターネットに接続できない

• 有線、無線の切り換えはできていますか?

### ●無線方式11n(5 GHz)対応のアクセスポイントを使用時、映像が途切れたり、接続が切れる

- アクセスポイントの無線方式を11n(5 GHz)に設定していますか?
   (詳しくはアクセスポイントの取扱説明書をご覧ください。)
- 電波を使う機器が近くにないか、確認してください。
   (電子レンジ、デジタルコードレス電話機など)

デジタル放送からのダウンロードにより、常に制御プログラムを最新の状態にしてください。 テレビの視聴後は、リモコンで電源を「切」にすることにより、ダウンロードが可能になります。 リモコンで電源「切」の間に、最新の制御プログラムが自動受信されます。

# リモコンモードについて

# リモコンモードの設定

本機の近くに別の当社製テレビがあるとき、リモコンの操作をすると別のテレビが動作してしま うことがあります。同時に動作することを防ぐには、下記の手順でリモコンモードを変更して ください。

# 】 │ <sup>メニュー</sup>を押す

- 2 「機器設定」を選び、「決定」を押す
- 3 「設置設定」を選び、「決定」を押す
- 4 「リモコン設定」を選び、「決定」を押す
- 5 「受信リモコンモード設定」を選び、 「決定」を押す

![](_page_43_Picture_38.jpeg)

| リモコン設定       |    |
|--------------|----|
| 受信リモコンモード設定  |    |
| リモコンモードエラー表示 | オン |

リモコンモードの設定が変更されました。

### 6 リモコン裏側の電池のふたを開き、モード スイッチでリモコンモードを切り換える

![](_page_43_Picture_41.jpeg)

7 電池のふたを閉め、リモコン受信部に向けて
 「決定」を押す
 ●設定後は「元の画面」を押すとテレビ画面に戻ります。

■ リモコンを紛失した場合は

本体のリモコンモードを「モード2」に設定してお使いの場合に、リモコンを紛失されたときは、 下記の手順で「モード1」に変更してください。

- (1) リモコンモード1に設定された別のパナソニック製テレビのリモコンの「消音」ボタンを 約5秒間押す。
- (2) リモコンモード強制リセットの確認パネルが表示されたら、再び、「消音」ボタンを約3秒間押す。
- (3) お使いのリモコンで本体の操作ができるか確認する。

![](_page_43_Picture_50.jpeg)

# 取り扱いについて

### お手入れについて

- ■キャビネットや液晶パネル表面の汚れ は柔らかい布(綿・ネル地・クリーニング クロスなど)で軽くふき取ってください。
  - 化学ぞうきんは使用しないでください。
     含まれている成分によっては、キャビネットや
     液晶パネルの表面が変質したり、ひび割れなどの原因になることがあります。
  - 市販のクリーニングクロス(テレビ用)をご使用の 際、下に記載したものは使用しないでください。 ひび割れなどの原因になることがあります。
     ※成分表示に流動パラフィンや界面活性剤と 記載のあるもの、ウェットタイプ、 クリーニング液を使うもの
  - ひどい汚れは、ほこりを はらったあと、水で100倍 程度に薄めた中性洗剤に ひたした布を、かたく絞っ てふき取り、乾いた布で 仕上げてください。
- ■スプレー洗剤などは直接かけないで ください。

水などの液体が内部に入ると、 故障の原因になります。

### キャビネットについて

殺虫剤、ベンジン、シンナーなど揮発性のものをかけないでください。
 また、ゴムやビニール製品などを長時間接触させないでください。
 キャビネットの変質や塗装がはがれる原因に

### 液晶パネルについて

なります。

# ■液晶パネル表面は特殊な加工をしています。

 かたい布でふいたり、強くこすったりすると 表面に傷がつく原因になります。

# 設置するとき

■**直射日光を避け、熱器具から離す** ● キャビネットの変形や 故障の原因になります。

- ■本機を設置するとき
- ●必ず2名で行ってください。
- ・据置きスタンドの取り付けは、安全に作業する ために、指定の手順以外では行わないでください。(☞ 12、13ページ)
   液晶パネル内部の破損の原因となります。

# ■機器相互のかんしょうに注意する

 電磁波妨害による映像の乱れ、 雑音などをさけます。

![](_page_44_Picture_22.jpeg)

#### ■接続は電源を"切"にしてから行う

 各機器の説明書に従って、接続してください。 (オーディオ機器、録画機器、ゲーム機器、)
 オーディオアンプなど

#### ■本機を移動するとき

必ず2名で運んでください。
 液晶パネル面を上または下にしての移動は
 液晶パネル内部の破損の原因となります。

### ■アンテナは定期的に点検を行う

![](_page_44_Picture_28.jpeg)

#### ■良好な画面で見るために

●アンテナ線は、同軸ケーブルのご使用を。

#### ■包装箱に入れて本機を運搬するときは、 必ず立てた状態で行う

- 絶対に横に倒した状態で運送・移動は行わないで ください。パネル面が進行方向と平行になるよう に運送してください。
- 必ず2名で安定した体勢で運搬してください。包装箱が倒れないように手で支えてください。
- トラックなどの荷台に載せて運送する場合は、転倒したり滑ったりしないように固定してください。

# ご使用になるとき

#### ■適度の音量にして隣近所へ 配慮する

●特に夜間は、窓を閉めたり
 ヘッドホンの使用をおす

- すめします。 ●音量を下げると、消費電力
- や音のひずみも少なくなります。

#### ■見る距離と部屋の明るさは

●画面の縦の長さの約3倍程度、また新聞が楽に 読める明るさで。

■本機を寒い場所から暖かい場所へ移動 させたときや、暖房を入れて急に部屋 の温度が上がったりした場合、温度差 により本機の表面や内部に結露が 起こることがあります。 そのままご使用になると故障の原因に

#### なります。

- ●部屋の温度になじむまで本体の電源を「切」にしておいてください。(約2~3時間)
- 温度変化が起こりやすい場所や湿度が高い場所 (湯気が立ち込めている場所など)には設置しな いでください。

#### ■テレビの上部や液晶パネル面、キャビ ネットの温度が高くなることがありま す。

 本体天面や液晶パネル面、キャビネットの温度 が高くなりますが、性能・品質には問題ありません。

(本体の通風孔はふさがないように、ご使用ください)

#### ■テレビ本体や内部から音が聞こえる 場合があります。

- テレビから時々、「ピシッ」と音がする 画面や音声に異常がない場合、室温の変化に より、キャビネットがわずかに伸縮する音です。 性能その他に影響ありません。
- テレビ内部から「カチッ」と音がする
   番組表などの情報を送受信するため、本機内部の回路が自動的に動作する音です。
   デジタル放送を録画予約したときなど、予約に
   従い本機内部の回路が自動的に動作する音です。
- 液晶パネルが動く、「カタカタ」と音がする 液晶パネルに力が加わらないように遊びを設け ていますので、故障ではありません。

# 長時間使用しないときは

# ■電源プラグをコンセントから抜いて

![](_page_44_Picture_55.jpeg)

します。

![](_page_44_Picture_56.jpeg)

### 液晶パネルについて

#### ■画面に赤い点、青い点または緑の点が あるのは、液晶パネル特有の現象で 故障ではありません。

液晶パネルは非常に精密な技術で作られており、99.99パーセント以上の有効画素がありますが、0.01パーセントの画素欠けや常時点灯するものがありますのでご了承ください。

#### ■残像が発生する場合があります。

●静止画を継続的に表示した場合、残像を生じる ことがありますが、時間の経過とともに残像は 消えます。

![](_page_44_Picture_66.jpeg)

# 取り扱いについて(つづき)

# 無線LAN使用上のお願い

#### ■使用周波数帯

無線LANは2.4 GHz 帯と5 GHz 帯の周波数帯 を使用します。 他の無線機器も同じ周波数帯を使用している可能

性があります。他の無線機器との電波干渉を防止 するため、下記事項に注意してご使用ください。

#### ■機器認定

本機は、電波法に基づく技術基準適合証明を受けてい ますので、無線局の免許は不要です。ただし、本機に以 下の行為を行うと法律で罰せられることがあります。 分解/改造する

•本機に貼ってある証明ラベルをはがす

#### ■使用上の注意事項

この機器の使用周波数帯域では、電子レンジなどの 産業・科学・医療機器のほか、工場の製造ラインなど で使用される移動体識別用の構内無線局(免許を要 する無線局)および特定小電力無線局(免許を要しな い無線局)、ならびにアマチュア無線局(免許を要す る無線局)が運用されています。

- 1 この機器を使用する前に、近くで移動体識別用の構 内無線局及び特定小電力無線局ならびにアマチュア 無線局が運用されていない事を確認してください。
- 2 万一、この機器から移動体識別用の構内無線局に 対して有害な電波干渉の事例が発生した場合に は、すみやかに場所を変更するか、または電波の使 用を停止したうえ、パナソニック VIERA(ビエラ) ご相談窓口(裏表紙に記載)にご連絡いただき、混 信回避のための処置など(例えば、パーティション の設置など)についてご相談してください。
- 3 その他、この機器から移動体識別用の特定小電力 無線局あるいはアマチュア無線局に対して有害 な電波干渉の事例が発生した場合など何かお困 りのことが起きた時は、裏表紙のパナソニック VIERAご相談窓口へお問い合せください。

#### ■無線LANの周波数表示の見かた (本機裏面のモデル銘板に記載)

![](_page_45_Figure_14.jpeg)

2.400 GHz~2.4835 GHzの全帯域を使用し、かつ 移動体識別装置の帯域を回避可能であることを意味する

#### ■使用制限

セキュリティ

- 日本国内でのみ使
- 法令により本機の 使用することは禁

| 準拠規格              | IEEE802.11a/b/g/n                                              |  |  |  |  |
|-------------------|----------------------------------------------------------------|--|--|--|--|
| 使用周波数範囲/<br>チャンネル | 2.412 GHz~2.472 GHz<br>/1~13ch                                 |  |  |  |  |
| (中心周波数)           | 5.180 GHz~5.240 GHz<br>/W52:36, 40, 44, 48ch                   |  |  |  |  |
|                   | 5.260 GHz~5.320 GHz<br>/W53:52, 56, 60, 64ch                   |  |  |  |  |
|                   | 5.500 GHz~5.700 GHz<br>/W56:100,104,108,112<br>116,120,124,128 |  |  |  |  |

# 

| 使用できます。<br>○5 GHz帯無線装置を屋外で<br>□止されています。 | E |        |
|-----------------------------------------|---|--------|
| 蒙                                       |   | Pomot  |
| EE802.11a/b/g/n                         |   | Remote |
| 412 GHz~2.472 GHz                       |   | •Do n  |
| /1~13ch                                 |   | betw   |

132.136.140ch

WPA2-PSK(TKIP/AES)

WPA-PSK(TKIP/AES)

WEP(64bit/128bit)

# **Quick Reference Guide**

#### **Basic Operations**

For more detailed instructions on the operation, points of caution, maintenance and what to do in case of malfunction, please contact the place of purchase.

The instructions and illustrations indicated below are for TH-L42E60.

![](_page_45_Picture_26.jpeg)

#### ●このテレビを使用できるのは日本国内のみで、外国では放送方式および電源電圧が異なりますので使用できません。 (This television set is designed for use in Japan only and can not be used in any other country.)

| _    |                                                   |                    |                                         |                                                              |                                                                                           |  |
|------|---------------------------------------------------|--------------------|-----------------------------------------|--------------------------------------------------------------|-------------------------------------------------------------------------------------------|--|
|      |                                                   |                    |                                         | テレビ本体                                                        |                                                                                           |  |
|      | 品                                                 |                    | 番                                       | TH-L50E60(50V型)                                              | TH-L42E60(42V型)                                                                           |  |
|      | 種                                                 |                    | 類                                       | 地上・BS・110度CSデジタ                                              | ルハイビジョン液晶テレビ                                                                              |  |
|      | 使                                                 | 用電                 | 源                                       | AC100 V                                                      | 50/60 Hz                                                                                  |  |
|      |                                                   |                    |                                         | 90 W                                                         | 68 W                                                                                      |  |
|      | 治                                                 | 费 重                | +                                       | 本体電源「切」時約0.1 W、リモコンで電源「                                      | 切」時 約 0.1 W(データ取得時*は除く)                                                                   |  |
|      | Н                                                 | 貝电                 | //                                      | (クイックスタート「入」設定時、データ取得時*、または                                  | USBハードディスク予約録画実行時 最大約 14 W)                                                               |  |
|      |                                                   |                    |                                         | ※放送局からの番組表や情報を電波を通して                                         | 受信するとき                                                                                    |  |
|      | 年                                                 | 間消費電               | 力量                                      | 84 kWh/年(スタンダード時)                                            | 72 kWh/年(スタンダード時)                                                                         |  |
|      | 区                                                 | 分                  | 名                                       | DG1(FHD、液晶                                                   | 。倍速、付加機能1)                                                                                |  |
|      | 受                                                 | 信可能                | 放 送                                     | │ 地上デジタル <sup>*</sup> (CATVパススルー対応)/BS<br>│ ※ワンセグ放送は除く       | デジタル/110度CSデジタル                                                                           |  |
|      | 音詞                                                | 声実用最大              | 出力                                      | 20 W(10 W+10 W)JEITA、スピーカー(こ                                 | フルレンジ:2.2 cm×9.0 cm 2個)                                                                   |  |
|      | 表                                                 | 示パネ                | ヽル                                      | 液晶パネル 駆動方式:VA                                                | A方式、バックライト:LED                                                                            |  |
|      | 画                                                 | 素                  | 数                                       | 水平1920>                                                      | 〈垂直1080                                                                                   |  |
|      | 而                                                 | ~ ~                | 注                                       | 幅 109.6 cm 高さ 61.6 cm                                        | 幅   93.0 cm  高さ  52.3 cm                                                                  |  |
|      |                                                   | 回辺                 | 冱                                       | 対角 125.7 cm                                                  | 対角 106.7 cm                                                                               |  |
|      | 動                                                 | 作使用                | 条 件                                     | 周囲温度:0℃~40℃、相対湿度                                             | 度:20%~80%(結露なきこと)                                                                         |  |
|      | NTSC関連 ●ビデオ入力 映像:1 V[p-p](75 Ω) 音声:左·右 0.5 V[rms] |                    |                                         |                                                              |                                                                                           |  |
|      |                                                   | D端子                |                                         | ●D4映像(Y:1 V[p-p](75 Ω)、PB/CB:0.7                             | $V[p-p](75 \Omega)$ , $P_R/C_R: 0.7 V[p-p](75 \Omega)$                                    |  |
|      |                                                   | ビデオ関連              |                                         | 音声: 左·右 0.5 V[rms] (音声はビデオ                                   | 入力と兼用)                                                                                    |  |
|      | 按                                                 |                    |                                         | 人力(480i、480p、720p、1080i)目動切                                  |                                                                                           |  |
|      | ∫女<br>∥±                                          | 衛星関連               |                                         | ●BS·110度CS-IF入力(75 Ω) 兼 衛星                                   | アンテナ用電源(DC15 V)出力                                                                         |  |
|      | 統                                                 | :<br>HDMI入力<br>    |                                         | ●HDMI端子 3系統:本機はビエラリンク(F                                      | IDMI)Ver.5に対応しています。                                                                       |  |
|      | 端                                                 |                    |                                         | 対応信号について(電子23ページ)                                            | <b>イ . 、 </b>                                                                             |  |
|      | 子                                                 |                    |                                         |                                                              |                                                                                           |  |
|      |                                                   |                    |                                         | ●光テジタル音声出力端子: - 18 dBm 660 nr                                | ៣ ●LAN端子(TUBASE-1/TUUBASE-1X)                                                             |  |
|      |                                                   | その他                |                                         | ●ヘットホノ/ 1 ヤホノ喃士(16~32 11推奨<br>  ●UCP端子* 2亥体(DC5 \/ _MAX500 m | モノ<br>ヘ)(☞━つつペーミシ)                                                                        |  |
|      |                                                   |                    |                                         | ■USB端丁 2示称(DUS V MAXSUU III)<br>※USB3 0には対応していません。           | $A/(\mathbb{Z} 23(\mathbb{Z} 2))$                                                         |  |
| -    |                                                   |                    |                                         | ※03D3.0には対応していなどが。                                           |                                                                                           |  |
|      | <b></b> 外                                         | 掂直さ人)<br>  今お      |                                         | he liz.iulli 同ご /i.uulli<br>  南行 07.5 cm                     |                                                                                           |  |
|      | 形式                                                |                    |                                         |                                                              |                                                                                           |  |
|      | 法                                                 | 本体のみ               |                                         |                                                              |                                                                                           |  |
|      | 丘丘                                                |                    | ド今お                                     | <u>英门 3.0 cm (下部設入 4.0 cm)</u><br>約 20 5 kg                  | <u>英门 0.0 cm (下部取入中.0 cm)</u><br>約 15 0 kg                                                |  |
|      | 貝冒                                                | ホ休のみ               | 1.90                                    | <u></u>                                                      |                                                                                           |  |
| -    | = =                                               | ャビネット              | 材質                                      |                                                              | □                                                                                         |  |
| -    | <u> </u><br>自                                     | 度調整                | 節囲                                      |                                                              | う<br>行<br>で<br>して<br>して<br>して<br>して<br>して<br>して<br>して<br>して<br>して<br>して<br>して<br>して<br>して |  |
|      | /つ<br>  ク                                         | 12 啊 正 5<br>F問出弗爾- | ≓ਾ ਯਾ<br>ਸ≣ਾ                            | 当<br>                                                        | ~<br>別の質定式により 一般家庭での平均担時時間                                                                |  |
| - 10 | TT                                                |                    | , , , , , , , , , , , , , , , , , , , , |                                                              |                                                                                           |  |

●年間消費電力量:省エネ法に基づいて、型サイズや受信機の種類別の算定式により、一般家庭での平均視聴時間 (4.5時間)を基準に算出した、一年間に使用する電力量です。

(4.5吋団)/を基準に昇正しに、一年间に使用9 る電刀車で9。 ●区分名:「エネルギーの使用の合理化に関する法律(省エネ法)」では、テレビに使用される画素数、表示素子、 動画表示および付加機能の有無等に基づいた区分を行っています。その区分の名称です。 ●テレビのV型(50V型/42V型)は有効画面の対角寸法を基準とした大きさの目安です。 ●本製品は「JIS C 61000-3-2 適合品」です。

| リモコン                   | 使用電源 | DC3 V (単3形乾電池2□) | 操作距離 | 約 7 m以内 (テレビ正面距離)      |
|------------------------|------|------------------|------|------------------------|
| )<br>(品番:N2QAYB000847) | 質 量  | 約 160 g (乾電池含)   | 操作範囲 | 左右各約30°以内<br>上下各約20°以内 |

| <br>仕         |
|---------------|
| <br>禄         |
| <br>ي<br>آران |
| <br>要         |
| <br>よと        |
| <br>き         |
|               |

# 保証とアフターサービス

| 使いかた・お手入れ・修理 などは…                                  |                                                    | ▼お買い上げの際に記入されると便利です |                                          |         |             |                 |              |      |
|----------------------------------------------------|----------------------------------------------------|---------------------|------------------------------------------|---------|-------------|-----------------|--------------|------|
| ■まず、お買い求め先へ ご相談ください                                |                                                    |                     | 店名い上に                                    | (<br>ブ日 | )           | 一<br>年          | 月            | E    |
|                                                    | <b>修理を依頼されるときは</b><br>86ページの故障かな !? とビエラ操作ガイド      | ●製品                 | 品名                                       |         | 地上·B<br>ハイビ | S・110度<br>ジョン液晶 | 夏CSデ<br>晶テレヒ | ジタル  |
|                                                    | (トップページ)の「困ったときは」に従ってご確認<br>ひあと 直らたいときけ まず雲酒プラグを抜い | ●品                  | 番                                        |         | TH-         |                 |              |      |
|                                                    | て、お買い上げ日と右の内容をご連絡ください。                             | ●故                  | 章の状                                      | 犬況      | できる         | だけ具体            | 的に           |      |
| ●保証期間中は、保証書の規定に従って出張修理いたします。<br>保証期間:お買い上げ日から本体1年間 |                                                    |                     |                                          |         |             |                 |              |      |
|                                                    | ●保証期間終了後は、診断をして修理できる場                              | 合は、                 | ご要望                                      | 望に、     | より修理        | させてい            | いただき         | きます。 |
|                                                    | ※修理料金は次の内容で構成されています。                               | ※補                  | 修用性                                      | 主能音     | 昭の保         | 有期間             | 8年           |      |
|                                                    | 技術料 診断・修理・調整・点検などの費用                               | 当                   | 当社は、このテレビの補修用性能部品(製品の機能を維持するための部品)を、製造打ち |         |             |                 |              |      |
|                                                    | 部品代 部品および補助材料代                                     | のね                  |                                          |         |             |                 |              |      |

切り後8年休有しています。

#### ■転居や贈答品などでお困りの場合は、次の窓口にご相談ください

ご使用の回線(IP電話やひかり電話など)によっては、回線の混雑時に数分で切れる場合があります。

![](_page_47_Figure_5.jpeg)

<sup>1</sup> 合わせは、ご相談いただきました窓口にご連絡ください。

出張料
技術者を派遣する費用

| よくお読みください                                                                                                |   |             |               |                  |  |  |  |
|----------------------------------------------------------------------------------------------------|---|-------------|---------------|------------------|--|--|--|
| <ul> <li>各地域の修理ご相談窓口 ※電話番号をよくお確かめの上、おかけください。</li> <li>地区・時間帯によって、集中修理ご相談窓口に転送させていただく場合がございます。</li> </ul> |   |             |               |                  |  |  |  |
|                                                                                                    | 札 | 幌四          | (011)894-1255 | 札幌市厚別区厚別南2丁目17-7 |  |  |  |
| 北海道地区                                                                                                    | 旭 | 川 13        | (0166)22-3015 | 旭川市2条通16丁目1166   |  |  |  |
|                                                                                                    | 帯 | 広 🖪         | (0155)33-8478 | 帯広市西20条北2丁目23-3  |  |  |  |
|                                                                                                    | 迩 | 館 🛛         | (0138)48-6630 | 函館市西桔梗町589-241   |  |  |  |
|                                                                                                    | 青 | 森 🖪         | (0172)62-0880 | 青森市浪岡大字浪岡字稲村262- |  |  |  |
|                                                                                                    | 秋 | 田 13        | (018)868-7008 | 秋田市外旭川字小谷地3-1    |  |  |  |
| ᆂᄮᄴᅜ                                                                                                    | 岩 | 手習          | (019)645-6130 | 盛岡市厨川5丁目1-43     |  |  |  |
| 宋北地区                                                                                                    | 宮 | 城 🛛         | (022)387-1117 | 仙台市宮城野区扇町7-4-18  |  |  |  |
|                                                                                                    | 山 | 形 🖪         | (023)641-8100 | 山形市平清水1丁目1-75    |  |  |  |
|                                                                                                    | 福 | 島 🛚         | (024)991-9308 | 郡山市備前舘2丁目5       |  |  |  |
|                                                                                                    | 栃 | 木四          | (028)689-2555 | 宇都宮市上戸祭3丁目3-19   |  |  |  |
|                                                                                                    | 群 | 馬四          | (027)254-2075 | 前橋市箱田町325-1      |  |  |  |
|                                                                                                    | 茨 | 城 🛛         | (029)864-8756 | つくば市筑穂3丁目15-3    |  |  |  |
|                                                                                                    | 埼 | <b>E</b> 73 | (048)728-8960 | 桶川市赤堀2丁目4-2      |  |  |  |

■各

|                 | 〒 仏                                   | $\mathbf{\Delta}$ (0155)33-8478     | 帝広市四20条北21日23-3                      |
|-----------------|---------------------------------------|-------------------------------------|--------------------------------------|
|                 | 函館                                    | (0138)48-6630                       | 函館市西桔梗町589-241                       |
|                 | 青 森                                   | <b>8</b> (0172)62-0880              | 青森市浪岡大字浪岡字稲村262-1                    |
|                 | 秋田                                    | <b>8</b> (018)868-7008              | 秋田市外旭川字小谷地3-1                        |
|                 | 岩手                                    | <b>8</b> (019)645-6130              | 盛岡市厨川5丁月1-43                         |
| 果北地区            | 室 城                                   | <b>8</b> (022)387-1117              | 仙台市宮城野区扇町7-4-18                      |
|                 | 山形                                    | <b>8</b> (023)641-8100              | 山形市平清水1丁目1-75                        |
|                 | 福島                                    | <b>7</b> (024)991-9308              | 那山市備前館2丁目5                           |
|                 | 栃木                                    | <b>7</b> (028)689-2555              | 宇都室市上百祭3丁日3-19                       |
|                 | 群馬                                    | <b>7</b> (027)254-2075              | 前橋市箱田町325-1                          |
|                 | 茨城                                    | <b>R</b> (029)864-8756              | つくば市筑穂3丁日15-3                        |
|                 | · · · · · · · · · · · · · · · · · · · | <b>R</b> (048)728-8960              | AIII市赤堀2丁日4-2                        |
| 古地图手口           | 千巷                                    | <b>R</b> (043)208-6034              |                                      |
| 日바립地区           |                                       | $\mathbf{R}$ (03)5477-9700          | 市立都冊田公区空振2丁円26-17                    |
|                 | 小利                                    | $\mathbf{R}$ (055)222-5822          | 木小即に山口に百奴と」百20-17                    |
|                 | 山木                                    | $\square$ (035)222-3022             |                                      |
|                 | モディア                                  | $\square$ (045)847-9720             |                                      |
|                 | オリカ同                                  | $\mathbf{\Omega}  (023)200^{-}0100$ |                                      |
|                 | 11 川                                  | (076)4240540                        |                                      |
|                 | 一 田 山                                 | $\square$ (070)424-2349             |                                      |
|                 | 旧井                                    | $\mathbf{a}$ (0776)21-0622          |                                      |
| 中部地区            | 文 玎 赵 四                               | $\mathbf{a}$ (0263)86-9209          |                                      |
|                 | 时间                                    | <b>2</b> (054)287-9000              | 静岡田駿川区局松と」日24-24<br>タナ日本地球区均100      |
|                 | 変和                                    | <b>a</b> (052)819-0225              |                                      |
|                 |                                       | <b>2</b> (058)278-6720              | 岐阜市屮湯4」日42                           |
|                 | 二里                                    | <b>a</b> (059)254-5520              | 津巾久居野村町子山神421                        |
|                 | 》<br>一 如                              | <b>B</b> (077)582-5021              | 采東巾小柿9 J 目4-10<br>一本根本本原   内容   内容 の |
|                 | 示 都<br>上 50                           | <b>B</b> (075)646-2123              | 京都市南区上鳥羽中河原3番地<br>昭志古松ヶ町2015         |
| 近畿地区            | <b>天</b> 阪                            | <b>E</b> (06)//30-8888              | 門具巾松生町1-15                           |
|                 | 会 艮                                   | <b>B</b> (0743)59-2770              | 大和郡山巾筒开町800番地                        |
|                 | 和歌山                                   | <b>5</b> (0/3)4/5-2984              |                                      |
|                 | 兵 庫                                   | <b>B</b> (078)796-3140              | 伸尸巾狽磨区弥宋台3」目13-4                     |
|                 | 局取                                    | <b>B</b> (0857)26-9695              | 局取巾安長295-1                           |
|                 | 米子                                    | <b>a</b> (0859)34-2129              | 米子市米原4」目2-33                         |
|                 | 松江                                    | 8 (0852)23 1128                     | 松江市平成町182番地14                        |
| 中国地区            |                                       | <b>5</b> (0853)21-3133              | 出雲市波橋町416                            |
|                 | 浜 田                                   | <b>B</b> (0855)22-6629              | 浜田市下府町327-93                         |
|                 | 尚山                                    | <b>B</b> (086)242-6236              | 岡山市北区野田3」目20-14                      |
|                 | 広 島                                   | <b>2</b> (082)295-5011              | 広島市西区南観音1」目13-5                      |
|                 | ЩЦ                                    | <b>5</b> (083)973-2720              |                                      |
|                 | 香 川                                   | <b>2</b> (087)874-3110              | 高松市国分寺町国分359番地3                      |
| 四国地区            | 德島                                    | <b>E</b> (088)624-0253              | 德島市沖浜2」自36                           |
|                 | 高知                                    | <b>5</b> (088)834-3142              | 高知市仲田町2-16                           |
|                 | 愛 媛                                   | <b>T</b> (089)905-7544              | 愛媛県伊予郡砥部町八倉75-1                      |
|                 | 福岡                                    | <b>2</b> (092)593-8002              | 春日市春日公園3丁目48                         |
|                 | 佐賀                                    | (0952)26-9151                       | 佐賀市鍋島町大字八戸字上深町3044                   |
| + 1110 <b>—</b> | 長崎                                    | <b>2</b> (095)830-1658              | 長崎市東町1919-1                          |
| 九州地区            | 大分                                    | (097)556-3815                       | 大分市萩原4丁目8-35                         |
|                 | 宮崎                                    | (0985)63-1213                       | 宮崎市本郷北方字草葉2099-2                     |
|                 | 熊本                                    | (096)367-6067                       | 熊本市東区健軍本町12-3                        |
|                 | 鹿児島                                   | (099)246-7050                       | 鹿児島市上谷口町3128-3                       |
| 油細地区            | 沖縄                                    | (098)877-1207                       | 浦添市城間4丁目23-11                        |
| /뀨 ᆘ면 년 [스      |                                       |                                     |                                      |

所在地、電話番号は変更になることがありますので、あらかじめご了承ください。

最新の「各地域の修理ご相談窓口」はホームページをご活用ください。http://panasonic.co.jp/cs/service/area.html

1112